# *iFOBS*

Інтерактивна система фронт-офісного обслуговування клієнтів банку

# Настанова користувача iFOBS.Web для юридичних осіб

# **3MICT**

| 1. ПІДКЛЮЧЕННЯ ДО СИСТЕМИ6                           |
|------------------------------------------------------|
| 1.1. Сторінка підключення 6                          |
| 1.2. Мова системи 6                                  |
| 1.3. Посилання на сторінці підключення               |
| 1.4. Режими роботи з системою7                       |
| 1.5. Додаткова аутентифікація при вході в систему 10 |
| 1.6. Головне меню системи 10                         |
| 1.7. Довідкові дані 12                               |
| 1.8. Статуси документів 12                           |
| 1.9. Перелік дозволених символів 12                  |
| 2. CTAPTOBA CTOPIHKA                                 |
|                                                      |
| 3. ВИПИСКА ПО РАХУНКАХ15                             |
| <ol> <li>ВИПИСКА ПО РАХУНКАХ</li></ol>               |
| <ol> <li>ВИПИСКА ПО РАХУНКАХ</li></ol>               |
| <ol> <li>ВИПИСКА ПО РАХУНКАХ</li></ol>               |
| 3. ВИПИСКА ПО РАХУНКАХ                               |
| 3. ВИПИСКА ПО РАХУНКАХ                               |
| 3. ВИПИСКА ПО РАХУНКАХ                               |

| 5.5. Експорт списку гривневих документів до файлу 32                                                                                               |
|----------------------------------------------------------------------------------------------------|
| 5.6. Шаблони гривневих документів                                                                                                    |
| 5.7. Проведені документи 34                                                                                                    |
| 5.8. Друк гривневих документів 38                                                                                                    |
| 5.9. Документи інформаційного дебету                                                                                                    |
| 5.9.2. Імпорт документів інформаційного дебету з файлу 41<br>5.9.3. Створення платіжного доручення на основі документа<br>інформаційного дебету 41 |
| пформациного деоегу                                                                                                    |
| 5.10. Замовлення готівки                                                                                                    |
| замовлення готівки»                                                                                                    |
| 6. РОБОТА З ВАЛЮТНИМИ ДОКУМЕНТАМИ                                                                                                    |
| 6.1. Валютні документи 47<br>6.1.1. Опис елементів форми «Створення нового валютного                                                               |
| документа»                                                                                                    |
| 6.2. Валютні доручення (SWIFT-документи)                                                                                                    |
| SWIFT»                                                                                                    |
| 6.3. Заявки на купівлю валюти 55<br>6.3.1. Опис елементів форми «Створення нової заявки на                                                         |
| купівлю валюти»                                                                                                    |
| 6.4. Заявки на продаж валюти                                                                                                    |
| Ba/IUIN//                                                                                                    |
| 6.5. Заявки на конверсію валюти                                                                                                    |
| конверсію валюти»                                                                                                    |
| 6.6. Імпорт документів в іноземній валюті 68                                                                                                    |
| 6.7. Експорт валютних документів 68                                                                                                    |
| 6.8. Друк валютних документів 69                                                                                                    |
| 7. БАНКІВСЬКІ ПРОДУКТИ                                                                                                    |

|     | 7.1.<br>7.1.1.                               | Кредити                                            |
|-----|----------------------------------------------|----------------------------------------------------|
|     | 7.2.<br>7.2.1.<br>7.2.2.<br>7.2.3.<br>7.2.4. | Депозити                                           |
|     | 7.3.                                         | Зарплатні відомості 80                             |
|     | 8. <b>Д</b>                                  | ОКУМЕНТИ (МОДУЛЬ IFOBS.DOCUPLOAD)82                |
|     | 8.1.                                         | Завантажені документи 82                           |
|     | 8.2.                                         | Завантаження документа 83                          |
|     | 8.3.                                         | Прив'язка документа до заявки                      |
| пл  | 9. Д<br>Атеж                                 | ОВІДНИКИ КОРЕСПОНДЕНТІВ ТА ПРИЗНАЧЕНЬ<br>ТВ        |
|     | 9.1.                                         | Кореспонденти гривневих документів                 |
|     | 9.2.                                         | Кореспонденти валютних документів                  |
|     | 9.3.                                         | Призначення платежів для гривневих операцій 89     |
|     | 9.4.                                         | Призначення платежів для валютних операцій 90      |
|     | 9.5.                                         | Імпорт даних кореспондентів з файлу 90             |
| БAł | 10.<br>Нку                                   | ДОВІДНИК ВІДПОВІДАЛЬНИХ СПІВРОБІТНИКІВ<br>91       |
|     | 11.                                          | ПОВІДОМЛЕННЯ                                       |
|     | 11.1.                                        | Обмін повідомленнями з банком 92                   |
|     | 11.2.                                        | Створення та відправлення повідомлення до банку 93 |
|     | 11.3.                                        | Повідомлення від адміністратора                    |
|     | 12.                                          | НАЛАШТУВАННЯ СИСТЕМИ96                             |
|     | 12.1.<br>12.1.1<br>12.1.2                    | Персональні налаштування для користувачів          |

| 12.1.3. Налаштування рахунків 99                           |
|------------------------------------------------------------|
| 12.1.4. Зміна пароля на вхід до системи 100                |
| 12.1.5. Налаштування параметрів облікового запису 100      |
| 12.1.6. Налаштування роботи SMS/Email-повідомлень 101      |
| 12.1.7. Змінення пароля до секретного ключа 102            |
| 12.1.8. Змінення сертифікату 103                           |
| 12.1.9. Друк сертифікатів 105                              |
| 12.1.10. Перенесення сертифікатів у мобільний клієнт 106   |
| 12.1.11. Налаштування валют 107                            |
| 12.1.12. Налаштування шаблонів виписок 108                 |
| 12.1.13. Скидання лічильників 109                          |
| 12.1.14. Журнал операцій 110                               |
| 12.1.15. Довідник операційних днів 110                     |
| 12.1.16. Довідник уповноважених осіб 110                   |
| 12.2. Аварійне відновлення сертифікатів та ключів 111      |
| 12.3. Фільтри, сортування та оновлення даних у таблиці 114 |
| 12.4. Рекомендовані платформи 116                          |
| 12.5. Рекомендовані налаштування браузера 116              |
| 12.5.1. Кешування                                          |
| 12.5.2. Безпека                                            |
| 12.5.3. Видалення файлів cookie (кукі) 117                 |
| 12.5.4. Проблеми з відображенням сторінок системи 117      |
| 12.5.5. Налаштування друку документів 119                  |
|                                                            |

# 13. ІНФОРМАЦІЯ ЩОДО БЕЗПЕКИ СИСТЕМИ IFOBS .. 120

# 1. ПІДКЛЮЧЕННЯ ДО СИСТЕМИ

## 1.1.Сторінка підключення

Зовнішній вигляд форми підключення до системи може відрізнятися за дизайном та наповненням від прикладу, що наведений на малюнку нижче.

Загалом форма містить такі активні елементи:

- вкладки для перемикання мови див. «Мова системи»;
- посилання для вибору режиму роботи див. «<u>Режими роботи з системою</u>»;
- посилання для роботи з сертифікатами та ключами, посилання для завантаження файлів, а також посилання для виклику довідкової інформації – див. «Посилання на сторінці підключення».

Опис елементів див.у розділах нижче.

| Українською По-русски In English Polski                          |
|------------------------------------------------------------------|
| Проблеми при підключенні 😮<br>Інформація про безпеку 🕕           |
| підключення зовнішнього ключа 👽                                  |
| iFOBS клієнт (легкий)                                            |
| iFOBS клієнт (стандартний)                                       |
| iFOBS клієнт (iSign)                                             |
| iFOBS клієнт (iSignDesktop)                                      |
| Вхід з токеном                                                   |
| Корисні посилання                                                |
| Відновити сертифікати з використанням OTP - токена /<br>SOFToken |
| © 2017 Компанія CS                                               |

## 1.2. Мова системи

Стартова форма підключення до системи містить вкладки для вибору мови інтерфейсу, наприклад:

- «Українською» українська мова;
- «По-русски» російська мова;
- «In English» англійська мова.

За умовчанням мову встановлює адміністратор банку, але користувач може налаштувати свою мову. Зробити це можна двома способами:

- Після входу до системи. У меню Мій iFOBS/Персональні налаштування перейдіть за посиланням «Налаштування консолі» та виберіть зі списку «Мова інтерфейсу користувача» потрібну вам мову (див. «<u>Налаштування консолі</u>»). Тепер ви матимете змогу працювати з системою на цій мові, незалежно від того, яка мова буде встановлена на стартовій сторінці;
- 2. На стартовій сторінці. Якщо в персональних налаштуваннях не встановлено мову інтерфейсу користувача (пункт списку «Не вибрано»), тоді робота з системою здійснюватиметься на тій мові, яку ви вибиратимете на стартовій сторінці перед кожним входом до системи.

## 1.3. Посилання на сторінці підключення

Зверніть увагу на посилання, розташовані на формі підключення до системи:

### Проблеми при підключенні

Якщо у вас виникли труднощі під час входу в систему (наприклад, ви забули логін або пароль, або втратили файли секретних ключів) - можна скористатися підказками, перейшовши за посиланням «Проблеми при підключенні».

#### Інформація щодо безпеки

Для того, щоб ознайомитися з інформацією щодо безпеки системи iFOBS, натисніть відповідне посилання. Аналогічна інформація міститься і в цьому посібнику, в розділі «Інформація щодо безпеки системи iFOBS».

#### Підключення зовнішнього ключа

Якщо ваш банк підтримує режим роботи з ключами ЕЦП, які були видані зовнішніми по відношенню до системи iFOBS акредитованими центрами сертифікації ключів (наприклад, ЦСК податкової інспекції), то ви можете натиснути посилання «Підключення зовнішнього ключа» і зареєструвати свій зовнішній ключ для роботи в iFOBS.

Детальні інструкції щодо роботи із зовнішніми ключами містяться в окремому документі «*iFOBS\_Инструкция по работе с ЭЦП аккредитованных ЦСК.doc*».

#### Корисні посилання

У розділі «Корисні посилання» знаходяться файли для завантаження (наприклад, драйверів для роботи з токенами), посилання для перевірки швидкості інтернет-з'єднання та версії Java, інші посилання для користувачів системи.

#### Відновити сертифікати з використанням ОТР-токена / SOFToken

Якщо ваш банк підтримує режим роботи з токенами для генерації одноразових паролів (OTP-токенами або програмним додатком SOFToken), то при натисканні на це посилання вам відкриється форма створення запиту на відновлення сертифікату за допомогою токена.

Детальні інструкції містяться в окремих документах до відповідних функціональних модулів.

## 1.4. Режими роботи з системою

Консоль клієнта працює в декількох режимах:

1. **іFOBS клієнт (легкий)** - для входу в систему потрібно ввести тільки ім'я користувача (логін) та пароль на вхід. Усі платіжні документи в системі будуть доступні тільки для перегляду, без можливості виконання операцій.

| Українською По-русски | In English Polski |
|-----------------------|-------------------|
|                       |                   |
|                       |                   |
| Логін                 | UR_US1            |
| Пародь                |                   |
| Пароль                |                   |
|                       |                   |
| Вхід                  | Очистити          |

2. iFOBS клієнт (стандартний) – для входу до системи необхідно, окрім логіна і пароля на вхід, ввести пароль до секретного ключа і зазначити папку, в якій він знаходиться. Якщо ви використовуєте для роботи зовнішні ключі ЕЦП, поставте ознаку «Зовнішній ключ». При стандартному режимі роботи користувачеві доступні активні операції в системі (наприклад, відправка платежів у банк).

| Українською По-   | русски     | In English     | P       | olski  |   |  |  |
|-------------------|------------|----------------|---------|--------|---|--|--|
|                   |            |                |         |        |   |  |  |
| Логін             |            | UR_US1         |         |        |   |  |  |
| _                 |            | [              |         |        | _ |  |  |
| Пароль            |            | *****          |         |        | ₫ |  |  |
| Зовнішній ключ    |            |                |         |        |   |  |  |
| Пароль до секретн | ого ключа  | •••••          |         | ۰      | ₿ |  |  |
| Виберіть папку    | C:/Users/s | vetlana/Deskto | p/UR_US | 51/UR_ |   |  |  |
|                   |            |                |         |        |   |  |  |
|                   | Вхід       | Очистит        | и       |        |   |  |  |
|                   |            |                |         |        |   |  |  |
|                   |            |                |         |        |   |  |  |
| Корисні посилання |            |                |         |        |   |  |  |
|                   | © 2017 Ko  | омпанія CS     |         |        |   |  |  |

**Увага!** Цей режим роботи можливий тільки в інтернет-браузерах з підтримкою Javaаплетів (наприклад, Internet Explorer). Для перевірки та оновлення версії Java перейдіть за посиланнями **Корисні посилання/Версія Java**.

3. Вхід з токеном – якщо ваш банк підтримує режим роботи із захищеними носіями файлів секретних ключів (USB-токенами), то для входу в систему вам необхідно підключити токен, натиснути на посилання «Вхід з токеном», потім ввести логін, пароль на вхід і пароль до секретного ключа. При такому режимі роботи користувачеві доступна вся стандартна функціональність системи, описана в цьому посібнику.

Увага! Для завантаження драйверів до токена перейдіть за посиланнями Корисні посилання/Файли для завантаження.

| Українською По-русски      | In English Polski |  |  |  |  |  |  |
|----------------------------|-------------------|--|--|--|--|--|--|
|                            |                   |  |  |  |  |  |  |
| Логін                      | UR_US1            |  |  |  |  |  |  |
| Парали                     |                   |  |  |  |  |  |  |
| пароль                     | •••••             |  |  |  |  |  |  |
| Пароль до секретного ключа | •••••             |  |  |  |  |  |  |
|                            |                   |  |  |  |  |  |  |
| Bvin                       | Онистити          |  |  |  |  |  |  |
|                            | Outernin          |  |  |  |  |  |  |
|                            |                   |  |  |  |  |  |  |
| Корисні посилання          |                   |  |  |  |  |  |  |
| © 2017 Ko                  | мпанія CS         |  |  |  |  |  |  |

4. **iFOBS клієнт (iSign)** – цей режим призначений для роботи з ключами ЕЦП в інтернет-браузерах, що не підтримують java-аплети, і базується на використанні мобільного додатку iSign.

Для того, щоб підключитися до системи iFOBS, користувачеві необхідно запустити додаток iSign на своєму мобільному пристрої та відсканувати QR-код, що з'явився на сторінці веб-додатку:

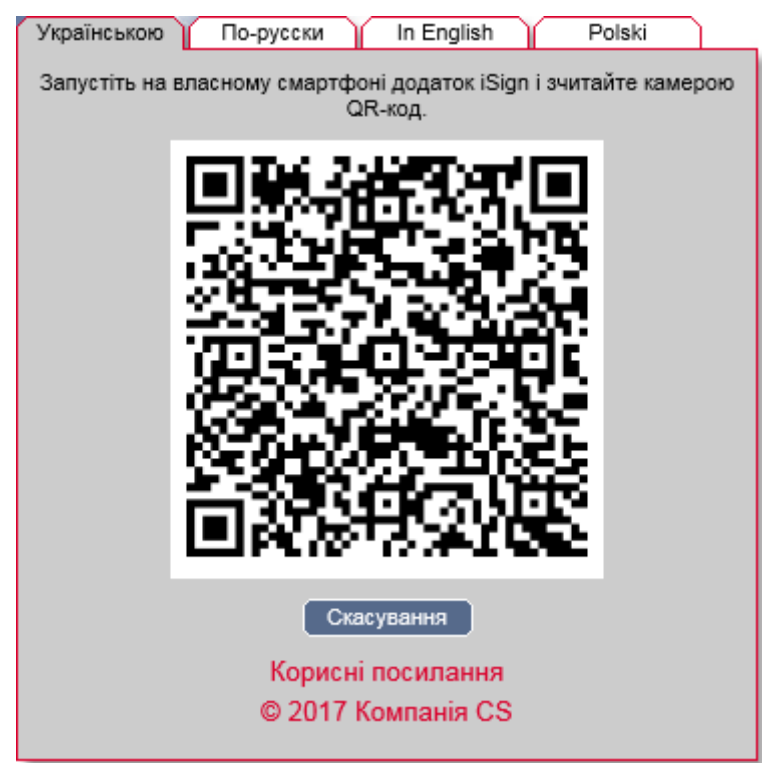

Детальні інструкції щодо роботи в режимі **iFOBS клієнт (iSign)** містяться в окремому документі *«iFOBS.iSign\_User\_manual\_web.doc»*.

5. **iFOBS клієнт (iSignDesktop)** - цей режим також призначений для роботи з ключами ЕЦП в інтернет-браузерах, що не підтримують java-аплети, але базується на використанні десктопного додатку iSignDesktop.

Для того, щоб підключитися до системи iFOBS, користувачеві необхідно запустити на своєму комп'ютері додаток iSignDesktop, ввести авторизаційні дані: логін, пароль, пароль до секретного ключа, - і вибрати папку з секретним ключем.

| 🇱 iSign Desktop - Логін    | - • •                          |
|----------------------------|--------------------------------|
|                            |                                |
| Логін                      | UR_US1                         |
| Пароль                     | •••••                          |
| Пароль до секретного ключа | •••••                          |
| Виберіть папку             | Jsers\svetlana\Desktop\UR_US1\ |
| Вхід                       | Очистити Відміна               |
|                            | Відновлення ключів             |

Детальні інструкції щодо роботи в режимі **iFOBS клієнт (iSignDesktop)** містяться в окремому документі «*iFOBS.iSignDesktop\_User\_manual.doc*».

## 1.5. Додаткова аутентифікація при вході в систему\*

Якщо в цілях безпеки потрібна додаткова аутентифікація в системі, виконайте підтвердження входу за допомогою динамічного пароля.

| Українською По-русски In English |  |
|----------------------------------|--|
|                                  |  |
| Логін SWUSR                      |  |
| Линамічний пароль                |  |
|                                  |  |
| Вхід Очистити <sub>SMŠ</sub> )   |  |
|                                  |  |
|                                  |  |
|                                  |  |
| © 2017 Koursouis CS              |  |
| CONTRACTOR CO                    |  |

У формі відображається ваш логін. На номер телефону, наданий вами при реєстрації в банку, буде направлено SMS-повідомлення, що містить динамічний пароль. Введіть код в поле **Динамічний пароль** і натисніть кнопку **«Вхід»**.

Ви можете запитати новий SMS-код, натиснувши кнопку «SMS».

У разі успішного завершення операції відкриється стартова сторінка системи.

**Увага!** При введенні невірного коду система враховує кількість спроб введення. При перевищенні ліміту невдалих спроб вхід в систему буде заблокований. Для розблокування запису зверніться в банк.

## 1.6. Головне меню системи

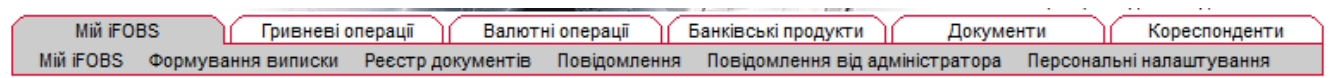

\* Додаткова функціональність

Головне меню web-додатку системи iFOBS містить наступні розділи:

- 1. *Мій і FOBS* розділ надає доступ до наступної функціональності:
  - а) Мій іFOBS стартова форма системи (див. «<u>Стартова сторінка</u>»);
  - b) **Формування виписки** формування довільних виписок по рахунках (див. «<u>Виписка по рахунках</u>»);
  - с) **Реєстр документів** перегляд документів, сформованих в АБС;
  - d) **Повідомлення** обмін повідомленнями та файлами з банком (див. «Повідомлення»);
  - е) Повідомлення від адміністратора перегляд повідомлень від адміністратора системи iFOBS (див. «<u>Повідомлення від адміністратора</u>»);
  - f) Персональні налаштування перехід до сторінки, де користувач може змінити налаштування свого Web- додатка : вміст форми «Мій iFOBS», паролі, шаблони виписок, проглянути довідник операційних днів (див. «<u>Персональні</u> налаштування для користувачів»);
- 2. Гривневі операції розділ надає доступ до наступної функціональності:
  - а) Введені документи робота з гривневими платіжними документами (див. «<u>Гривневі документи</u>»);
  - b) Шаблони документів робота з шаблонами гривневих платіжних документів (див. «Шаблони гривневих документів»);
  - с) Інформація по документах перегляд прийнятих документів, які сформовані і проведені в АБС на підставі гривневих документів (див. «<u>Проведені</u> документи»);
  - d) **Імпорт документів** імпорт пакету документів у національній валюті та документів інформаційного дебету (див. «<u>Імпорт гривневих документів</u>»);
  - е) Інформаційний дебет\* робота з документами інформаційного дебету (див. «Документи інформаційного дебету»);
  - f) Замовлення готівки\* робота із заявками на замовлення готівки (див. «<u>Замовлення готівки</u>»);

Мій іFOBS Гривневі операції Валютні операції Банківські продукти Кореспонденти Введені документи Інформаційний дебет Шаблони документів Інформація по документах Замовлення готівки Імпорт документів

 Валютні операції – робота з валютними документами в межах банку, валютними дорученнями SWIFT, заявками на купівлю, продаж і конверсію валюти, імпорт валютних документів (див. «<u>Робота з валютними документами</u>»);

| Мій iFOBS         | Гривневі операції | Валютні опе    | ерації Банків | ські продукти    | Документи          | Кореспонденти        |
|-------------------|-------------------|----------------|---------------|------------------|--------------------|----------------------|
| Валютні документи | Валютні доручення | Купівля валюти | Продаж валюти | Конверсія валюті | и Імпорт документі | в в іноземній валюті |

 Банківські продукти – робота з кредитами і депозитами, зарплатними відомостями<sup>\*</sup> і лімітами по рахунках<sup>\*</sup> (див. «<u>Банківські продукти</u>»);

| Mi      | й iFOBS  | Гривневі о          | терації      | Валютні операції | Банківські продукти | Кореспонденти |
|---------|----------|---------------------|--------------|------------------|---------------------|---------------|
| Кредити | Депозити | Зарплатні відомості | Ліміти за ра | ахунками         |                     |               |

**5. Документи** – робота із завантаженими до системи файлами документів (див. «<u>Документи (модуль iFOBS.DocUpload</u>)»).

| Мій iFOBS     | Гривневі операції Валютні операції Банківські п | одукти Документи | Кореспонденти |
|---------------|-------------------------------------------------|------------------|---------------|
| Список файлів |                                                 |                  |               |

<sup>\*</sup> Додаткова функціональність

6. **Кореспонденти** – робота з довідниками кореспондентів і призначень платежів для платіжних документів у національній та іноземній валютах (див. «<u>Довідники</u> кореспондентів та призначень платежів»).

| Мій iFOBS     |            | Гривневі операції         | Валютні операції    | Банківські продукти           | Кореспонденти         |
|---------------|------------|---------------------------|---------------------|-------------------------------|-----------------------|
| Кореспонденти | Призначенн | ня платежів (нац. валюта) | Кореспонденти SVMFT | Призначення платежів (валюта) | Імпорт кореспондентів |

# 1.7.Довідкові дані

На кожній сторінці в правому верхньому кутку знаходиться кнопка 🥝 для виклику довідки-підказки до цієї сторінки або форми системи.

## 1.8. Статуси документів

В таблицях в колонці «Статус», а також на формах документів у полі **Статус** знаходиться інформація про поточний стан документа.

### Статуси документів:

- **В обробці** система опрацьовує документ;
- Введений документ прийнятий системою;
- Не має підпис. документ не має усіх підписів;
- **Відхилений** документ не проведений банком із зазначенням причини відхилення;
- Відкладений документ відкладено банком (наприклад в тому разі, якщо необхідно перевірити певні реквізити або якщо документ не може бути оброблений протягом операційного дня;
- Прийнятий документ прийнятий банком;
- Проведений документ проведений банком;
- Надіслано на авторизацію в РЦК документ надісланий на авторизацію до РЦК;
- Відхилений у РЦК документ відхилений у РЦК;
- Видалений документ видалений;
- **Потребує ОТР-підтвердження** документ потребує підтвердження ОТР-кодом.

## 1.9. Перелік дозволених символів

На формах створення документів передбачена перевірка змісту усіх полів, які беруть участь у накладенні електронно-цифрового підпису. Символи, допустимі для шифрування, перераховані в таблиці.

| Категорія символів | Символи                                                                                                    |
|--------------------|----------------------------------------------------------------------------------------------------|
| Кирилічні символи  | абвгдеёжзийклмнопрстуфхцчшщъыьэюяАБВГДЕЁЖЗ<br>ИЙКЛМНОПРСТУФХЦЧШЩЪЫЬЭЮЯґҐіІїЇєЄ                                                         |
| Латинські символи  | abcdefghijklmnopqrstuvwxyzABCDEFGHIJKLMNOPQR<br>STUVWXYZ                                                                               |
| Цифри              | 0 1 2 3 4 5 6 7 8 9                                                                                                    |
| Інші символи       | !" # \$ % & ' ( ) * + , / : ; < = > ? @ [ \ ] ^ _ ` {   } ~ ЂЃ,ѓ" † ‡ € ‰ Љ<br>< ЊЌЋЏђ`′``″ • – — ™ љ > њќћџЎўЈ¤ ¦ © ¬ ® ° ± µ № ј S s |

# 2. СТАРТОВА СТОРІНКА

Інформація про поточний стан рахунків доступна на стартовій сторінці системи, «Мій iFOBS», яка відкривається відразу після входу в систему.

| M                | ій iFOBS                | Гривневі опера                      | ції Валютн         | і операції     | Банк | івські продукти    | Д         | кумен | пи        | Kopec      | понденти    |
|------------------|-------------------------|-------------------------------------|--------------------|----------------|------|--------------------|-----------|-------|-----------|------------|-------------|
| Мій iFC          | DBS Φop                 | мування виписки Рес                 | стр документів     | Повідомлення   | По   | відомлення від аді | міністрат | ора   | Персональ | ні налашт  | ування      |
| та сис<br>та ОД  | стеми: 30<br>(Б: 24 Вер | Серпня 2019 Оста<br>есня 2010       | нній раз ви працю  | вали з системо | ю: 3 | 0 Серпня 2019 14   | : 40      | Жу    | рнал      | N          | Лій iFOBS 🌘 |
| форм             | ація за ра              | ахунками                            |                    |                |      | Введені докум      | енти      |       | Повідом   | лення      |             |
| онтраг           | ент                     |                                     |                    |                |      | Гривневі докуме    | нти       | 200   | Від адмін | ністратора | a (         |
| Банк             | Валюта                  | Рахунок                             | Залишок            | Ост. рух       |      | Валютні докумен    | нти       | 0     | Непро     | читані     | 0           |
| рылья            |                         |                                     |                    |                |      | SWIFT-документ     | И         | 7     | Вхідні    |            | 0           |
| 00006 E          | 5анк 30000              | 6                                   | 04.00.473          |                |      | Купівля валюти     |           | 74    | Непро     | читані     | 0           |
|                  | EUR                     |                                     | 94.00 (11)         | 24.08.2010     |      | Продаж валюти      |           | 268   | Вихідні   |            | 126         |
|                  | UAH                     | 0A 98 300006<br>0000026009000000039 | 42,440,653.93 (11) | 24.09.2010     |      | Конверсія валю     | ти        | 2     |           |            |             |
| +                | USD                     |                                     | 100.00 (П)         | 29.07.2010     |      | Зарплатні відом    | ості      | 1377  | Сте       | орити пов  | відомлення  |
| +                | UAH                     | UA 71 300006                        | 94.932.39 (II)     | 24.09.2010     |      |                    |           |       |           |            |             |
|                  |                         | 000002600900000040                  | , (,               |                |      |                    |           |       | Кредити   | та депо    | зити        |
| AO "3[           | 1 шестерк               | a"                                  |                    |                |      |                    |           |       | кредитн   | Гугоди     |             |
| 00006 E          | 5анк 30000              | 6                                   | 0 404 70 (7)       |                |      |                    |           |       | депозит   | ні угоди   | 67          |
|                  | UAH                     | 0000000260000011054                 | 2,124.76 (11)      | 24.09.2010     |      | Мої виписки        |           |       | Курси в   | апют 30.   | .08.2019    |
| +                | UAH                     | UA 27 300006                        | 5.600.00 (II)      | 21.07.2010     |      | Виписка за пото    | ч. день   |       | ных       | Гот        | E/rot       |
|                  |                         | 000000026004000088                  |                    |                |      | Виписка за попе    | р. день   |       | 103       | 101.       | 0/101.      |
| +                | UAH                     | UA 10 300006                        | 2,071.16 (П)       | 23.08.2010     |      | Запит виписки      |           |       | RUB       | 10         | 2.535       |
| _                |                         | 000000026005000076                  |                    |                |      |                    |           |       | USD       | 100        | 793.800     |
| +                | UAH                     | UA 08 300006                        | 18,670.00 (П)      | 21.07.2010     |      |                    |           |       | EUR       | 100        | 1,043.529   |
| vnauu            | even ueda               | 0000002610330011054                 |                    |                | _    |                    |           |       |           |            |             |
| 00006 F          | Банк 30000              | 6                                   |                    |                |      | Нал                | аштуват   | И     | iii 🖶     | Налац      | штувати     |
| Ŧ                | UAH                     | UA 88 300006<br>000000022094300112  | 2.87 (A)           | 29.07.2010     |      |                    |           |       |           |            |             |
| Ŧ                | UAH                     | UA 46 300006<br>000000002600400212  | 3,651.88 (П)       | 24.09.2010     |      |                    |           |       |           |            |             |
| Ŧ                | UAH                     | UA 91 300006<br>0000026109530000012 | 199.99 (П)         | 24.09.2010     |      |                    |           |       |           |            |             |
| кртран<br>испнев | испневмат<br>матикаУк   | гикаУкртранспневматі<br>ртранспн    | икаУкртранспнее    | зматикаУкртр   |      |                    |           |       |           |            |             |
| 00006 E          | Банк 30000              | 6                                   | 100105             |                |      |                    |           |       |           |            |             |
|                  | UAH                     | UA 88 300006<br>0000000026007003565 | 4,801.95 (П)       | 24.09.2010     |      |                    |           |       |           |            |             |
| ±                | USD                     | UA 72 300006<br>000000026008002565  | 117.99 (П)         | 23.09.2010     |      |                    |           |       |           |            |             |
| ( <del>+</del>   | EUR                     | UA 56 300006<br>000000026009001565  | 1,780.00 (П)       | 18.08.2009     |      |                    |           |       |           |            |             |
| _                | IIAH                    | UA 37 300006                        | 0.97 (II)          | 31.12.2009     |      |                    |           |       |           |            |             |

натисніть кнопку 🥖

У відображеному рядку введіть найменування рахунку, натисніть кнопку Можливість задати своє найменування рахунку є додатковою функціональністю.

•

|                                      | 15.00 (II) | 11.03.2010 |
|--------------------------------------|------------|------------|
| (UA 78 300006<br>000000026003002786) |            |            |
| Заблокована сума:                    | 0.00       |            |
| Дата створення балансу:              | 24.09.2010 |            |
| Сума залишку по рахунку на           | 15.00      |            |
| початок дня:                         |            |            |
| Сума дебету по рахунку:              | 0.00       |            |
| Сума кредиту по рахунку:             | 0.00       |            |
| Доступний залишок:                   | 15.00      |            |
| Дата відкриття:                      |            | 11.03.2010 |

Іконка із зображенням банківської карти поряд з рахунком указує на те, що користувачеві видано право на роботу з корпоративними картами. При натисканні на іконку здійснюється перехід на форму зі списком карт, прив'язаних до цього рахунку, і можливістю пошуку карт. На цій же сторінці можна сформувати (а потім роздрукувати) виписку по карті (кнопка **«Виписка»**).

Сторінка також містить таку інформацію:

- дата поточного і попереднього підключення користувача;
- дата операційного дня банку (дата ОДБ);
- відомості про курси валют (див. «<u>Налаштування валют</u>»);
- введені документи;
- повідомлення (див. «<u>Повідомлення</u>»);
- кредити і депозити (див. «Банківські продукти»);
- посилання для формування виписки (див. «Виписка по рахунках»).

У секції «Введені документи» відображається кількість гривневих, валютних та SWIFTдокументів, заявок на купівлю, продаж та конверсію валюти, а також кількість зарплатних відомостей. При підрахунку враховуються документи за поточний банківський день в статусах «Введений», «Прийнятий», «Відкладений» та «Не всі підписи», рахунок платника яких не є закритим. Для гривневих документів не враховуються документи інформаційного дебету.

Рядки секцій «Введені документи», «Повідомлення» і «Кредити та депозити» є посиланнями, що дозволяють переходити до відповідних сторінок системи для роботи з документами, повідомленнями, кредитами, депозитами. Ви також можете перейти до форми створення нового повідомлення, вибравши посилання «Створити повідомлення» у секції «Повідомлення».

Рядки секції «Мої виписки» дозволяють швидко сформувати виписку за поточний або попередній операційний день (посилання «Виписка за поточ. день» і «Виписка за попер.день» відповідно), а також виписку по одному зі збережених користувачем шаблонів (для вибору шаблонів, що виводяться в стартовій формі, виберіть посилання «Налаштувати») або довільну виписку (посилання «Запит виписки»).

Курси валют за поточну дату виводяться у секції «Курси валют». Можуть бути відображені наступні курси валют: курс, встановлений Національним банком України (вкладка «НБУ»), курс готівкового обміну (вкладка «Гот.») та курс безготівкового обміну (вкладка «Б/гот.»), встановлені у банку. Щоб побачити курси на іншу дату, натисніть копку календаря і виберіть дату. Для друку таблиці курсів валют натисніть кнопку змінити набір валют, що відображаються, натисніть кнопку **«Налаштувати».** 

# 3. ВИПИСКА ПО РАХУНКАХ

Для отримання виписки по рахунках необхідно вибрати меню *Мій iFOBS/Формування* виписки.

| Сформувати виписку                       |                                                  | Формування виписки 😮 |
|------------------------------------------|--------------------------------------------------|----------------------|
| Збереження виписки в файл                | BOL                                              |                      |
| Зазначте період виписки:                 | Оберіть рахунки:                                 |                      |
| 💿 Поточ. день 💿 Попер. день              | 📄 Гривневі 📄 Валютні 🛃 🏈                         |                      |
| 🔘 Поточ. тижд. 🛛 🔘 Поточ. і попер. тижні | Валюта 个 Рахунок Поточний залиши                 | ок Останній рух      |
| 💿 Поточ. місяць 🔘 Поточ. і попер. місяці |                                                  | _ ok [ ok            |
| 🔘 За дату 💿 Поточ. і попер. дні          | ТОВ "Міцва"<br>( 200000 ) Балин 200000           |                      |
| 🔘 За період                              | (300006) BARK 300006                             | R 00 (E) 06 00 2040  |
| 3 дати 01.09.2019                        | 0000000026189300119                              | 5.09 (11) 06.09.2010 |
|                                          | USD 000000035703800019                           | 0.00                 |
| 10.03.2013                               | USD UA 37 300006<br>000000035781800019           | 0.00                 |
| Запитувати дату формув. 🗸                | USD UA 69 300006<br>000000035792800019           | 0.00                 |
| Деб./Кред.: Усі документи за рахунком 💌  | EUR UA 67 300006                                 | 0.00                 |
| Параметри виписки:                       | EUR UA 80 300006                                 | 0.00                 |
| Розширена виписка                        | 000000020680300119                               |                      |
| 📝 Виписка з розбивкою за датами          | ( 300006 ) Банк 300006                           |                      |
| 👽 Дата за спаданням                      | USD UA 72 300006 111<br>000000026008002565 111   | 7.99 (II) 23.09.2010 |
| 📄 Скасувати 0-ві суми                    | UAH UA 88 300006 4,80                            | 1.95 (П) 23.09.2010  |
| Розділити розряди                        | ☑ UAH UA 72 300006 960<br>000000026008002565 960 | 6.23 (II) 05.10.2009 |
| Сортувати за датою проведення            | EUR UA 56 300006 1.78                            | 0.00(円) 18.08.2009   |
| 📝 Виводити курс за документами           | 000000026009001565                               |                      |
| 🔲 Виводити 2 курси                       |                                                  |                      |
| 💟 Розбивати переоцінку                   |                                                  |                      |
| 👽 Накласти підлис банку                  |                                                  |                      |
| Обрати всі рахунки                       |                                                  |                      |
| Очистити всі рахунки                     |                                                  |                      |
| Зберегти як шаблон                       |                                                  |                      |
| Сформувати виписку                       |                                                  |                      |

Система формує список доступних рахунків, виходячи з прав користувача, і дозволяє отримати виписку за одним або декількома рахунками, за період або дату, з урахуванням параметрів, які налаштовує сам користувач.

#### Для того щоб отримати виписку:

- У списку «Період виписки» виберіть дату або період. Якщо потрібної вам стандартної дати або періоду немає серед перемикачів у таблиці, виберіть перемикач «За дату» або «За період» і введіть потрібну вам дату (чи дати початку і закінчення потрібного вам періоду);
- 2. Опція **«Запитувати дату формування»** вказує, що при формуванні виписки на основі шаблону буде запитуватися дата формування виписки;
- 3. У списку «Параметри виписки» встановіть прапорці навпроти параметрів, які повинні використовуватися при формуванні виписки:
  - а) «Розширена виписка» якщо ви хочете, щоб система включила у виписку розшифровку даних за документами, встановіть цей прапорець;

- b) «Виписка з розбивкою за датами» якщо ви хочете, щоб ці виписки були згруповані не лише за філіями і рахунками, але й за датами, встановіть цей прапорець. Ця позиція дає можливість налаштовувати для валютної виписки ще два параметри: «Виводити 2 курси» та «Розбивати переоцінку»;
- с) «Дати за спаданням» якщо ви хочете, щоб при формуванні виписки система сортувала дані в порядку від пізнішої дати до більш ранньої (тобто, щоб дані за останню дату періоду виписки відображалися на початку списку), встановіть цей прапорець;
- d) **«Скасувати О-ві суми»** якщо ви не хочете, щоб у виписці виводилися дані по рахунках з нульовими залишками, встановіть цей прапорець;
- e) **«Розділити розряди»** якщо ви хочете, щоб розряди сум відображалися через роздільник (не 1000000, а 1,000,000), встановіть цей прапорець;
- f) «Сортувати за датою проведення» якщо ви хочете, щоб дані у виписці сортувалися за датою проведення документів у порядку спадання, встановіть цей прапорець;
- g) «Виводити курс за документами» якщо ви хочете, щоб дані у виписці виводилися із зазначенням курсу валют для кожного документу, встановіть цей прапорець;
- h) **«Виводити 2 курси»** якщо ви хочете, щоб у виписці виводилися вхідний (ранковий) та поточний (новий) курси валют на день, встановіть цей прапорець;
- i) «Розбивати переоцінку» якщо ви хочете, щоб у виписці виводилися не тільки значення переоцінки, але й неопераційна курсова різниця, встановіть цей прапорець;
- j) **«Накласти підпис банку»** додаткова функціональність, накладання факсимільного підпису та печатки банку на виписки та проведені документи.
- 4. У списку рахунків встановіть прапорці навпроти тих рахунків, дані по яких ви хочете вивести у виписці. Прапорці «Гривневі» та «Валютні» дозволяють швидко вибрати для виписки усі гривневі або валютні рахунки відповідно. Кнопки «Обрати всі рахунки» та «Очистити всі рахунки» дозволяють, відповідно, встановити і зняти прапорці навпроти усіх рядків з рахунками;

Увага! При формуванні виписки по декількох рахунках максимальна кількість рахунків - 50.

- 5. Після налаштування параметрів виписки, ви можете зберегти їх для використання надалі. Для цього треба натиснути кнопку «Зберегти як шаблон», ввести назву нового шаблону в полі Назва шаблону, що відкрилося, і натиснути кнопку «Зберегти шаблон». За умовчанням система пропонує виводити шаблон виписки, що зберігається, у формі «Мій iFOBS». Якщо ви не хочете, щоб новий шаблон виводився на головній сторінці, перед його збереженням зніміть прапорець Відображати на «Мій iFOBS»;
- 6. Щоб сформувати виписку за встановленими параметрами, натисніть кнопку **«Сформувати виписку»**;
- 7. Щоб зберегти виписку у файл, виберіть зі списку формат (BOL або XLS) і натисніть кнопку **«Зберегти виписку у файл»**.

**Увага!** Виписка за поточний операційний день може бути не остаточною (див. «<u>Довідник</u> <u>операційних днів</u>»), оскільки після формування виписки можуть бути зроблені додаткові операції. Отже, виписки за попередній день або період є остаточними.

0

# 4. РЕЄСТР ДОКУМЕНТІВ

Розділ *Мій iFOBS/Реєстр документів* дозволяє отримати інформацію про усі платіжні документи по рахунках, як за певну дату, так і за період.

|                                           |            |                             |         | Ресстр документив 🕑 |
|-------------------------------------------|------------|-----------------------------|---------|---------------------|
| ОАО "ЗП шестерка"                         | Контрагент |                             |         | код                 |
| (300006) Банк 300006                      | Рахунок    |                             |         |                     |
| UA 38 300006<br>0000000260000011054 / UAH | Документи  | Усі документи за рахунком 💌 | За дату | 30.08.2019          |
| UA 27 300006<br>000000026004000088 / UAH  |            |                             |         |                     |
| UA 10 300006<br>000000026005000076 / UAH  | Період     | Поточ. день 💌               |         | Dissferences        |
| UA 08 300006<br>0000002610330011054 / UAH |            |                             |         | ыдооразити >>       |
| Украинская нефтяная компания              |            |                             |         | Друк                |
| (300006) Банк 300006                      |            |                             |         |                     |
| UA 88 300006<br>0000000022094300112 / UAH |            |                             |         |                     |
| UA 46 300006<br>000000002600400212 / UAH  |            |                             |         |                     |
| UA 91 300006<br>0000026109530000012 / UAH |            |                             |         |                     |
| Крылья                                    |            |                             |         |                     |
| (300006) Банк 300006                      |            |                             |         |                     |
| /EUR >                                    |            |                             |         |                     |
| UA 98 300006<br>000002600900000039 / UAH  |            |                             |         |                     |
| / USD                                     |            |                             |         |                     |
| UA 71 300006<br>000002600900000040 / UAH  |            |                             |         |                     |
| УкртранспневматикаУкртранспне             |            |                             |         |                     |
| вматикаУкртранспневматикаУкрт             |            |                             |         |                     |
| ранспневматикаУкртранспн                  |            |                             |         |                     |
| (300006) Банк 300006                      |            |                             |         |                     |
| UA 88 300006<br>000000026007003565 / UAH  |            |                             |         |                     |
| UA 72 300006<br>000000026008002565 / USD  |            |                             |         |                     |
| UA 56 300006<br>000000026009001565 / EUR  |            |                             |         |                     |
| UA 37 300006<br>000000026054001565 / UAH  |            |                             |         |                     |

Щоб отримати інформацію щодо платіжних документів, створених за рахунками:

- 1. У стовпчику з рахунками ліворуч виберіть потрібний вам рахунок;
- У секції праворуч виберіть зі списку тип документів (усі, дебетові або кредитові) та період (поточний, попередній, поточний і попередній день або місяць, за дату або за період);
- 3. Натисніть кнопку «Відобразити».

Для того, щоб роздрукувати реєстр документів, натисніть кнопку «Друк».

# 5. РОБОТА З ДОКУМЕНТАМИ В НАЦІОНАЛЬНІЙ ВАЛЮТІ

## 5.1. Гривневі документи

Щоб переглянути список гривневих платіжних документів, виберіть меню **Гривневі** операції/Введені документи.

| Створити доку                                                      | мент (UAH)                               | Друк доку        | именттів                            |                               |                                     | Введе                              | ені документи   | 0            |                        |
|--------------------------------------------------------------------|------------------------------------------|------------------|-------------------------------------|-------------------------------|-------------------------------------|------------------------------------|-----------------|--------------|------------------------|
| Підпис док                                                         | в (UAH)                                  | Стандартне пр    | редставлення 💌                      | Експорт                       | г документів                        | ИL-формат                          | •               |              |                        |
| Сума за докуме<br>Сума за докуме<br>поточній сторіні<br>Пакласти п | нтами: 5,80<br>нтами на 4,37<br>ці: 4,37 | 0.29<br>2.97     |                                     | Ус                            | зього документів:                   | 26                                 |                 |              |                        |
| < < Сторі                                                          | нка <u>1</u> ок                          | >>> 3            | 6 <mark>7</mark> 9                  | <u>Фільт</u>                  | р Період у днях: 180                | •                                  |                 |              |                        |
| Номер                                                              | Дата 🕹                                   | Платник          | Рахунок                             | Банк кор.                     | Рахунок кор.                        | Кореспондент                       | Сума            | Статус       | Документи<br>для друку |
|                                                                    | k ok                                     | ok               | ok                                  | ok                            | ok                                  | ok                                 | ok              | Проведений 👻 |                        |
| 77895728                                                           | 24.09.2010                               | Крылья           | UA 71 300006<br>0000026009000000040 | 300006                        | UA 47 300006<br>000000026209002535  | Воробьев П.<br>И                   | 500.99          | Проведений   |                        |
| 77895741                                                           | 24.09.2010                               | Крылья           | UA 71 300006<br>0000026009000000040 | 300012                        |                                     | ТД КАМПУС<br>КОТТОН КЛАБ<br>ХАРКІВ | 1,180.99        | Проведений   |                        |
| 77895730                                                           | 24.09.2010                               | Крылья           | UA 71 300006<br>0000026009000000040 | 300006                        | UA 85 300006<br>0000026522000000000 | Крылья                             | 503.00          | Проведений   |                        |
| 77895740                                                           | 24.09.2010                               | Крылья           | UA 71 300006<br>0000026009000000040 | 300006                        | UA 46 300006<br>0000029094800000003 | Крылья                             | 1,188.99        | Проведений   |                        |
| 77895739                                                           | 24.09.2010                               | Крылья           | UA 71 300006<br>0000026009000000040 | 300006                        | UA 85 300006<br>0000026522000000000 | Крылья                             | 999.00          | Проведений   |                        |
|                                                                    | нка 1 ок                                 | > >>             | 3 6                                 | -                             |                                     |                                    |                 |              |                        |
| В обробці                                                          | - Докумен                                | т знаходиться в  | з обробці                           | Введений                      | - Документ усг                      | ішно введений                      |                 |              |                        |
| Не всі підписи                                                     | - Докумен                                | т не має усіх пі | дписів                              | Очікує надх.                  | - Документ очі                      | кує надходжень                     |                 |              |                        |
| Відхилений                                                         | - Докумен                                | т відхилений ба  | нком                                | Відкладений                   | - Документ від                      | кладений                           |                 |              |                        |
| Прийнятий                                                          | - Докумен                                | т прийнятий бан  | нком                                | Проведений                    | - Документ про                      | ведений банком                     |                 |              |                        |
| Видалений                                                          | - Докумен                                | т видалений кој  | ристувачем                          | Надіслано на<br>авторизацію в | в РЦК - Надіслано на                | авторизацію в Рі                   | цк              |              |                        |
| Відхилений у Р                                                     | ЧЦК - Відхилен                           | ий у РЦК         |                                     | Потребує ОТ<br>підтверджен    | р_<br>ня - Документ пот             | ребує підтвердя                    | кення ОТР-кодом | и            |                        |

Кожен рядок з документом є посиланням, за допомогою якого ви можете перейти до форми редагування відповідного гривневого документа (див. «<u>Створення і редагування</u> <u>гривневого документа</u>»).

Для документів цього типу доступна форма розширеного представлення інформації по документах. Виберіть в списку, що знаходиться вверху форми, «Розширене представлення» або «Представлення у два рядки».

| Створити документ (UAH)                                                        | Друк доку     | ментів                              |           |                                     | Введе                              | ені документи | 3            |                        |
|--------------------------------------------------------------------------------|---------------|-------------------------------------|-----------|-------------------------------------|------------------------------------|---------------|--------------|------------------------|
| Підпис док-в (UAH)                                                             | Стандартне пр | редставлення 🔻                      | Експорт   | г документів                        | ИL-формат                          | •             |              |                        |
| Сума за документами: 5,80<br>Сума за документами на<br>поточній сторінці: 4,37 | 0.29<br>2.97  |                                     | Ус        | зього документів:                   | 26                                 |               |              |                        |
| 👿 Накласти підпис банку                                                        |               |                                     |           |                                     |                                    |               |              |                        |
| « Сторінка <u>1</u> ок                                                         | > >> 3        | 8 <mark>€</mark> 3 6                | Фільт     | р Період у днях: 180                | •                                  |               |              |                        |
| Номер Дата 🗸                                                                   | Платник       | Рахунок                             | Банк кор. | Рахунок кор.                        | Кореспондент                       | Сума          | Статус       | Документи<br>для друку |
| ok ok                                                                          | ok            | ok                                  | ok        | ok                                  | ok                                 | ok            | Проведений 👻 |                        |
| 77895728 24.09.2010                                                            | Крылья        | UA 71 300006<br>0000026009000000040 | 300006    | UA 47 300006<br>000000026209002535  | Воробьев П.<br>И                   | 500.99        | Проведений   |                        |
| 77895741 24.09.2010                                                            | Крылья        | UA 71 300006<br>0000026009000000040 | 300012    |                                     | ТД КАМПУС<br>КОТТОН КЛАБ<br>ХАРКІВ | 1,180.99      | Проведений   |                        |
| 77895730 24.09.2010                                                            | Крылья        | UA 71 300006<br>0000026009000000040 | 300006    | UA 85 300006<br>0000026522000000000 | Крылья                             | 503.00        | Проведений   |                        |
| 77895740 24.09.2010                                                            | Крылья        | UA 71 300006<br>0000026009000000040 | 300006    | UA 46 300006<br>0000029094800000003 | Крылья                             | 1,188.99      | Проведений   |                        |
| 77895739 24.09.2010                                                            | Крылья        | UA 71 300006<br>0000026009000000040 | 300006    | UA 85 300006<br>0000026522000000000 | Крылья                             | 999.00        | Проведений   |                        |
| « < Сторінка 1 ок                                                              | > >>          | 3 6                                 |           |                                     |                                    |               |              |                        |

| iF | OBS.Web                                                                                  | (Juridical)                                                                   |                                    |                                     |            |                          | H                              | астанова корі      | истувача               |
|----|------------------------------------------------------------------------------------------|-------------------------------------------------------------------------------|------------------------------------|-------------------------------------|------------|--------------------------|--------------------------------|--------------------|------------------------|
|    | Створити докум<br>Підписідок=в (U)<br>Зума за докуме<br>зума за докуме<br>оточній сторін | мент (UAH) Друж<br>АН) Предст<br>нтами: 51,964.32<br>нтами на<br>ці: 4,444.95 | документів<br>авлення у дв         | а рядки 🗸                           | Експорт до | кументів<br>о документів | Введи<br>ХМL-формат<br>: 505   | ені документи 俊    |                        |
| [  | « Сторін                                                                                 | Ka 1 ok 🗲                                                                     | ≫ з 1                              | 101 🦻 🖉                             | Фільтр П   | еріод у днях:            | 180 💌                          |                    |                        |
|    | Номер                                                                                    | Дата ↓                                                                        | Платник<br>ок                      | Рахунок ок                          | Банк       | Сума                     | Статус<br>всі дані 🗨           | Дата<br>проведення | Документи<br>для друку |
|    |                                                                                          | ok                                                                            | ok                                 | ok                                  |            |                          |                                | l ok               |                        |
|    | 7789575730                                                                               | 28.08.2019                                                                    | Украинская<br>нефтяная<br>компания | UA 46 300006<br>000000002600400212  | 300006     | 888.99                   | Потребує ОТР-                  |                    |                        |
|    |                                                                                          | UA 59 300006<br>2600300000000000133                                           | 300006                             | USEREX                              |            |                          | пцтвердження                   |                    |                        |
|    | 7789575724                                                                               | 28.08.2019                                                                    | Украинская<br>нефтяная<br>компания | UA 46 300006<br>000000002600400212  | 300006     | 888.99                   | Введений                       |                    |                        |
|    |                                                                                          |                                                                               | 300006                             | adsasdasd                           |            |                          |                                |                    |                        |
|    | 7789575729                                                                               | 28.08.2019                                                                    | Украинская<br>нефтяная<br>компания | UA 46 300006<br>000000002600400212  | 300006     | 888.99                   | Потребує ОТР-<br>підтвердження |                    |                        |
|    |                                                                                          |                                                                               | 300006                             | adsasdasd                           |            |                          |                                |                    |                        |
|    | 7789575733                                                                               | 28.08.2019                                                                    | Украинская<br>нефтяная<br>компания | UA 46 300006<br>000000002600400212  | 300006     | 888.99                   | Не всі підписи                 |                    |                        |
|    |                                                                                          |                                                                               | 300006                             | Sokolova Anna                       |            |                          |                                |                    |                        |
|    | 7789575732                                                                               | 28.08.2019                                                                    | Украинская<br>нефтяная<br>компания | UA 46 300006<br>0000000002600400212 | 300006     | 888.99                   | Не всі підписи                 |                    |                        |
|    |                                                                                          |                                                                               | 300006                             | USEREX                              |            |                          |                                |                    |                        |

Після того як документ пройде перевірку і буде поміщений до бази даних, він стає недоступним для редагування на деякий час. Рядок з документом, недоступним для редагування, помічений в таблиці темно-сірим кольором, статус такого документу відображається як «…».

Через деякий час (зазвичай через 2-4 хвилини), залежно від завантаження сервера, якщо перезавантажити сторінку з введеними документами, документ знову стає доступним для редагування.

Документи в статусі «Проведений» відображаються в списку напівжирним шрифтом.

Над списком документів відображається інформація з автоматичного підрахунку документів у системі:

- Сума за документами підсумкова сума за всіма гривневими документами;
- Сума за документами на поточній сторінці сума за всіма документами, які відображені на поточній сторінці;
- Усього документів кількість гривневих документів у системі.

Крім того, на цій сторінці доступна операція експорту списку гривневих документів до текстових файлів і файлів формату .xml (див. «<u>Експорт списку гривневих документів до</u> файлу»).

Також ви можете роздрукувати потрібні документи: проставте позначки у стовпчику «Документи для друку» та натисніть кнопку **«Друк документів»**.

Форма з детальною інформацією щодо документа, залежно від його статусу, дозволяє:

1. Переглянути інформацію.

- 2. Внести зміни в дані.
- 3. Перейти на форму створення нового документа (кнопка «Створити документ»).
- 4. Очистити всі поля для введення даних (кнопка «**Очистити**»).
- 5. Роздрукувати документ (кнопка **«Друк»**).
- 6. Клонувати документ (кнопка **«Клонувати документ»**).
- 7. Накласти підпис на документ, див. «Підписання документів».

- 8. Скасувати редагування та повернутися до списку документів (кнопка «Скасувати» або «Повернутися»).
- 9. Видалити документ (кнопка «Видалити»).
- 10. Для проведених документів є доступною кнопка «Інформація по документах», за якою відбувається перехід на форму «Перегляд інформації по документу» (див, «<u>Проведені документи</u>»). На цій формі ви можете переглянути детальну інформацію щодо документу (кнопка «Детальна інформація про документ»). При цьому буде відображено pdf-форму платіжної інструкції, яку можливо завантажити або роздрукувати.

## 5.2. Створення і редагування гривневого документа

Щоб створити новий гривневий документ, натисніть кнопку «Створити документ UAH» на сторінці Гривневі операції/Введені документи.

Щоб внести зміни до гривневого документа, натисніть на посилання з потрібним вам документом на сторінці **Гривневі операції/Введені документи.** 

**Увага!** Залежно від налаштування вашого клієнтського місця, вам може бути доступне редагування документів в статусі «Відхилений» для повторної їх відправки до банку.

| номер доку  | мента *                  | Дата документа        | * Статус                    | Сума, грн. *     |
|-------------|--------------------------|-----------------------|-----------------------------|------------------|
| 762429446   | 3                        | 15.11.2023            | Не всі підписи              | 10.00            |
| Платник     |                          |                       |                             |                  |
| Банк        | СиЭс 7                   |                       |                             |                  |
| Рахунок*    | UA 55 300003 00000260070 | 100212262600701002122 | 6   300003   851.32 UAH   K | $\overline{}$    |
|             | Юрик-Резидент            |                       |                             |                  |
| <b>.</b>    |                          |                       |                             |                  |
| Опис        |                          |                       |                             |                  |
|             |                          |                       |                             |                  |
|             | Фа                       | тичний платник        |                             |                  |
| Одержувач   | 4                        |                       |                             | Дата валютування |
| IBAN *      | UA 26 300614 0000026005  | 500216449             | ]                           | Пріоритет        |
| Банк*       | ПАТ "КРЕДІ АГРІКОЛЬ БА   | HK"                   |                             |                  |
| 🔘 Юрид      | ична особа 🔵 Фізична ос  | соба Країна           | 804 Україна                 | 50               |
| Найменува   | ання одержувача *        | -                     |                             | —                |
| Артель "О   | опять двадцать пять"     |                       |                             |                  |
|             |                          |                       |                             |                  |
| Тип іденти  | фікації                  |                       |                             | _                |
| Код ЄДРП    | ОУ                       |                       | `                           | ~                |
| Ід. код/ЄДІ | РПОУ                     |                       |                             | _                |
| 12345678    |                          |                       |                             |                  |
|             | Факт                     | ичний одержувач       |                             | ]                |

Редагування гривневого документа 🙆 💤

| Не вибрано       ✓         Призначення платежу*       (Залишилося символів: 409)         Платіж до 1       Підпис 2         Платіж до 1       Підпис 2         Додаткові реквізити       Коментар до платежу | Код призначення платежу                    |                          |           |      |
|----------------------------------------------------------------------------------------------------|--------------------------------------------|--------------------------|-----------|------|
| Призначення платежу* (Залишилося символів: 409)Зберегти як стандартне Підпис 2 Платіж до 1 Додаткові реквізити Коментар до платежу                                                                           | Не вибрано                                 |                          | 🗸 🛛 Підпи | IC 1 |
| (Залишилося символів: 409)<br>Платіж до 1<br>Додаткові реквізити<br>Коментар до платежу                                                                                                    | Призначення платежу *                      |                          |           |      |
| Платіж до 1                                                                                                    | (Залишилося символів: 409)                 | 🔲 Зберегти як стандартне | Підпи     | IC 2 |
| Додаткові реквізити<br>Сментар до платежу                                                                                                    | Платіж до 1                                |                          |           |      |
|                                                                                                    | Додаткові реквізити                        |                          |           |      |
|                                                                                                    | Коментар до платежу                        |                          |           |      |
| Бюджет Вибір ПП ПДВ Зберегти як шаблон                                                                                                    | Коментар до платежу<br>Бюджет Вибір ПП ПДВ | 🗌 Зберегти як ша         | блон      |      |

**Увага!** Найменування обов'язкових до заповнення полів виділені червоним кольором. При спробі відправити у банк або підписати документ із порожнім обов'язковим полем, система видає відповідне повідомлення про помилку.

## 5.2.1. Опис елементів форми «Створення нового гривневого документа»

| Елемент           | 0/3                                                                                                    | Опис                                                                                                    |  |  |  |
|-------------------|----------------------------------------------------------------------------------------------------|----------------------------------------------------------------------------------------------------|--|--|--|
| Номер документа   | +                                                                                                    | Поле призначене для введення номера документа. Номер<br>підставляється автоматично при виборі рахунку, але ви можете<br>змінити його.                                                                                                    |  |  |  |
|                   |                                                                                                    | Увага! Після відправки документа до банку це поле стає недоступним для редагування                                                                                                    |  |  |  |
| Дата документа    | +                                                                                                    | Поле призначене для введення дати документа. За умовчанням при<br>створенні документа система підставляє в нього дату поточного<br>операційного дня банку, але ви можете змінити її                                                          |  |  |  |
| Сума              | +                                                                                                    | Поле дозволяє ввести суму платіжного доручення                                                                                                    |  |  |  |
| Платник           | +                                                                                                    | Секція призначена для введення даних щодо платника за документом.                                                                                                    |  |  |  |
|                   |                                                                                                    | Ви можете заповнити поля вручну, а можете скористатися списком<br>ваших рахунків: виберіть номер рахунку платника в полі <b>Рахунок –</b><br>при цьому МФО, найменування платника і опис вибраного рахунку<br>будуть підставлені автоматично |  |  |  |
| Фактичний платник | -                                                                                                    | При натисканні кнопки розкривається секція для введення даних щодо фактичного платника (див. « <u>Додавання інформації щодо</u> <u>учасників платежу</u> »).                                                                                 |  |  |  |
| Одержувач         | Одержувач + Секція призначена для введення даних щодо одержувача плат<br>документом. Ви можете заповнити поля вручну, а можете<br>скористатися довідником: виберіть одержувача з довідника<br>кореспондентів для гривневих документів (див. «Кореспонден |                                                                                                    |  |  |  |
|                   |                                                                                                    | заповнені автоматично.                                                                                                    |  |  |  |
|                   |                                                                                                    | За допомогою перемикача зазначте вид учасника платежу: юридична особа чи фізична особа - підприємець (за ISO20022 ідентифікується як фіз. особа)                                                                                             |  |  |  |
|                   |                                                                                                    | Виберіть зі списку тип ідентифікації. Залежно від вибраного значення заповнюється поле <b>Ід код/ЄДРПОУ.</b>                                                                                                    |  |  |  |
|                   |                                                                                                    | Для юр. особи:                                                                                                    |  |  |  |

| Елемент                    | 0/3 | Эпис                                                                                                    |  |  |  |  |
|----------------------------|-----|----------------------------------------------------------------------------------------------------|--|--|--|--|
|                            |     | • Код ЄДРПОУ – 8 цифр (не нулі),                                                                                                    |  |  |  |  |
|                            |     | <ul> <li>РНПП (рег. номер платника податків), відображається для<br/>одержувача – 9 цифр (не нулі),</li> </ul>                                                                                                    |  |  |  |  |
|                            |     | <ul> <li>Код не присвоєний (поле Ід код/ЄДРПОУ заповнюється<br/>значенням 00000000)</li> </ul>                                                                                                    |  |  |  |  |
|                            |     | Для фіз. особи:                                                                                                    |  |  |  |  |
|                            |     | <ul> <li>РНОКПП (реєстр. номер облікової картки платника податків)</li> <li>– 10 цифр (не нулі),</li> </ul>                                                                                                    |  |  |  |  |
|                            |     | <ul> <li>Паспорт – 2 букви та 6 цифр або 9 цифр (ID картка) або<br/>000000000 (для нерезидента),</li> </ul>                                                                                                    |  |  |  |  |
|                            |     | <ul> <li>Інший документ – 2 букви та 6 цифр (для резидента),</li> </ul>                                                                                                    |  |  |  |  |
|                            |     | <ul> <li>Інформація відсутня (відображення залежить від<br/>налаштувань у банку) – поле Ід код/ЄДРПОУ заповнюється<br/>значенням 99999.</li> </ul>                                                                                                    |  |  |  |  |
|                            |     | Зверніть увагу: в блоці «Одержувач» може відкритися додаткова секція «Місцезнаходження» (якщо вибрана одна з комбінацій «ЮЛ+РНПП», «ЮЛ+Код не присвоєний» або «ФЛ+Інформація відсутня»). В такому разі необхідно заповнити додаткові поля секції:                                                                                                    |  |  |  |  |
|                            |     | <ul> <li>Країна/Код країни – введіть код або виберіть наименування<br/>зі списку;</li> </ul>                                                                                                    |  |  |  |  |
|                            |     | • Область;                                                                                                    |  |  |  |  |
|                            |     | <ul> <li>Район;</li> <li>Населений пункт (обов'язкове);</li> </ul>                                                                                                    |  |  |  |  |
|                            |     | • Вулиця;                                                                                                    |  |  |  |  |
|                            |     | • Будинок (обов'язкове);                                                                                                    |  |  |  |  |
|                            |     | • Квартира;                                                                                                    |  |  |  |  |
|                            |     | • Індекс                                                                                                    |  |  |  |  |
|                            |     | Зверніть увагу: для учасників, які не можуть бути ідентифіковані за<br>допомогою коду, паспорта або іншого документа (комбінація<br>перемикачів «ФЛ+Інформація відсутня») можлива додаткова<br>ідентифікація за адресою та місцем народження. Необхідність<br>додаткової ідентифікації залежить від вимог фінмоніторингу банку<br>(програм ідентифікації та верифікації), регулюється налаштуванням, |  |  |  |  |
|                            |     | включає поля Дата народження, Населений пункт, Країна                                                                                                    |  |  |  |  |
| Фактичний<br>одержувач     | -   | При натисканні кнопки розкривається секція для введення даних<br>щодо фактичного одержувача (див. « <u>Додавання інформації щодо</u><br><u>учасників платежу</u> »)                                                                                                    |  |  |  |  |
| Код призначення<br>платежу | -   | Поле дозволяє вказати умовне скорочене цифрове позначення<br>призначення платежу. У списку можна вибрати найменування операції<br>- і в полі «Код ПП» підставиться код призначення платежу                                                                                                    |  |  |  |  |
| Призначення<br>платежу     | +   | Поле для введення призначення платежу за документом. При його<br>заповненні ви можете користуватися допоміжними кнопками<br>«Бюджет», «Вибір ПП» і «ПДВ».                                                                                                    |  |  |  |  |
|                            |     | Зверніть увагу: для цього поля дозволено використовувати всі<br>символи кодування Win-1251 з номера 32 по номер 255                                                                                                    |  |  |  |  |
| Бюджет                     | N\A | При натисканні на цю кнопку система виводить на екран форму                                                                                                    |  |  |  |  |
|                            |     | створення призначення платежу для оюджетних платежів (див.<br>« <u>Додавання інформації щодо структурованого призначення платежу в</u><br><u>бюджет</u> »)                                                                                                    |  |  |  |  |
| Вибір ПП                   | N\A | Кнопка дозволяє вибрати призначення платежу з довідника<br>призначень платежів (див. « <u>Призначення платежів для гривневих</u><br><u>операцій</u> »)                                                                                                    |  |  |  |  |
| пдв                        | N\A | Кнопка автоматично розраховує ПДВ від суми документа і підставляє<br>відповідний текстовий елемент (наприклад, «у т.ч. ПДВ <>%<br><,> грн.») в рядок призначення платежу. В залежності від                                                                                                    |  |  |  |  |

| Елемент                   | 0/3                                                                                  | Опис                                                                                                    |
|---------------------------|--------------------------------------------------------------------------------------|----------------------------------------------------------------------------------------------------|
|                           |                                                                                      | налаштувань банку, може бути доступним поле для введення<br>власного значення відсоткової ставки ПДВ                                                                                                    |
| Зберегти як<br>стандартне | -                                                                                    | Прапорець дозволяє при збереженні документа зберегти значення,<br>введене в поле <b>Призначення платежу,</b> в довіднику призначень<br>платежів для цього кореспондента (див. « <u>Призначення платежів для</u><br><u>гривневих операцій</u> »). При створенні наступного гривневого<br>платіжного доручення для цього одержувача ви зможете скористатися<br>кнопкою <b>«Вибір ПП»</b> і вибрати збережене призначення платежу з<br>довідника |
| Додаткові<br>реквізити    | -                                                                                    | Поле дозволяє ввести додаткові реквізити документа (до 49 символів)                                                                                                    |
| Коментар до<br>платежу    | -                                                                                    | Поле дозволяє вводити коментар до платежу (до 160 символів)                                                                                                    |
| Зберегти як<br>шаблон     | -                                                                                    | Якщо ви хочете зберегти документ в шаблонах документів для подальшого використання, встановіть прапорець в цьому полі (див. « <u>Шаблони гривневих документів</u> »)                                                                                                    |
| Дата валютування          | -                                                                                    | Поле дозволяє вказати дату валютування документа. Дата<br>валютування не може перевищувати дату документа більш ніж на 10<br>днів                                                                                                    |
| Пріоритет                 | <b>оритет</b> - Поле дозволяє визначити міру пріоритетності цього документа обробці. |                                                                                                    |
|                           |                                                                                      | <b>Примітка.</b> Залежно від налаштування клієнтських місць, поле може<br>бути недоступним для редагування                                                                                                    |
| Підписи                   | N\A                                                                                  | Поля містять відомості про перший та другий електронні підписи, накладені на документ (див. « <u>Підписання документів</u> »)                                                                                                    |

**Примітка.** На формі створення/редагування гривневого платежу, залежно від налаштувань банку, дані щодо учасників платежу можуть містити додаткову інформацію, див. «<u>Додавання інформації щодо учасників платежу</u>».

Після заповнення усіх полів документа накладіть на нього свій електронний цифровий підпис (чи два підписи, залежно від ваших прав користувача та правил прийому документів у банку), див. «<u>Підписання документів).</u>

Якщо правила прийому документів у банку не вимагають накладення електронного підпису, ви можете відправити непідписаний документ до банку, натиснувши кнопку «Відправити без підпису».

## 5.2.2. Додавання інформації щодо учасників платежу

Залежно від налаштувань у банку, платіжна інструкція може містити секції для додавання інформації щодо учасників платежу (фактичного платника, одержувача, фактичного одержувача) відповідно до ISO 20022:

- Якщо потрібно ввести дані фактичного платника, натисніть кнопку «Фактичний платник» та заповніть відображені поля, див. таблицю з інформацією щодо учасників платежу нижче.
- Дані щодо одержувача ви можете ввести вручну або вибрати з довідника

кореспондентів для гривневих документів, натиснувши кнопку . При цьому має бути введений номер рахунку у форматі IBAN та заповнені інші поля секції «Одержувач», див. таблицю з інформацією щодо учасників платежу нижче.

 Якщо потрібно ввести дані фактичного одержувача, натисніть кнопку «Фактичний одержувач» та заповніть відображені поля, див. таблицю з інформацією щодо учасників платежу нижче.

### Створення нового гривневого документа 🚱

| Номер доку | мента* Дата документа*                                                  | Сума, грн. * |
|------------|-------------------------------------------------------------------------|--------------|
| 762429446  | 7 23.11.2023                                                            | 25.01        |
| Платник    |                                                                         | ]            |
| Банк       | СиЭс 7                                                                  | 1            |
| Рахунок*   | UA 10 300003 000002600400000001   300003   914.74 UAH   Юрик-Резидент 🗸 |              |
|            |                                                                         | 1            |
|            | юрик-Резидент                                                           |              |
| Опис       |                                                                         |              |
|            |                                                                         |              |
| L          |                                                                         |              |
|            | Фактичний платник                                                       |              |
| Фактични   | й платник                                                               |              |
| О Юрил     | ична особа 🔿 Фізична особа Країна 🗌 Не вибрано 🗸                        |              |
| Наймония   |                                                                         |              |
| Таименув   |                                                                         | 1            |
|            |                                                                         |              |
| Тип іденти | фікації                                                                 |              |
| Код не при | исвоєний                                                                |              |
| Ід. код/ЄД | РПОУ                                                                    |              |
| 0000000    | 0                                                                       |              |
| Місцезнам  |                                                                         |              |
| Країна     |                                                                         |              |
| He         | вибрано                                                                 |              |
|            | t                                                                       | 1            |
|            |                                                                         |              |
| Район      |                                                                         | 1            |
|            |                                                                         |              |
| Населений  | ПУНКТ *                                                                 |              |
|            | •                                                                       |              |
| Вулиця     |                                                                         |              |
|            |                                                                         |              |
| Будинок*   |                                                                         |              |
|            |                                                                         |              |
| Квартира   |                                                                         |              |
|            |                                                                         |              |
| Індекс     |                                                                         |              |
|            |                                                                         |              |
|            |                                                                         |              |

| Одержувач                                        | Дата валютування |
|--------------------------------------------------|------------------|
| IBAN * UA 93 899998 0000033215866020004          |                  |
| Банк* Казначейство України(ел. адм. подат.)      | hpiopurei        |
|                                                  | 50               |
| Найменування олержувача *                        |                  |
| УК у Київському р-ні м.Харкова                   |                  |
|                                                  |                  |
| Тип ідентифікації                                |                  |
|                                                  |                  |
| 37999675                                         |                  |
|                                                  |                  |
| Фактичний одержувач                              |                  |
| Фактичний одержувач                              |                  |
| О Юридична особа Фізична особа Країна Не вибрано |                  |
| Найменування фактичного одержувача *             |                  |
|                                                  |                  |
|                                                  |                  |
| Тип ідентифікації<br>Інформація відсутня         |                  |
|                                                  |                  |
| 99999                                            |                  |
| Місцезнаходження                                 |                  |
| Країна                                           |                  |
| Не вибрано 🗸                                     |                  |
| Область                                          |                  |
|                                                  |                  |
| Раион                                            |                  |
|                                                  | · ]              |
| Населений пункт *                                |                  |
| Pyping                                           |                  |
| рулиця                                           |                  |
| Будинок*                                         |                  |
|                                                  |                  |
| Квартира                                         |                  |
|                                                  |                  |
| Індекс                                           |                  |
|                                                  |                  |
| дата типоце народження<br>Лата наполжения *      |                  |
|                                                  |                  |
| Населений пункт *                                |                  |
|                                                  |                  |
| Країна *                                         |                  |
| Не вибрано 🗸                                     |                  |

## Опис елементів секції з інформацією щодо учасників платежу

| Елемент                                                         | 0/3 | Опис                                                                                                    |  |  |  |  |
|-----------------------------------------------------------------|-----|----------------------------------------------------------------------------------------------------|--|--|--|--|
| «Юридична<br>особа»/ «Фізична<br>особа»                         | +   | За допомогою відповідного перемикача зазначається, що учасник платежу є юридичною чи фізичною особою підприємцем (за ISO20022 ідентифікується як фіз. особа) |  |  |  |  |
| Країна                                                          | +   | Введіть код або виберіть найменування країни резидентності зі списку                                                                                         |  |  |  |  |
| Найменування                                                    | +   | Поле для введення найменування учасника платежу.                                                                                                    |  |  |  |  |
| одержувача/факти<br>чного<br>одержувача/факти<br>чного платника |     | Зверніть увагу: для поля Найменування одержувача дозволено<br>використовувати всі символи кодування Win-1251 з номера 32 по<br>номер 255                     |  |  |  |  |
| Тип ідентифікації                                               | +   | Виберіть зі списку тип ідентифікації. Залежно від вибраного значення заповнюється поле <b>Ід код/ЄДРПОУ.</b>                                                 |  |  |  |  |
|                                                                 |     | Для юр. особи:                                                                                                    |  |  |  |  |
|                                                                 |     | <ul> <li>Код ЄДРПОУ – 8 цифр (не нулі),</li> </ul>                                                                                                    |  |  |  |  |
|                                                                 |     | <ul> <li>РНПП (рег. номер платника податків), відображається для<br/>одержувача – 9 цифр (не нулі),</li> </ul>                                               |  |  |  |  |
|                                                                 |     | <ul> <li>Код не присвоєний (поле Ід код/ЄДРПОУ заповнюється<br/>значенням 00000000)</li> </ul>                                                               |  |  |  |  |
|                                                                 |     | Для фіз. особи:                                                                                                    |  |  |  |  |
|                                                                 |     | <ul> <li>РНОКПП (реєстр. номер облікової картки платника податків)</li> <li>– 10 цифр (не нулі),</li> </ul>                                                  |  |  |  |  |
|                                                                 |     | <ul> <li>Паспорт – 2 букви та 6 цифр або 9 цифр (ID картка) або<br/>000000000 (для нерезидента),</li> </ul>                                                  |  |  |  |  |
|                                                                 |     | <ul> <li>Інший документ – 2 букви та 6 цифр (для резидента),</li> </ul>                                                                                      |  |  |  |  |
|                                                                 |     | <ul> <li>Інформація відсутня (відображення залежить<br/>налаштувань у банку) – поле Ід код/ЄДРПОУ заповнюєть<br/>значенням 99999</li> </ul>                  |  |  |  |  |
| Ід. код/ЄДРПОУ                                                  | +   | Поле для введення даних відповідно до вибраного типу ідентифікації, див. вище                                                                                |  |  |  |  |
| Місцезнаходження                                                | -/+ | Блок відображається, якщо вибрано:                                                                                                    |  |  |  |  |
|                                                                 |     | <ul> <li>Для юр. особи: тип ідентифікації – код не присвоєний,</li> </ul>                                                                                    |  |  |  |  |
|                                                                 |     | <ul> <li>Для фіз. особи: тип ідентифікації – немає інформації.</li> </ul>                                                                                    |  |  |  |  |
|                                                                 |     | Заповніть наступні поля:                                                                                                    |  |  |  |  |
|                                                                 |     | <ul> <li>Країна – введіть код або виберіть найменування зі списку,</li> </ul>                                                                                |  |  |  |  |
|                                                                 |     | • Область,                                                                                                    |  |  |  |  |
|                                                                 |     | <ul> <li>Район,</li> </ul>                                                                                                    |  |  |  |  |
|                                                                 |     | <ul> <li>Населений пункт (обов'язкове),</li> </ul>                                                                                                    |  |  |  |  |
|                                                                 |     | <ul> <li>Вулиця,</li> </ul>                                                                                                    |  |  |  |  |
|                                                                 |     | <ul> <li>Будинок (обов'язкове),</li> </ul>                                                                                                    |  |  |  |  |
|                                                                 |     | <ul> <li>Квартира,</li> </ul>                                                                                                    |  |  |  |  |
|                                                                 |     | • Індекс                                                                                                    |  |  |  |  |
|                                                                 |     | Якщо заповнено хоча б одне поле цього блоку, то мають буди<br>заповнені обов'язкові поля блоку.                                                              |  |  |  |  |
|                                                                 |     | <b>Примітка.</b> Обов'язковість заповнення даних щодо місцезнаходження залежіть від налаштувань у банку                                                      |  |  |  |  |
| Дата і місце<br>народження                                      | -/+ | Блок відображається, якщо вибрано для фіз. особи тип ідентифікації –<br>немає інформації.                                                                    |  |  |  |  |
|                                                                 |     | <ul> <li>Дата народження,</li> </ul>                                                                                                    |  |  |  |  |
|                                                                 |     | <ul> <li>Населений пункт,</li> </ul>                                                                                                    |  |  |  |  |
|                                                                 |     | <ul> <li>Країна- введіть код або виберіть найменування зі списку.</li> </ul>                                                                                 |  |  |  |  |
|                                                                 |     | <b>Примітка.</b> Обов'язковість заповнення даних щодо дати та місця народження залежіть від налаштувань у банку                                              |  |  |  |  |
| :                                                               |     | Кнопка для вибору фактичного платника/одержувача/фактичного<br>одержувача з довідника                                                                        |  |  |  |  |

| Елемент | 0/3 | Опис                                                                              |  |  |
|---------|-----|-----------------------------------------------------------------------------------|--|--|
| U       |     | Кнопка для очищення введених даних щодо фактичного платника/фактичного одержувача |  |  |

# 5.2.3. Додавання інформації щодо структурованого призначення платежу в бюджет

Залежно від налаштувань у банку, платіж до бюджету може виконуватися зі структурованим призначення платежу. При створенні/редагуванні гривневого документу після натискання кнопки **«Бюджет»** буде відображено форму, опис елементів якої надано нижче.

| Бюджет 🛛                                                     |    |  |  |  |  |  |  |  |  |
|--------------------------------------------------------------|----|--|--|--|--|--|--|--|--|
|                                                              | 7  |  |  |  |  |  |  |  |  |
| Напрям зарахування 1 🛛 +                                     |    |  |  |  |  |  |  |  |  |
| Код виду сплати*                                             |    |  |  |  |  |  |  |  |  |
| 101 У Сплата суми податків, зборів, платежів, єдиного внеску |    |  |  |  |  |  |  |  |  |
| Додаткова інформація запису *                                |    |  |  |  |  |  |  |  |  |
| Додаткова інформація запису                                  |    |  |  |  |  |  |  |  |  |
| Номер рахунку Сума податку                                   |    |  |  |  |  |  |  |  |  |
| UA 93 899998 0000033215866020004 200.00                      |    |  |  |  |  |  |  |  |  |
| Інформація про податкове повідомлення (рішення)              |    |  |  |  |  |  |  |  |  |
| Інформація про податкове повідомлення (рішення)              |    |  |  |  |  |  |  |  |  |
| Тип                                                          |    |  |  |  |  |  |  |  |  |
| код классификации доходов бюджета                            |    |  |  |  |  |  |  |  |  |
|                                                              | _  |  |  |  |  |  |  |  |  |
| Напрям зарахування 2                                         |    |  |  |  |  |  |  |  |  |
| Код виду сплати *                                            |    |  |  |  |  |  |  |  |  |
| Не вибраі 🗸                                                  |    |  |  |  |  |  |  |  |  |
| Додаткова інформація запису *                                |    |  |  |  |  |  |  |  |  |
|                                                              |    |  |  |  |  |  |  |  |  |
| Номер рахунку Сума податку                                   |    |  |  |  |  |  |  |  |  |
| - June offered and                                           |    |  |  |  |  |  |  |  |  |
|                                                              |    |  |  |  |  |  |  |  |  |
| пформаци про подалкове повідовленни (рішенни)                |    |  |  |  |  |  |  |  |  |
| Tun                                                          |    |  |  |  |  |  |  |  |  |
|                                                              |    |  |  |  |  |  |  |  |  |
|                                                              |    |  |  |  |  |  |  |  |  |
| ОК Скасування Очистити                                       |    |  |  |  |  |  |  |  |  |
|                                                              | 11 |  |  |  |  |  |  |  |  |

# Опис елементів форми з інформацією щодо структурованого призначення платежу в бюджет

| Елемент                                                                     | 0/3                                                                          | Опис                                                                                                    |  |  |  |
|-----------------------------------------------------------------------------|------------------------------------------------------------------------------|----------------------------------------------------------------------------------------------------|--|--|--|
| Напрям                                                                      | +                                                                            | Секція для додавання даних щодо бюджетного платежу                                                                        |  |  |  |
| зарахування                                                                 |                                                                              |                                                                                                    |  |  |  |
| Код виду оплати                                                             | <b>д виду оплати</b> - Виберіть зі списку потрібне значення коду виду оплати |                                                                                                    |  |  |  |
| Додаткова -<br>інформація запису                                            |                                                                              | Введіть додаткову інформацію щодо запису (до 140 символів)                                                                |  |  |  |
| Номер рахунку                                                               | - Введіть номер рахунку у форматі IBAN                                       |                                                                                                    |  |  |  |
| Сума податку -                                                              |                                                                              | Введіть суму податку.                                                                                                    |  |  |  |
|                                                                             |                                                                              | Увага! Загальна сума всіх напрямів зарахування має дорівнювати<br>сумі гривневого документа                               |  |  |  |
| Інформація про - Введіть<br>податкове символів<br>повідомлення<br>(рішення) |                                                                              | Введіть інформацію про податкове повідомлення (рішення) (до 140 символів)                                                 |  |  |  |
| Тип                                                                         | -                                                                            | Введіть код класифікації доходів бюджету (до 35 символів)                                                                 |  |  |  |
| +                                                                           |                                                                              | Кнопка для додавання нового напряму зарахування. Новий запис можливо додати, коли заповнено обов'язкові поля попереднього |  |  |  |

| Елемент      | 0/3 | Опис                                                                                                    |  |  |
|--------------|-----|----------------------------------------------------------------------------------------------------|--|--|
|              |     | запису. Кількість напрямів зарахування, доступних для додавання, регулюється налаштуванням у банку                                                                                                    |  |  |
| Ũ            |     | Кнопка для видалення напряму зарахування, що було додано<br>додатково                                                                                                    |  |  |
| «ОК»         |     | Після натискання кнопки виконуються перевірки введених даних, в<br>поле <b>Призначення платежу</b> буде автоматично підставлено текст<br>«Платіж до бюджету», що є кнопкою для переходу на форму<br>«Бюджет». Текст призначення платежу не є доступний для<br>редагування |  |  |
| «Скасування» |     | Після натискання кнопки форма «Бюджет» буде закрита без<br>збереження змін                                                                                                    |  |  |
| «Очистити»   |     | Після натискання кнопки поля форми будуть очищені, напрями<br>зарахування, що додані додатково, будуть видалені                                                                                                    |  |  |

**Зверніть увагу:** в разі створення бюджетного платежу із структурованим призначенням дані, внесені до секції «Бюджет», будуть відображені на друкованій формі у вигляді зведеного рядка через роздільник – пробіл. Довжина рядка – до 420 символів.

## 5.3. Підписання документів

## 5.3.1. Накладення електронного цифрового підпису на документ

Після натискання на кнопку «Підписати» у формі введення і редагування документа відкривається секція для підпису документа.

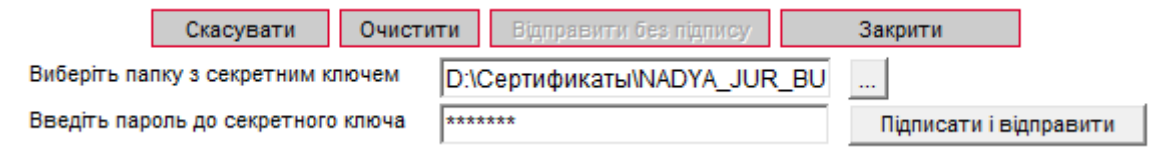

- 1. Вкажіть папку, в якій зберігається секретний ключ;
- 2. Введіть пароль до секретного ключа;
- 3. Натисніть кнопку «Підписати і відправити».

**Увага!** З метою забезпечення безпеки, система враховує кількість помилкових спроб введення пароля до секретного ключа і, у разі перевищення ліміту, блокує користувача, видаючи відповідне повідомлення. Кількість спроб, а також необхідність блокування визначається в налаштуваннях адміністратора системи iFOBS.

**Увага!** Якщо в документі змінювалося ключове поле (поле, значення якого бере участь у формуванні підпису), то при зміні документа з нього знімаються усі наявні підписи, потім відбувається збереження документа, після чого, якщо вибрано відповідний тип відправки, на нього накладаються нові підписи.

## 5.3.2. Масове підписання документів

У системі реалізована можливість підписання відразу декількох документів в національній валюті.

Для того щоб підписати пакет документів:

 Позначте документи, які ви хочете підписати: встановіть прапорці в першій колонці таблиці. Для того щоб виділити усі документи, що відображаються на сторінці, встановіть прапорець в заголовку колонки . Натисніть кнопку «Підпис док-в (UAH)»; **Увага!** Якщо ви встановите прапорець в заголовку колонки, то автоматично виділяться тільки ті документи в статусі «Не має підписів», які відображаються в межах цієї сторінки. Документи на інших сторінках виділені не будуть.

| 0                                                                                                    | Створити документ (UAH) Друж документів Введені документи 😮 |               |               |                                     |           |                                    |                                                 |        |                |                        |
|----------------------------------------------------------------------------------------------------|-------------------------------------------------------------|---------------|---------------|-------------------------------------|-----------|------------------------------------|-------------------------------------------------|--------|----------------|------------------------|
| Ć                                                                                                    | Підпис док-в                                                | (UAH)         | Стандартне пр | редставлення 💌                      | Експорт   | г документів                       | ИL-формат                                       | •      |                |                        |
| Сума за документами:         29,575.60         Усього документів:         227           Сума за документами на поточній сторінці:         1,132.05         1,132.05         1,132.05 |                                                             |               |               |                                     |           |                                    |                                                 |        |                |                        |
|                                                                                                    | 🖊 Накласти піді                                             | пис банку     |               |                                     |           |                                    |                                                 |        |                |                        |
| <                                                                                                    | Сторінка 4 ок > > з 46 г <sup>2</sup> Фільтр всі дані       |               |               |                                     |           |                                    |                                                 |        |                |                        |
|                                                                                                    | Номер                                                       | Дата 🔸        | Платник       | Рахунок                             | Банк кор. | Рахунок кор.                       | Кореспондент                                    | Сума   | Статус         | Документи<br>для друку |
|                                                                                                    | ok                                                          | 24.09.201( ok | ok            | ok                                  | ok        | ok                                 | ok                                              | ok     | всі дані 📼     |                        |
|                                                                                                    | 9883                                                        | 24.09.2010    | Крылья        | UA 98 300006<br>000002600900000039  | 300006    |                                    | Украинская<br>нефтяная<br>компания              | 123.00 | Не всі підписи |                        |
|                                                                                                    | 77895711                                                    | 24.09.2010    | Крылья        | UA 98 300006<br>000002600900000039  | 300006    |                                    | Крылья                                          | 1.07   | Не всі підписи |                        |
| V                                                                                                    | 77895731                                                    | 24.09.2010    | Крылья        | UA 98 300006<br>000002600900000039  | 300006    | UA 70 300006<br>000002610200000000 | Крылья                                          | 504.99 | Не всі підписи |                        |
| V                                                                                                    | 77895729                                                    | 24.09.2010    | Крылья        | UA 98 300006<br>000002600900000039  | 300006    | UA 75 300006<br>000000029090300119 | ООО "Мицва",<br>кредит №<br>3_LoanLine от<br>01 | 501.99 | Не всі підписи |                        |
| V                                                                                                    | 7789574699                                                  | 24.09.2010    | Крылья        | UA 98 300006<br>0000026009000000039 | 300006    | UA 33 300006<br>000000026004000077 | ОАО "ЗП<br>шестерка"                            | 1.00   | Не всі підписи |                        |
| <                                                                                                    | < < Сторінк                                                 | a 4 ok        | > >>          | 3 46                                |           |                                    |                                                 |        |                |                        |

5. У новій формі «Підпис документів» буде представлений список документів, готових для підписання і відправки до банку. Підпишіть документ (див. «<u>Накладення</u> <u>електронного цифрового підпису на документ</u>»).

| По                 | вернутися         |            |                                |                                  | Підпис документів 🞱 |
|--------------------|-------------------|------------|--------------------------------|----------------------------------|---------------------|
|                    |                   |            | Документи, готові для г        | ідпису та відправки до банку     |                     |
| Номер<br>документа | Дата<br>документа | Сума, грн. | Рахунок платника               | Рахунок одержувача               | Підписати (iSign)   |
| 77895731           | 24.09.2010        | 504.99     | UA 98 300006 00000260090000003 | 9UA 70 300006 000002610200000000 |                     |
| 77895729           | 24.09.2010        | 501.99     | UA 98 300006 00000260090000003 | 9UA 75 300006 000000029090300119 |                     |
| 7789574699         | 24.09.2010        | 1.00       | UA 98 300006 00000260090000003 | 9UA 33 300006 000000026004000077 |                     |

Після підписання і відправки документів до банку система відобразить звіт про відправку. Документи, в яких були виявлені помилки, будуть позначені спеціальним значком , при натисненні на який можна подивитися опис помилки. Такі документи можна виправити і повторно відправити до банку. Після успішної відправки система видасть відповідне повідомлення і список відправлених документів, позначених значком

## 5.3.3. SMS-підтвердження відправлення документа\*

Якщо після підписання документа з метою безпеки потрібно додатково підтвердити його відправку за допомогою SMS, виконаєте наступні дії:

У формі, що відкрилася, натисніть кнопку «Запитати SMS-код».

<sup>\*</sup> Додаткова функціональність

| Авторизація |                                                                   |  |  |  |  |  |  |  |
|-------------|-------------------------------------------------------------------|--|--|--|--|--|--|--|
|             | Для продовження необхідно ввести пароль, отриманий по SMS! 123456 |  |  |  |  |  |  |  |
|             | Авторизувати Запитати SMS-код Відхилити Скасувати                 |  |  |  |  |  |  |  |

 На номер телефону, наданий вами при реєстрації в банку, буде направлено SMS, що містить одноразовий пароль, і з'явиться повідомлення. Натисніть кнопку «ОК».

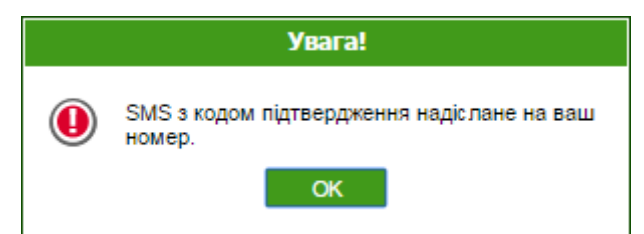

- Введіть динамічний код в поле і натисніть кнопку «Авторизувати».
- Якщо код введено правильно, система відобразить повідомлення про успішну відправку документа в банк. Натисніть кнопку «ОК».

| Увага!                     |
|----------------------------|
| Операцію успішно виконано. |
| ОК                         |

 Якщо ви невірно ввели код, ви можете виконати новий запит, повторно натиснувши кнопку «Запитати SMS-код».

**Увага!** При введенні невірного коду система враховує кількість спроб введення. При перевищенні ліміту невдалих спроб вхід в систему буде заблокований. Для розблокування запису зверніться в банк.

Кнопка **«Відхилити»** дозволяє відхилити документ. При цьому робота з документом буде припинена.

Кнопка **«Скасувати»** використовується для скасування підтвердження документа за допомогою SMS. При цьому документ буде розміщений в список документів, що вимагають підтвердження.

Зверніть увагу, що для документа в статусі «Потребує підтвердження» недоступні операції редагування підписання, видалення.

Для підтвердження таких документів виконайте наступні дії:

- Перейдіть до пункту меню Мій iFOBS/Авторизувати документи за допомогою SMS.
- Виберіть необхідний пакет платежів.

| Повернутися                              |                                        |        |
|------------------------------------------|----------------------------------------|--------|
| ≪ 🤇 Стр. 1 из 1 🗲 ≫                      |                                        |        |
| Кількість                                | Сума                                   | Валюта |
| Пакет платежів: кількість документів - 1 |                                        |        |
| Пакет платежів: кількість документів - 1 |                                        |        |
| 1                                        | 3.00                                   | UAH    |
|                                          |                                        |        |
| ОТР-пароль 123456                        |                                        |        |
| Автори                                   | изувати Запитати SMS-код Відхилити Ска | сувати |

- У формі, що відобразилася, натисніть кнопку «Запитати SMS-код». На номер телефону, наданий вами при реєстрації в банку, буде направлено SMS, що містить одноразовий пароль.
- Введіть код в поле ОТР-пароль і натисніть кнопку «Авторизувати».

Якщо код введено вірно, система відобразить повідомлення про успішну відправку документа/документів у банк. Якщо ви невірно ввели код, ви можете запросити його ще раз, повторно натиснувши кнопку **«Запитати SMS-код».** 

## 5.4. Імпорт гривневих документів

У системі реалізована можливість імпорту гривневих документів з файлів формату XML, BOL, PAIN.001. Для того щоб здійснити імпорт документів, виберіть меню **Гривневі операції/Імпорт документів.** 

|                                         |                           | Імпорт документів 🥝                                                                             |
|-----------------------------------------|---------------------------|-------------------------------------------------------------------------------------------------|
| Оберіть формат для імпорту документів:* | BOL                       | На поточній сторінці ви можете здійснити імпорт<br>пратіжних рохументів у національній вапоті   |
| Виберіть файл:*                         | Import_UAH_documen' Огляд | імпорт може бути виконано з документів у форматі<br>XML, а також з файлів експорту системи Bank |
|                                         | Імпортувати документи     | Online (у форматі BOL).                                                                         |

Виберіть формат імпорту документів, потім вкажіть локальний файл з документами, які ви хочете імпортувати, і натисніть кнопку «**Імпортувати документи**». На новій формі будуть відображені список документів, які можуть бути імпортовані без помилок, і список документів, які не пройшли перевірку у банку через помилки. Документи, які не містять помилок, можуть бути відправлені до банку з підписом або без підпису. Документи з помилками можуть бути збережені у файл, щоб пізніше їх можна було відкоригувати і знов імпортувати.

#### Імпорт документів 😮

|   | Документи, які не можуть бути імпортовані |                |            |                                     |                                     |   |                    |  |  |  |  |
|---|-------------------------------------------|----------------|------------|-------------------------------------|-------------------------------------|---|--------------------|--|--|--|--|
| _ |                                           |                |            |                                     |                                     |   |                    |  |  |  |  |
|   | Номер документа                           | Дата документа | Сума, грн. | Рахунок платника                    | Рахунок одержувача                  |   | Зберегти документи |  |  |  |  |
|   | 11s                                       | 24.09.2010     | 1.00       | UA 97 300006<br>0000026003986532456 | UA 64 300006<br>0000026003963963963 | 8 |                    |  |  |  |  |
|   | 9s                                        | 24.09.2010     | 1.00       |                                     | UA 64 300006<br>0000026003963963963 | 8 |                    |  |  |  |  |
|   | 10s                                       | 24.09.2010     | 1.00       |                                     |                                     | 8 |                    |  |  |  |  |

Для переходу до форми опису помилок при імпорті документа натисніть кнопку 🥨.

Повернутися

Опис помилок в документі 🚱

| Список атрибутів документа, які позначені як помилкові при перевірці документа |                                      |  |  |  |  |
|--------------------------------------------------------------------------------|--------------------------------------|--|--|--|--|
|                                                                                |                                      |  |  |  |  |
| Атрибут документа                                                              | Опис помилки                         |  |  |  |  |
| Рахунок платника                                                               | Права на доступ до рахунку відсутні. |  |  |  |  |

З описом форматів файлів імпорту можна ознайомитися в документі «Опис форматів імпорту та експорту.pdf».

## 5.5. Експорт списку гривневих документів до файлу

Система дозволяє експортувати списки гривневих документів до текстового та .xml форматів. Щоб експортувати документи, в секції «Експорт документів» виберіть зі списку формат експорту і натисніть кнопку «**Експорт документів»**.

У формі, що відкрилася, натисніть кнопку «**Зберегти**» і вкажіть каталог та ім'я файлу, в який будуть експортовані документи.

Увага! Система експортує тільки ті документи, які в даний момент відображаються на вебсторінці. Тому перед тим як експортувати документи, сформуйте вибірку даних для експорту за допомогою фільтрів. Щоб у файл експорту потрапляли усі наявні документи, а не тільки ті, які відображаються на сторінці, встановіть прапорець «Не обмежувати кількість експортованих документів налаштуванням 'Кількість записів на сторінці'» в персональних налаштуваннях (див. «<u>Налаштування консолі</u>»).

**Увага!** Редагування і збереження текстових файлів експорту з форми «Введення документів в нац. валюті» (для подальшого редагування і імпорту) має здійснюватися виключно засобами Windows. Інакше при імпорті цього файлу буде виводитесь помилка «Некоректний формат файлу».

## 5.6. Шаблони гривневих документів

Система дозволяє створювати документи на основі шаблонів. При цьому поля нового документа заповнюються значеннями з шаблону.

Форма створення і редагування шаблону ідентична формі створення гривневих документів, проте дата валютування задається не як дата, а як кількість днів, які додаватимуться до дати документа (у момент створення гривневого документа на основі шаблону) для формування дати валютування для нового гривневого документа.

Щоб створити шаблон документа:

### <u>Спосіб 1</u>

Створіть звичайний документ (див. «<u>Створення і редагування гривневого документа</u>»), але перед його збереженням встановіть прапорець **«Зберегти як шаблон».** 

#### Спосіб 2

- 1. Виберіть меню Гривневі операції/Шаблони документів;
- 2. Натисніть кнопку «Створити шаблон (UAH)»;
- 3. Заповніть поля шаблону необхідними значеннями (див. «<u>Опис елементів форми</u> <u>«Створення нового гривневого документа»</u>»). Залежно від налаштувань у банку, форма додавання/редагування шаблону може містити секцію з інформацією щодо учасників платежу за ISO 20022, див. таблицю у розділі «<u>Додавання інформації щодо</u> учасників платежу».

Залежно від налаштувань у банку, форма «Бюджет» може містити додаткову інформацію, див. «<u>Додавання інформації щодо структурованого призначення платежу</u> <u>в бюджет</u>»;

4. Збережіть запис.

**Увага!** Якщо ви хочете, щоб шаблон був доступний іншим користувачам, встановіть прапорець **«Зробити шаблон загальним».** Якщо хочете, щоб шаблон був доступний тільки вам, зніміть прапорець.

|                 |                                 |                          |                            | Створення нового шабл |
|-----------------|---------------------------------|--------------------------|----------------------------|-----------------------|
| Платник         |                                 |                          |                            | Сума, грн. *          |
| Банк            | СиЭс 7                          |                          |                            | 0.00                  |
| Рахунок *       | UA 32 300003 0000002627130      | 121225   300003   0.00 U | АН   Юрик-Резидент, овеј 🗸 |                       |
| Опис            | Юрик-Резидент, овердрафт        | № 26203010321225/9       | 80 ot 20.12.2019           |                       |
|                 | Факти                           | ичний платник            |                            | J                     |
| Одержува        | iu                              |                          |                            | Днів до дати валют.   |
| Рахунок         | UA 10 300003 00000260           | 0400000001               |                            |                       |
| (IBAN)*         | 0.0.0.7                         |                          |                            |                       |
| Банк*           | Сиэс 7                          |                          |                            |                       |
| 🔘 Юрид          | дична особа 🔘 Фізична осо       | ба Країна 8              | 04 Україна 🗸               |                       |
| Найменув        | ання одержувача *               |                          |                            |                       |
| Юрик-Рез        | зидент                          |                          |                            |                       |
| L<br>Тип іленті | ифікації                        |                          |                            |                       |
| Код ЄДРГ        | 10У                             |                          | ~                          |                       |
| Ід. код/ЄД      | ІРПОУ                           |                          |                            |                       |
| 14563681        | 11                              |                          |                            |                       |
|                 |                                 |                          |                            |                       |
|                 | Фактич                          | ний одержувач            |                            |                       |
|                 |                                 |                          |                            |                       |
| Код призна      | ачення платежу                  |                          |                            | Пріоритет             |
| 701 36          | Бори/страхові внески до державн | их цільових фондів       | ~                          | 50                    |
| Призначен       | ня платежу *                    |                          |                            |                       |
| (Залишило       | ося символів: 416)              |                          |                            |                       |
| Тест            |                                 |                          |                            |                       |
|                 |                                 |                          |                            |                       |
|                 |                                 |                          |                            |                       |
|                 |                                 |                          |                            | 1                     |
| цодаткові       | реквізити                       |                          |                            |                       |
| Опис шабл       | юну                             |                          |                            |                       |
|                 |                                 |                          |                            |                       |
|                 |                                 |                          |                            |                       |
| Бюджет          | Вибір ПП ПДВ                    |                          |                            |                       |
| 🗸 Зробит        | и шаблон загальним              |                          |                            |                       |
|                 |                                 |                          |                            |                       |
|                 |                                 |                          |                            |                       |
|                 |                                 | 0                        | 26-                        |                       |
|                 | Скасувати                       | Очистити                 | Зберегти                   |                       |

### Щоб змінити шаблон документа:

- 1. Виберіть меню Гривневі операції/Шаблони документів;
- 2. Натисніть в рядку запису з потрібним шаблоном;
- 3. Внесіть до полів шаблону необхідні зміни;
- 4. Збережіть запис.

#### Щоб створити документ на підставі шаблону:

- 1. Виберіть меню Гривневі операції/Шаблони документів;
- 2. Натисніть в рядку запису з потрібним шаблоном;
- 3. Натисніть кнопку «Створити документ (UAH)»;
- 4. Система створить новий документ і заповнить його поля значеннями полів шаблону. Ви можете підписати і відправити документ до банку, як описано у відповідних розділах (див. «<u>Підписання документів</u>»).

**Увага!** Якщо ви створите новий шаблон документа з ключовими параметрами, аналогічними параметрам шаблону, який вже є в базі, то система автоматично замінить раніше створений шаблон на новий.

## 5.7. Проведені документи

Форма «Інформація по документах» (меню **Гривневі операції/Інформація по документах**) містить документи, сформовані і проведені в АБС Б2 на підставі документів, сформованих користувачем в системі iFOBS або за допомогою термінального кіоску і переданих до банку.

|     |     |            |           |                    |    |                                                     |     |           |     |                                                      | Інформація по д | цокументах 😮 |              |       |
|-----|-----|------------|-----------|--------------------|----|-----------------------------------------------------|-----|-----------|-----|------------------------------------------------------|-----------------|--------------|--------------|-------|
|     |     |            |           |                    |    |                                                     |     |           | Екс | спорт документів                                     | XML-формат 💌    |              |              |       |
|     |     |            |           |                    |    |                                                     |     |           |     |                                                      |                 |              | 1            |       |
|     |     |            |           |                    |    |                                                     |     |           |     |                                                      |                 |              |              |       |
| Сто | рін | ка 1       | ] [       | ok 🔉 ≫             | ·  | ع 85 <b>₹2</b>                                      | ٢   | 9         | Φi  | пытр Період у днях: :                                | 180 💌           |              |              |       |
|     | Į   | lа⊤а       | <b>\$</b> | Дата<br>проведення | я  | Рахунок                                             |     | Банк кор. |     | Рахунок кор.                                         | Кореспондент    | Сума         | Дебет/кредит | Валют |
| 0   | 9   |            | ok        |                    | ok |                                                     | ok  |           | ok  | ok                                                   | ok 🛛            | ok           | всі дані 🛛 🔻 |       |
|     | :   | 24.09.2010 |           | 19.08.2019         | )  | UA 98 300006<br>00000260090000000<br>2600900000039  | 39  | 300006    |     | UA 18 300006<br>0000000611041010207<br>611041010207  | КАРТЫ_ЭКВИНОКС1 | 1.20         | Дебет        | UAH   |
|     |     | 24.09.2010 |           | 19.08.2019         | )  | UA 71 300006<br>00000260090000000<br>26009000000040 | 940 | 300006    |     | UA 17 300006<br>0000026209000000226<br>2620900000226 | Мельник Ю. В    | 1.00         | Дебет        | UAH   |
|     |     | 24 09 2010 |           | 19 08 2019         |    | UA 71 300006<br>0000026009000000                    | 40  | 300006    |     | UA 98 300006                                         | Kohinha         | 1.00         | Кредит       | ПАН   |

| 46433      | 24.09.2010 | 19.08.2019 | 0000026009000000040<br>26009000000040               | 300006 | 000002600900000039<br>2600900000039                 | Крылья        | 1.00 | Кредит | UAH |
|------------|------------|------------|-----------------------------------------------------|--------|-----------------------------------------------------|---------------|------|--------|-----|
| 46433      | 24.09.2010 | 19.08.2019 | UA 98 300006<br>000002600900000039<br>2600900000039 | 300006 | UA 71 300006<br>000002600900000040<br>2600900000040 | Крылья        | 1.00 | Дебет  | UAH |
| 7789575552 | 24.09.2010 | 15.08.2019 | UA 46 300006<br>000000002600400212<br>2600400212    | 300006 | UA 13 300006<br>000000262030000085<br>262030000085  | Седьмая у. о. | 0.03 | Дебет  | UAH |

< < Сторінка 1 ок > >> з 85

< <

46435

На формі зі списком документів ви можете виконати фільтрування, сортування та оновлення даних.

Кожен рядок з документом є посиланням, за допомогою якого ви можете перейти до форми перегляду документів дебету і кредиту, інформаційного дебету і інформаційного кредиту.

Ви можете роздрукувати документ (кнопка **«Друк»**) та переглянути детальну інформацію щодо документу (кнопка **«Детальна інформація про документ»**), при цьому буде відображено pdf-форму платіжної інструкції, яку можливо завантажити або роздрукувати.

На формах перегляду інформації по документах кредиту і дебету ви можете створити копію платіжного доручення - для цього натисніть кнопку «Платіж»:

1. Для документа дебету системою буде клонований документ, що переглядається.

| _           |             |           | - |
|-------------|-------------|-----------|---|
| Перегляд ін | рормації по | документу | 2 |
|             |             |           |   |

|                      | Дебетовий до       | кумент                                 | Кредитовий документ |                            |        |  |  |
|----------------------|--------------------|----------------------------------------|---------------------|----------------------------|--------|--|--|
| Номер<br>2           | Дата<br>30.11.2020 | Дата проведення<br>30.11.2020 11:25:38 | Сума 5.000.00       | Дата валютув<br>20.12.2019 | ання   |  |  |
| Платник              |                    |                                        |                     |                            |        |  |  |
| IBAN                 | 000002             |                                        |                     |                            |        |  |  |
| Банк                 |                    | Найм банку                             |                     |                            |        |  |  |
| 300003               |                    | СиЭс 7                                 |                     |                            |        |  |  |
| Рахунок              |                    | Ід. код                                |                     |                            |        |  |  |
| 2909300              | 100                | 6666699999                             |                     |                            |        |  |  |
| Найменуванн          | R                  |                                        |                     |                            |        |  |  |
| Креди                |                    |                                        |                     |                            |        |  |  |
|                      |                    |                                        |                     |                            |        |  |  |
| IBAN<br>UA 07 300003 | 0000026            |                                        |                     |                            |        |  |  |
| Банк                 |                    | Найм. банку                            |                     |                            |        |  |  |
| 300003               |                    | СиЭс 7                                 |                     |                            |        |  |  |
| Рахунок              |                    | Ід. код                                | _                   |                            |        |  |  |
| 260042               | 50                 | 6666699999                             |                     |                            |        |  |  |
| Найменуванн          | R                  |                                        |                     |                            |        |  |  |
| Кред                 |                    |                                        |                     |                            |        |  |  |
|                      |                    |                                        |                     |                            |        |  |  |
| 123 тест             | латежу             |                                        |                     |                            |        |  |  |
| 123 1601             |                    |                                        |                     |                            |        |  |  |
| Додаткові рекв       | ізити              |                                        |                     |                            |        |  |  |
|                      |                    |                                        |                     |                            |        |  |  |
|                      |                    |                                        |                     |                            |        |  |  |
|                      |                    |                                        |                     |                            |        |  |  |
| вернутися            | Друк               | Детальн                                | а інформація про л  | окумент                    | Платіж |  |  |
|                      | mez                |                                        |                     |                            |        |  |  |

У формі «Створення нового гривневого документа» секцію «Платник» будо заповнено даними про платника з форми «Перегляд інформації по документу», секцію «Одержувач» буде заповнено даними про одержувача з форми «Перегляд інформації по документу». Крім того, ви можете редагувати дані на формі, див. «<u>Створення і редагування гривневого документа</u>».

# Створення нового гривневого документа 🎱

| Номер документа* Дата документа*<br>7789574821 02.09.2019   | Сума, грн. *<br>1.00 |
|-------------------------------------------------------------|----------------------|
| Платник<br>Банк 300006 Банк 300006                          |                      |
| Рахунок* UA 71 300006 00000260090000000 С Опис Крылья       |                      |
| Одержувач                                                   | Дата валютування     |
| IBAN* UA 17 300006 000002620900000226                       | Пріоритет            |
| Банк 300006                                                 | 50                   |
| Рахунок * 2620900000226 Країна 804 Україна 🗸                |                      |
| Найменування одержувача *                                   |                      |
| Мельник Ю. В                                                |                      |
| <u>[д. код/ЄДРПОУ*</u>                                      |                      |
| 2134/03421                                                  |                      |
|                                                             | Diagnon              |
| Не вибрано                                                  | Піллиси              |
| Призначення платежу*                                        |                      |
| (Залишилося символів: 154) 🔲 Зберегти як стандартне         | Підпис 2             |
| Платіж                                                      |                      |
|                                                             |                      |
| Додаткові реквізити                                         |                      |
|                                                             |                      |
| Коментар до платежу                                         |                      |
|                                                             |                      |
|                                                             |                      |
| Бюджет Вибір ПП ПДВ 🗍 Зберегти як шаблон                    |                      |
| Скасувати Очистити Відправити без підпису Підписати (iSign) |                      |

2. Для документа кредиту системою буде створено нове платіжне доручення.
Перегляд інформації по документу 👔

| Дебетовий докум                                                                             | Кредитовий документ |          |                  |  |
|---------------------------------------------------------------------------------------------|---------------------|----------|------------------|--|
|                                                                                             |                     |          |                  |  |
| Номер Дата                                                                                  | Дата проведення     | Сума     | Дата валютування |  |
| 2 30.11.2020                                                                                | 30.11.2020 11:25:38 | 5,000.00 | 20.12.2019       |  |
|                                                                                             |                     |          |                  |  |
|                                                                                             |                     |          |                  |  |
| Одержувач                                                                                   |                     |          |                  |  |
| IBAN                                                                                        |                     |          |                  |  |
| UA 07 300003 000002 00000 0000                                                              | _                   |          |                  |  |
| Банк Наи                                                                                    | им. банку           |          |                  |  |
| 300003 Сиз                                                                                  | 9c 7                |          |                  |  |
| Рахунок Ід. і                                                                               | код                 | 1        |                  |  |
| 2600420 666                                                                                 | 6699999             |          |                  |  |
| Найменування                                                                                |                     |          |                  |  |
| Кред                                                                                        |                     |          |                  |  |
|                                                                                             |                     |          |                  |  |
|                                                                                             |                     |          |                  |  |
| Платник                                                                                     |                     |          |                  |  |
| IBAN                                                                                        |                     |          |                  |  |
| UA 83 300003 000002                                                                         |                     |          |                  |  |
| Банк Най                                                                                    | ім. банку           |          |                  |  |
| 300003 Си3                                                                                  | Эс 7                |          |                  |  |
| Рахунок Ід. і                                                                               | код                 |          |                  |  |
|                                                                                             |                     | -        |                  |  |
| 290930 666                                                                                  | 6699999             | ]        |                  |  |
| 290930 <b>СТ. СОН</b> 666<br>Найменування                                                   | 6699999             | ]        |                  |  |
| 290930 <b>С СС 666</b><br>Найменування<br>Креди <b>С</b>                                    | 6699999             | ]        |                  |  |
| 290930(666<br>Найменування<br>Креди                                                         | 6699999             | ]        |                  |  |
| 290930(666<br>Найменування<br>Креди<br>Призначення платежу                                  | 6699999             | ]        |                  |  |
| 290930(666<br>Найменування<br>Креди<br>Призначення платежу<br>123 тест                      | 6699999             | ]        |                  |  |
| 290930( 666<br>Найменування<br>Креди Призначення платежу<br>123 тест<br>Полатиові рекеїанти | 6699999             | ]        |                  |  |
| 290930 6666<br>Найменування<br>Креди Призначення платежу<br>123 тест<br>Додаткові реквізити | 6699999             | ]        |                  |  |
| 290930 6666<br>Найменування<br>Креди Призначення платежу<br>123 тест<br>Додаткові реквізити | 6699999             | ]        |                  |  |
| 290930 6666<br>Найменування<br>Креди Призначення платежу<br>123 тест<br>Додаткові реквізити | 6699999             | ]        |                  |  |

У формі «Створення нового гривневого документа» секцію «Платник» будо заповнено даними про одержувача з форми «Перегляд інформації по документу», секцію «Одержувач» буде заповнено даними про платника з форми «Перегляд інформації по документу». Крім того, ви можете редагувати дані на формі, див. «<u>Створення і редагування гривневого документа</u>».

#### Створення нового гривневого документа 🧐

| Номер документа*         Дата документа           7789574821         02.09.2019                  | ra*                                                          | Сума, грн. *<br>1.03 |
|--------------------------------------------------------------------------------------------------|--------------------------------------------------------------|----------------------|
| Платник<br>Банк 300006 Банк 300006<br>Рахунок* UA 71 300006 0000026009000000                     | Опис Крылья                                                  |                      |
| Одержувач                                                                                        |                                                              | Дата валютування     |
| IBAN* UA 98 300006 0000026009000000<br>Банк* 300006 Банк 3                                       | 0039<br>3000006                                              | Пріоритет<br>50      |
| Рахунок * 2600900000039<br>Найменування одержувача *                                             | Країна 804 Україна 💌                                         |                      |
| ц. код/ЄДРПОУ *<br>00167258                                                                      |                                                              |                      |
| Код призначення платежу<br>Не вибрано                                                            | <b>•</b>                                                     | Підписи<br>Підпис 1  |
| Призначення платежу*<br>(Залишилося символів: 64) 34<br>*;115;3085110501;Пояснительная информаці | берегти як стандартне<br>ия ;25.05.2016;12;55545;Призначення | Підпис 2             |
| платежу без ПДВ123<br>Додаткові реквізити                                                        |                                                              |                      |
| Коментар до платежу                                                                              |                                                              |                      |
| Бюджет Вибір ПП ПДВ                                                                              | 🔲 Зберегти як шаблон                                         | 1                    |
| Скасувати Очистити Відп                                                                          | авити без підпису Підписати (iSign)                          |                      |

#### 5.8. Друк гривневих документів

У системі реалізована функція друку як одного, так і декількох документів одночасно.

Щоб роздрукувати один або декілька гривневих документів:

- 1. Перейдіть до форми «Введені документи» (меню *Гривневі операції/Введені* документи);
- 2. ПОставте прапорець навпроти потрібного вам одного або декількох документів в розділі таблиці «Документи для друку»;
- 3. У верхній частині форми натисніть кнопку «Друк документів»;
- 4. На формі попереднього перегляду натисніть кнопку «Друк».

Роздрукувати одиничний документ можна ще одним способом:

- 1. Перейдіть до форми редагування потрібного вам документа (див. «<u>Створення і</u> <u>редагування гривневого документа</u>»);
- 2. Натисніть кнопку «Друк» внизу форми «Редагування гривневого документа»;
- На формі попереднього перегляду натисніть кнопку «Друк»;

4. У формі попереднього перегляду є можливість збереження гривневого документа до pdf-формату (кнопка **«Зберегти»**) для подальшого друку збереженого файлу.

**Увага!** Якщо документ друкується некоректно (наприклад, усі поля не вміщуються на друкований лист), необхідно змінити налаштування браузера (див. «<u>Налаштування друку</u> документів»).

## **5.9.** Документи інформаційного дебету\*

Форма «Інформаційний дебет» дозволяє створювати платіжні вимоги для повідомлення контрагентам про наявну заборгованість або про необхідність сплатити певну суму. Документи такого типу носять інформаційний характер, на їх основі можна створити платіжне доручення.

У системі реалізована можливість переглядати, створювати і імпортувати документи інформаційного дебету з файлу, здійснювати платежі на основі документів інформаційного дебету, отриманих від контрагентів.

Для перегляду списку створених вами документів інформаційного дебету виберіть меню *Гривневі операції/Інформаційний дебет.* 

| Створити документ Інформаційний дебет 🥝 |            |                                                       |           |                                                           |              |       |                |  |
|-----------------------------------------|------------|-------------------------------------------------------|-----------|-----------------------------------------------------------|--------------|-------|----------------|--|
| < Сторінка                              | 1 ok 🔉     | ≫ 3 4 <mark>₹</mark> 2 Ø                              | Фільтр    | Всі дані                                                  | •            |       |                |  |
| Номер                                   | Дата       | Рахунок                                               | Банк кор. | Рахунок кор.                                              | Кореспондент | Сума  | Статус         |  |
| ok                                      | ok         | ok                                                    | ok        | ok                                                        | ok           | ok    | Всі дані 💌     |  |
| 4                                       | 02.09.2019 | UA 38 300006<br>000000260000011054<br>260000011054    | 300006    | UA 59 300006<br>260030000000000133<br>2600300000000000133 | USEREX       | 33.00 | В обробці      |  |
| 7789575736                              | 02.09.2019 | UA 91 300006<br>0000026109530000012<br>26109530000012 | 300006    | UA 85 300006<br>000002652200000000<br>2652200000000       | Крылья       | 15.00 | Не всі підписи |  |
| 7789575735                              | 02.09.2019 | UA 88 300006<br>000000022094300112<br>22094300112     | 300006    | UA 85 300006<br>000002652200000000<br>2652200000000       | Крылья       | 11.00 | Не всі підписи |  |
| 7789574821                              | 02.09.2019 | UA 71 300006<br>0000026009000000040<br>26009000000040 | 300006    | UA 59 300006<br>260030000000000133<br>2600300000000000133 | USEREX       | 22.00 | Введений       |  |
| 3                                       | 02.09.2019 | UA 08 300006<br>0000002610330011054<br>2610330011054  | 300006    | UA 59 300006<br>260030000000000133<br>260030000000000133  | USEREX       | 11.00 | Не всі підписи |  |

< < Сторінка 1 ок > >> з 4 🛛 🖉

Кожен рядок на формі «Інформаційний дебет» є посиланням, за допомогою якого ви можете перейти до форми перегляду і редагування відповідного документа. Форма дозволяє:

- 1. Переглянути інформацію по документу;
- 2. Внести зміни до даних;
- 3. Перейти до форми створення нового документа інформаційного дебету (кнопка «Створити документ»);
- Відмінити редагування і повернутися до списку документів інформаційного дебету (кнопка «Скасувати»);
- 5. Очистити усі поля для введення даних (кнопка «Очистити»);
- 6. Роздрукувати документ (кнопка «Друк»);
- 7. Видалити документ (кнопка «Видалити»);
- 8. Клонувати документ інформаційного дебету (кнопка «Клонувати документ»);
- 9. Накласти підпис на документ (кнопка «Підписати») або відправити без підпису (кнопка «Відправити без підпису»).

<sup>\*</sup> Додаткова функціональність

Створення документа інформаційного дебету 🧐

#### 5.9.1. Створення і редагування документа інформаційного дебету

Для створення нового документа інформаційного дебету натисніть кнопку «Створити документ» в меню *Гривневі операції/Інформаційний дебет* або кнопку «Створити документ» на формі редагування документа інформаційного дебету.

| Номер доку<br>778957482 <sup>-</sup> | мента*<br>1                         | <u>Дата док</u><br>02.09.20 | умента*<br>19               |                       | Сума, грн.*<br>22.0 |
|--------------------------------------|-------------------------------------|-----------------------------|-----------------------------|-----------------------|---------------------|
| Платник                              |                                     |                             |                             |                       |                     |
| Банк                                 | 300006                              | Банк З                      | 00006                       |                       |                     |
| Рахунок*                             | UA 71 300006 0                      | 0000260090                  | оооооос 👻 Опис Крылья       |                       |                     |
| Одержува                             | ач                                  |                             |                             |                       | Дата валютування    |
| IBAN*                                | UA 59 300006 2                      | 6003000000                  | 00000133                    |                       | Пріоритет           |
| Банк*                                | 300006                              |                             | Банк 300006                 |                       | 50                  |
| Рахунок *<br>Найменува               | 260030000000                        | 000133                      | Країна 804                  | Україна 🔻             |                     |
| USEREX                               |                                     |                             |                             |                       |                     |
| Ід. код/ЄДІ                          | РПОУ*                               |                             |                             |                       |                     |
| 123456780                            | 00                                  |                             |                             |                       |                     |
|                                      |                                     |                             |                             |                       | 1                   |
| Код призна<br>704 3                  | ачення платежу<br>аробітна плата, а | піменти ав                  | торська винагорода, відшко  | луванна школи завл 📼  | Підписи             |
| Призначен                            | ня платежу*                         |                             | тородка винагорода, відако, | цурання шкоди, сорд т |                     |
| (Залишило                            | ся символів: 15                     | 6)                          | 🔲 Зберегти як стандартн     | e                     | Підпис 2            |
| тест                                 |                                     |                             |                             |                       |                     |
|                                      |                                     |                             |                             |                       |                     |
| Додаткові                            | реквізити                           |                             |                             |                       |                     |
| Коментар                             |                                     |                             |                             |                       |                     |
| liononiap                            | Actuality                           |                             |                             |                       |                     |
|                                      |                                     |                             |                             |                       |                     |
| Бюджет                               | Вибір ПП П,                         | дв                          | 🔲 Збер                      | егти як шаблон        |                     |
|                                      |                                     |                             |                             |                       |                     |

Створення і редагування документа інформаційного дебету є аналогічним до створення та редагування гривневого документа (див. «<u>Створення і редагування гривневого документа</u>»).

**Зверніть увагу,** що як і при створенні гривневого документа в секції **Платник** ви вказуєте один із своїх рахунків, а в секції **Одержувач** - один з рахунків контрагентів. Проте при створенні платіжного доручення на основі документа інформаційного дебету ваш рахунок буде вказаний в якості одержувача грошових коштів, а рахунок контрагента - в якості платника.

Після успішної відправки і проведення документа у банку, ви зможете переглянути реквізити платіжного доручення, яке створюється на основі вашого документа інформаційного дебету на формі **Гривневі операції/Інформація по документах.** Для цього виберіть документи з типом «Інформаційний кредит». Інформація по документах 😵 Експорт документів ХМL-формат 💌

« < Сторінка <u>1</u> ок > » 22 🖉 Фільтр Період у днях: 180 s 1 -Дата проведення Номер Банк кор. Рахунок кор. Кореспондент Сума Дебет/кредит Валюта Дата Рахунок ok ok ok ok lok lok lok lok Інформац 👻 ok UA 08 300006 UA 18 300006 Інформаційний 3 02.04.2010 05.12.2013 0000002610330011054 300006 0000000611041010207 CEEP\_300006 11.00 ПАН кредит 2610330011054 611041010207 UA 08 300006 UA 17 300006 Інформаційний 02.04.2010 05.12.2013 0000002610330011054 300006 000002620900000022€ CEEP 300006 11.00 ПАН 1 елит 2610330011054 26209000000226

#### « Сторінка 1 ок > > з 1

#### 5.9.2. Імпорт документів інформаційного дебету з файлу

У системі передбачена можливість імпорту документів інформаційного дебету з текстових файлів для подальшого редагування і роботи з ними.

З описом форматів файлів імпорту можна ознайомитися в документі «Опис форматів імпорту і експорту.doc».

Для імпорту документів :

- 1. Виберіть меню Гривневі операції/Імпорт документів;
- 2. На формі «Імпорт документів» зі списку виберіть формат імпорту документів INFO DEBET;
- 3. Натиснувши кнопку **«Огляд»**, вкажіть розташування файлу для імпорту на вашому локальному диску;
- 4. Після цього натисніть «Імпортувати документи».

|                                        |                              | Імпорт документів 🥝                                                                             |
|----------------------------------------|------------------------------|-------------------------------------------------------------------------------------------------|
| Оберіть формат для імпорту документів: | INFO DEBET                   | На поточній сторінці ви можете здійснити імпорт<br>пратіжних документів у національній валюті   |
| Виберіть файл:                         | 3.3.2.Import_FC_sale ( Огляд | імпорт може бути виконано з документів у форматі<br>XML, а також з файлів експорту системи Bank |
|                                        | Імпортувати документи        | Online (у форматі BOL).                                                                         |

Перед імпортом документів до системи ви побачите список документів, які можуть бути імпортовані без помилок, і список документів, які не можуть бути імпортовані через помилки. Документи, які не містять помилок, можуть бути відправлені до банку з підписом або без підпису. Документи з помилками можуть бути збережені у файл, щоб пізніше їх можна було відкоригувати і знов імпортувати.

# 5.9.3. Створення платіжного доручення на основі документа інформаційного дебету

Ви можете переглянути надіслані вам документи інформаційного дебету на формі **Гривневі** о**перації/Інформація по документах**. Для цього виберіть документи з типом «Інформаційний дебет».

Інформація по документах 🥹 Експорт документів ХМІ-формат 🗸

< Сторінка 1 ок 🔊 з 1 г<sup>2</sup> 🗳 <u>Фільтр</u> Період у днях: 180 💌

| Номер | Дата 🤟        | Дата<br>проведення | Рахунок                                              | Банк кор. | Рахунок кор.  | Рахунок кор.                                          | Кореспондент         | Сума  | Дебет/кредит            | Валюта |
|-------|---------------|--------------------|------------------------------------------------------|-----------|---------------|-------------------------------------------------------|----------------------|-------|-------------------------|--------|
| ok    | 02.04.201( ok | ok                 | ok                                                   | ok        | ok            | ok                                                    | ok                   | ok    | всі дані 💌              | ok     |
| 3     | 02.04.2010    | 05.12.2013         | UA 08 300006<br>0000002610330011054<br>2610330011054 | 300006    | 260000011054  | UA 18 300006<br>0000000611041010207<br>611041010207   | СБЕР_300006          | 11.00 | Інформаційний<br>кредит | UAH    |
| 1     | 02.04.2010    | 05.12.2013         | UA 08 300006<br>0000002610330011054<br>2610330011054 | 300006    | 260000011054  | UA 17 300006<br>0000026209000000226<br>2620900000226  | CEEP_300006          | 11.00 | Інформаційний<br>кредит | UAH    |
| 3     | 02.04.2010    | 05.12.2013         | UA 38 300006<br>000000260000011054<br>260000011054   | 300006    | 2610330011054 | UA 98 300006<br>000002600900000039<br>2600900000039   | ОАО "ЗП<br>шестерка" | 11.00 | Інформаційний<br>дебет  | UAH    |
| 1     | 02.04.2010    | 05.12.2013         | UA 38 300006<br>0000000260000011054<br>260000011054  | 300006    | 2610330011054 | UA 71 300006<br>0000026009000000040<br>26009000000040 | ОАО "ЗП<br>шестерка" | 11.00 | Інформаційний<br>дебет  | UAH    |

« Сторінка 1 ок > >> з 1

Щоб створити платіжне доручення на основі документа інформаційного дебету :

- 1. Натисніть на рядок з документом інформаційного дебету, відкриється форма перегляду документа;
- 2. На формі перегляду натисніть «Створити документ (UAH)»;
- Відкриється форма створення платіжного доручення, на якій ви можете змінити номер і дату документа, відредагувати призначення платежу, додаткові реквізити, коментар до платежу. Реквізити платника, одержувача і сума платежу недоступні для редагування.

Після заповнення усіх полів документа накладіть на нього свій електронний цифровий підпис (чи два підписи, залежно від ваших прав користувача і правил прийому документів у банку). Щоб підписати документ, натисніть кнопку «Підписати» (див. «<u>Підписання</u> <u>документів</u>»).

Якщо правила прийому документів у банку не вимагають накладення електронного підпису, ви можете відправити непідписаний документ до банку, натиснувши кнопку «Відправити без підпису».

#### 5.10. Замовлення готівки\*

Для роботи із заявками на замовлення готівки виберіть розділ меню **Гривневі** операції/Замовлення готівки. На сторінці, що відкриється, ви можете переглянути загальну інформацію про заявки, що були створені раніше. Дані можна оновлювати, фільтрувати та сортувати стандартними способами (див. «<u>Фільтри, сортування та оновлення</u> <u>даних у таблиці</u>»). Кнопка «Замовити готівку» дозволяє перейти до створення нової заявки (див. «<u>Створення заявки на замовлення готівки</u>»).

<sup>\*</sup> Додаткова функціональність

Замовити готівку

| Замовити готівку Замовлення готівки 😮              |                                           |                                                       |                                                       |                                      |                            |                                                                        |                       |  |  |  |
|----------------------------------------------------|-------------------------------------------|-------------------------------------------------------|-------------------------------------------------------|--------------------------------------|----------------------------|------------------------------------------------------------------------|-----------------------|--|--|--|
| < Сторінка                                         | 2 ok 🗲                                    | <b>3</b> 188                                          | <b>д<sup>2</sup> ∯</b> Фільтр Всі                     | дані                                 |                            | •                                                                      | Рядків на сторінці:5  |  |  |  |
| №<br>замовлення                                    | Дата<br>оформлення<br>замовлення<br>(ОДБ) | Дата<br>замовлення                                    | Рахунок                                               | Сума                                 | Валюта                     | Найменування<br>контрагента<br>ок                                      | Стан                  |  |  |  |
| 48                                                 | 24.09.2010                                | 28.09.2010                                            | UA 86 300006<br>0000026183008000913<br>26183008000913 | 1.00                                 | UAH                        | Контр_заявк_юр                                                         | Не всі підписи        |  |  |  |
| 47                                                 | 24.09.2010                                | 28.09.2010                                            | UA 44 300006<br>000000026003002913                    | 1.00                                 | UAH                        | Контр_заявк_юр                                                         | Не всі підписи        |  |  |  |
| 40                                                 | 24.09.2010                                | 28.09.2010                                            | UA 28 300006<br>000000026004001913<br>26004001913     | 1.00                                 | USD                        | Контр_заявк_юр                                                         | Не всі підписи        |  |  |  |
| 26                                                 | 24.09.2010                                | 29.09.2010                                            | UA 44 300006<br>0000000026003002913                   | 11.00                                | UAH                        | Контр_заявк_юр                                                         | Введений              |  |  |  |
| 11375                                              | 24.09.2010                                | 01.01.2018                                            | UA 92 300006<br>000002605600000004<br>2605600000004   | 9.00                                 | UAH                        | ООО "Украинская<br>нефтяная<br>компания"                               | Введений              |  |  |  |
| < Сторінка 2 ок 🕨 🔉 з 188 🗗 🔗 Рядків на сторінці:5 |                                           |                                                       |                                                       |                                      |                            |                                                                        |                       |  |  |  |
| Введений<br>Відхилений<br>Видалений                | - Документ<br>- Документ<br>- Документ    | гуспішно введен<br>гвідхилений бан<br>гвидалений кори | ний На<br>ком П<br>истувачем В                        | е всі підписи<br>рийнятий<br>обробці | - Доку<br>- Доку<br>- Доку | мент не має усіх підлі<br>мент прийнятий банко<br>мент знаходиться в о | исів<br>ом<br>юбробці |  |  |  |

Кожен рядок, що відповідає документу, є посиланням, за допомогою якого ви можете перейти до перегляду та редагуванню заявки на замовлення готівки. Форма дозволяє:

- 1. Створити копію заявки (кнопка «Клонувати документ»);
- 2. Накласти підпис на документ (кнопка «Підписати»);
- 3. Редагувати заявку та зберегти зміни (кнопка «Зберегти»);
- 4. Видалити заявку (кнопка «Відхилити»);
- 5. Повернутися до списку заявок (кнопка «Скасувати»).

Редагування заявки на замовлення готівки 😮 💤

| № замовлення *         Дата оформлення замовлення (ОДБ)           2         24.09.2010           Дата<br>замовлення *         Календарна дата оформлення замовлення           14,000.00         28.09.2010 |  |  |  |  |  |  |
|----------------------------------------------------------------------------------------------------|--|--|--|--|--|--|
| Рахунок*         Назва контрагента           2610330011054   300006   18         UAH         ОАО "ЗП шестерка"           Банк         300006         Банк 300006                                           |  |  |  |  |  |  |
| Відділення доставки *<br>1 1 СиЭс-Банк<br>Адреса М.Київ, вул. Іванова,145 Головне відділення                                                                                                    |  |  |  |  |  |  |
| Примітка *<br>(Залишилося символів: 156)<br>Стан Користувач 1 Користувач 2                                                                                                    |  |  |  |  |  |  |
| Скасувати Клонувати документ Підписати (iSign) Зберегти Відхилити                                                                                                    |  |  |  |  |  |  |

#### 5.10.1. Створення заявки на замовлення готівки

Щоб створити заявку на замовлення готівки, натисніть кнопку **«Замовити готівку»** на сторінці «Замовлення готівки».

На формі, що відкриється, ви можете:

- 1. Заповнити поля необхідною інформацією (див. «<u>Опис елементів форми «Створення</u> нової заявки на замовлення готівки»»);
- 2. Видалити всі дані, що були введені (кнопка «Очистити»);
- 3. Зберегти заявку (кнопка «Зберегти»);
- 4. Повернутися до списку заявок (кнопка «Скасувати»);
- 5. Накласти підпис на документ (кнопка «Підписати»).

Створення нової заявки на замовлення готівки 😮

| № замовлення *         Дата оформлення замовлення (ОДБ)           2         24.09.2010                         |  |  |  |  |  |
|----------------------------------------------------------------------------------------------------|--|--|--|--|--|
| Дата<br>Сума* замовлення* Календарна дата оформлення замовлення<br>15,000.00 12.09.2019 11:57:56               |  |  |  |  |  |
| Рахунок*         Назва контрагента           2610330011054   300006   18         UAH         ОАО "ЗП шестерка" |  |  |  |  |  |
| Банк 300006 Банк 300006                                                                                        |  |  |  |  |  |
| Відділення доставки *<br>1 1 СиЭс-Банк                                                                         |  |  |  |  |  |
| Адреса м.Київ, вул. Іванова,145 Головне відділення                                                             |  |  |  |  |  |
| Примітка *<br>(Залишилося символів: 136)                                                                       |  |  |  |  |  |
| Стан Користувач 1 Користувач 2<br>Не всі підписи                                                               |  |  |  |  |  |
| Скасувати Очистити Підписати (iSign) Зберегти                                                                  |  |  |  |  |  |

**Увага!** Найменування обов'язкових до заповнення полів позначені червоним кольором. Якщо ви спробуєте відправити в банк або підписати документ, в якому лишилися незаповненими обов'язкові поля, система видасть відповідне повідомлення про помилку.

# 5.10.2. Опис елементів форми «Створення нової заявки на замовлення готівки»

| Елемент                                  | 0/3 | Опис                                                                                                    |
|------------------------------------------|-----|----------------------------------------------------------------------------------------------------|
| № замовлення                             | N/A | Номер заявки. Поле заповнюється автоматично при виборі рахунку контрагента                                                                                                    |
| Дата оформлення<br>замовлення (ОДБ)      | N/A | Дата поточного операційного дня банку. Поле заповнюється автоматично                                                                                                    |
| Сума                                     | +   | Сума замовлення на зняття готівки                                                                                                    |
| Дата замовлення                          | +   | Планована дата отримання замовлення. Поле заповнюється користувачем вручну за допомогою вбудованого календаря.                                                                                               |
|                                          |     | Якщо заявка створюється у встановлений банком операційний час,<br>то дата отримання замовлення повинна бути більше дати ОДБ<br>мінімум на 1 робочий день.                                                    |
|                                          |     | Якщо заявка створюється в неопераційний час, то дата отримання<br>замовлення повинна бути більше дати ОДБ мінімум на 2 робочих<br>дні.                                                                       |
|                                          |     | Якщо перераховані умови не виконуються або дата отримання<br>збігається з вихідним або святковим днем, система видасть<br>попереджувальне повідомлення про необхідність змінити дату<br>отримання замовлення |
| Календарна дата<br>оформлення замовлення | N/A | Поточна календарна дата і час створення заявки. Поле заповнюється автоматично                                                                                                    |

| Рахунок             | +   | Номер поточного рахунку контрагента, за яким створюється заявка на зняття готівки.                                                                                               |
|---------------------|-----|----------------------------------------------------------------------------------------------------|
|                     |     | Користувач обирає потрібний рахунок зі списку.                                                                                                    |
|                     |     | При виборі поточного рахунку контрагента автоматично<br>заповнюються поля Код валюти, Назва контрагента, Банк (код та<br>назва), у якому відкрито зазначений рахунок контрагента |
| Відділення доставки | +   | Користувач може обрати зі списку відділення банку, у яке для нього буде доставлено замовлену суму.                                                                               |
|                     |     | При виборі відділення банку автоматично заповнюються поля Код<br>відділення та Адреса відділення доставки                                                                        |
| Примітка            | -   | Поле для введення побажань клієнта щодо номіналу купюр.                                                                                                    |
|                     |     | Заповнюється користувачем у довільній формі (максимальна<br>довжина – 160 символів)                                                                                              |
| Стан                | N/A | Статус стану заявки. Поле заповнюється автоматично                                                                                                    |
| Користувач 1, 2     | N/A | Інформація про користувачів, що підписали документ. Поля заповнюються автоматично після підписання документа                                                                     |

Після заповнення полів документа накладіть на нього підпис або підписи, залежно від ваших прав користувача і правил прийому документів у банку. Щоб підписати документ, натисніть кнопку **«Підписати»** (див. «<u>Підписання документів</u>»).

## 6. РОБОТА З ВАЛЮТНИМИ ДОКУМЕНТАМИ

Система дозволяє працювати з наступними валютними документами:

- Валютні документи валютні перекази у рамках однієї філії банку (меню Валютні операції/Валютні документи);
- Валютні платіжні доручення документи SWIFT (меню Валютні операції/Валютні доручення);
- Заявки на купівлю валюти (меню Валютні операції/Купівля валюти);
- Заявки на продаж валюти (меню Валютні операції/Продаж валюти);
- Заявки на конверсію валюти (меню **Валютні операції/Конверсія валюти**).

## 6.1.Валютні документи

У розділі **Валютні операції/Валютні документи** ви можете переглядати, створювати і друкувати валютні документи, які використовуються для переказу грошових коштів на валютні рахунки у рамках однієї філії банку.

|                                                                      |              |                  |                                                   | _                      |                                                  | B                            | алютні докумен | ти 🥶           |                        |  |  |  |
|----------------------------------------------------------------------|--------------|------------------|---------------------------------------------------|------------------------|--------------------------------------------------|------------------------------|----------------|----------------|------------------------|--|--|--|
| Створити,                                                            | документ     | Друк до          | кументів                                          |                        | Експорт документі                                | в XML-фор                    | т теме         |                |                        |  |  |  |
| 📝 Накласти і                                                         | підпис банку |                  |                                                   |                        |                                                  |                              |                |                |                        |  |  |  |
| K Сторінка 1 ок 🔊 🔊 з 9 ह <sup>2</sup> 🟈 Фільтр Період у днях: 180 💌 |              |                  |                                                   |                        |                                                  |                              |                |                |                        |  |  |  |
| Номер                                                                | Дата 🕹       | Платник          | Рахунок                                           | Банк кор.              | Рахунок кор.                                     | Кореспондент                 | Сума           | Статус         | Документи<br>для друку |  |  |  |
| ok                                                                   | ok           | ok               | ok                                                | ok                     | ok                                               | ok                           | ok             | всі дані 💌     |                        |  |  |  |
| 4                                                                    | 02.09.2019   | ТОВ "Міцва"      | UA 37 300006<br>000000035781800019<br>35781800019 | 300006                 | UA 77 300006<br>000000002620150018<br>2620150018 | Баб`єв В. Д.                 | 5.00           | В обробці      |                        |  |  |  |
| 3                                                                    | 02.09.2019   | ТОВ "Міцва"      | UA 57 300006<br>000000035703800019<br>35703800019 | 300006                 | UA 77 300006<br>000000002620150018<br>2620150018 | Баб`єв В. Д.                 | 4.00           | Не всі підписи |                        |  |  |  |
| 2                                                                    | 02.09.2019   | ТОВ "Міцва"      | UA 69 300006<br>000000035792800019<br>35792800019 | 300006                 | UA 77 300006<br>000000002620150018<br>2620150018 | Баб`єв В. Д.                 | 2.00           | Не всі підписи |                        |  |  |  |
| 1                                                                    | 02.09.2019   | ТОВ "Міцва"      | UA 13 300006<br>000000026189300119<br>26189300119 | 300006                 | UA 77 300006<br>000000002620150018<br>2620150018 | Баб`єв В. Д.                 | 1.00           | Відхилений     |                        |  |  |  |
| 101                                                                  | 20.02.2018   | ТОВ "Міцва"      | UA 69 300006<br>000000035792800019<br>35792800019 | 300006                 | 2620150018                                       | Баб`єв В. Д.                 | 13.13          | В обробці      |                        |  |  |  |
| < < Стор                                                             | рінка 1      | ok 🕨 ≫           | з 9                                               |                        |                                                  |                              |                |                |                        |  |  |  |
| В обробці                                                            | - Докум      | ент знаходитьс   | я в обробці                                       | Введений               | - Документ                                       | гуспішно введен              | ний            |                |                        |  |  |  |
| Не всі підписи                                                       | и – Докум    | иент не має усіх | підписів                                          | Очікує над             | х Документ                                       | - Документ очікує надходжень |                |                |                        |  |  |  |
| Відхилений                                                           | - Докум      | ент відхилений   | банком                                            | Відкладен              | ий - Документ                                    | г відкладений                |                |                |                        |  |  |  |
| Прийнятий                                                            | - Докум      | ент прийнятий    | банком                                            | Проведен               | ий - Документ                                    | г проведений бан             | нком           |                |                        |  |  |  |
| Видалений                                                            | - Докум      | иент видалений   | користувачем                                      | Надіслано<br>авторизац | на<br>ію в РЦК - Надіслано                       | о на авторизацію             | вРЦК           |                |                        |  |  |  |
| Відхилений у                                                         | РЦК - Відхил | тений у РЦК      |                                                   | Потребує<br>підтвердж  | ОТР Документ<br>кення - Документ                 | г потребує підтв             | ердження ОТР-к | одом           |                        |  |  |  |

Кожен рядок з документом є посиланням, за допомогою якого ви можете перейти до форми «Редагування валютного документа». Форма дозволяє:

- 1. Переглянути інформацію по документу;
- 2. Внести зміни до даних;
- 3. Перейти на форму створення нового валютного документу (кнопка «Створити документ»);
- 4. Очистити усі поля для введення даних (кнопка «Очистити»);
- 5. Роздрукувати документ (кнопка «Друк»);
- 6. Клонувати валютний документ (кнопка «Клонувати документ»);
- Накласти підпис на документ (кнопка «Підписати») або відправити без підпису (відповідна кнопка);

8. Відмінити редагування і повернутися до списку валютних документів (кнопка «Скасувати»).

Для створення нового валютного документу натисніть кнопку «Створити документ».

| Ст                                                                                                    | ворення нового валютного документа 🤇 |
|----------------------------------------------------------------------------------------------------|--------------------------------------|
| Номер документа *         Дата документа *         Валюта *           1         02.09.2019         USD                                                                                                   | Сума *                               |
| Платник<br>Банк 300006 Банк 300006<br>Рахунок * UA 13 300006 0000000261893 ▼ ОписСчет 2618 для кредита № ММ04                                                                                            | Дата валютування<br>Пріоритет<br>50  |
| Одержувач<br>IBAN UA 77 300006 00000002620150018                                                                                                    | Підписи<br>Підпис 1                  |
| Банк         300006         Банк 300006           Рахунок         *2620150018         Країна         804         Україна           Найменування одержувача *         Ід. код/ЄДРПОУ *         4102401113 | Підпис 2                             |
| Призначення платежу*<br>(Залишилося символів: 148)                                                                                                    |                                      |
|                                                                                                    |                                      |
| Скасувати Очистити Відправити без підпису Підписати (і                                                                                                    | iSign)                               |

**Увага!** Найменування обов'язкових до заповнення полів виділені червоним кольором. При спробі відправити у банк або підписати документ із порожнім обов'язковим полем, система видає відповідне повідомлення про помилку.

# 6.1.1. Опис елементів форми «Створення нового валютного документа»

| Елемент         | 0/3 | Опис                                                                                                    |
|-----------------|-----|----------------------------------------------------------------------------------------------------|
| Номер документа | +   | Поле призначене для введення номера документа. Номер<br>підставляється автоматично при виборі рахунку списання, але ви<br>можете змінити його.                                                                                                    |
|                 |     | <b>Увага!</b> Після відправки документа до банку це поле стає недоступним для редагування!                                                                                                    |
| Дата документа  | +   | Поле призначене для введення дати документа. За умовчанням при<br>створенні документа система підставляє в нього поточну дату                                                                                                    |
| Валюта          | +   | Поле, в якому вказується валюта (вибирається із списку доступних валют, тобто тих, в яких у вас є рахунки)                                                                                                    |
| Сума            | +   | Поле призначене для введення суми документа у вказаній валюті                                                                                                    |
| Платник         | +   | Секція для введення даних платника. Виберіть <b>Рахунок</b> зі списку<br>доступних рахунків у вказаній валюті - інші поля секції заповняться<br>автоматично                                                                                                    |
| Одержувач       | +   | Секція для введення даних про одержувача. До поля <b>Банк</b><br>автоматично підставляється МФО і назва банку платника, поле <b>Країна</b><br>є недоступним для редагування (оскільки переклад здійснюється в<br>межах однієї філії). Зазначте номер рахунку в форматі IBAN,<br>найменування та ідентифікаційний код одержувача платежу (якщо<br>одержувач - фізична особа, яка відмовилася від отримання<br>ідентифікаційного коду, замість коду вводяться серія і номер паспорта) |

| Призначення<br>платежу | +   | Поле для введення призначення платежу - максимум 160 символів                                                                     |
|------------------------|-----|----------------------------------------------------------------------------------------------------|
| Дата валютування       | -   | Поле дозволяє вказати дату валютування документа. Дата<br>валютування не може перевищувати дату документа більш ніж на 10<br>днів |
| Пріоритет              | -   | Поле дозволяє визначити міру пріоритетності цього документу під час обробки (максимальний пріоритет - 100).                       |
|                        |     | <b>Примітка.</b> Залежно від налаштування клієнтських місць, поле може<br>бути недоступним для редагування                        |
| Підписи                | N∖A | Поля містять відомості про перший та другий електронні підписи,<br>накладені на документ (див. « <u>Підписання документів</u> »)  |

Після заповнення усіх полів документа підпишіть його, натиснувши кнопку «Підписати» (див. «<u>Підписання документів</u>»).

Якщо правила прийому документів у банку не вимагають накладення електронного підпису, ви можете відправити непідписаний документ до банку, натиснувши кнопку «Відправити без підпису».

Після успішної відправки документа система відобразить відповідне повідомлення, після чого можна перейти до списку для перегляду, редагування або друку валютного документа.

## 6.2. Валютні доручення (SWIFT-документи)

Щоб переглянути список документів SWIFT, виберіть меню **Валютні операції/Валютні доручення.** 

|                                                             |                                                                        |                            |                                                                     |                      |                                                     | Вал                                                 | ютні доручен                                        | ня 🧐                                                |            |             |                        |
|-------------------------------------------------------------|------------------------------------------------------------------------|----------------------------|---------------------------------------------------------------------|----------------------|-----------------------------------------------------|-----------------------------------------------------|-----------------------------------------------------|-----------------------------------------------------|------------|-------------|------------------------|
| Створити док                                                | Створити документ (SWIFT) Друждокументів Ккспорт документів ХМL-формат |                            |                                                                     |                      |                                                     |                                                     |                                                     |                                                     |            |             |                        |
| 🚺 Накласти г                                                | Накласти підпис банку                                                  |                            |                                                                     |                      |                                                     |                                                     |                                                     |                                                     |            |             |                        |
|                                                             |                                                                        |                            |                                                                     |                      |                                                     |                                                     |                                                     |                                                     |            |             |                        |
| < Стор                                                      | інка <u>13</u>                                                         | ok > > 3 14 t 🖉            | Фільт                                                               | р Період             | у дн                                                | ях: 180 🔻                                           |                                                     |                                                     |            |             |                        |
| Номер                                                       | Дата 🗸                                                                 | Платник                    |                                                                     | Валюта               |                                                     | Рахунок                                             | Валюта<br>комісії                                   | Рахунок комісії                                     | Сума       | Статус      | Документи<br>для друку |
| ok                                                          | ok                                                                     |                            | ok                                                                  |                      | ok                                                  | ok                                                  | ok                                                  | ok                                                  | ok         | всі дані 💌  |                        |
| 100                                                         | 24.09.2010                                                             | Укртранспневматика         |                                                                     | USD                  |                                                     | UA 72 300006<br>000000026008002565<br>26008002565   | UAH                                                 | UA 88 300006<br>000000026007003565<br>26007003565   | 888.99     | Прийнятий   |                        |
| 102                                                         | 24.09.2010                                                             | Укртранспневматика         | 1                                                                   | USD                  |                                                     | UA 72 300006<br>000000026008002565<br>26008002565   | UAH                                                 | UA 88 300006<br>000000026007003565<br>26007003565   | 1.99       | Прийнятий   |                        |
| 14                                                          | 15.09.2010                                                             | Крылья                     |                                                                     | USD                  |                                                     | UA 98 300006<br>000002600900000039<br>2600900000039 | UAH                                                 | UA 98 300006<br>000002600900000039<br>2600900000039 | 1.00       | Відкладений |                        |
| 10                                                          | 02.09.2010                                                             | Крылья                     |                                                                     | AUD                  |                                                     | UA 98 300006<br>000002600900000039<br>2600900000039 | UAH                                                 | UA 98 300006<br>000002600900000039<br>2600900000039 | 100.00     | Відхилений  |                        |
| 11                                                          | 02.09.2010                                                             | Крылья                     | AUD                                                                 |                      | UA 98 300006<br>000002600900000039<br>2600900000039 | UAH                                                 | UA 98 300006<br>000002600900000039<br>2600900000039 | 100.00                                              | Відхилений |             |                        |
| < 🕻 Стор                                                    | С Сторінка 13 00 > > з 14                                              |                            |                                                                     |                      |                                                     |                                                     |                                                     |                                                     |            |             |                        |
| В обробці                                                   | - Докум                                                                | ент знаходиться в обробці  | Введений                                                            | - /                  | Цоку                                                | мент успішно введений                               | i                                                   |                                                     |            |             |                        |
| Не всі підписи                                              | - Докум                                                                | ент не має усіх підписів   | Очікує надх.                                                        | - /                  | Цоку                                                | мент очікує надходжен                               | ь                                                   |                                                     |            |             |                        |
| Відхилений - Документ відхилений банком Відкладений         |                                                                        |                            | Зідкладений - Документ відкладений                                  |                      |                                                     |                                                     |                                                     |                                                     |            |             |                        |
| Прийнятий                                                   | - Докум                                                                | ент прийнятий банком       | Проведений                                                          | - /                  | Цоку                                                | мент проведений банко                               | ом                                                  |                                                     |            |             |                        |
| Видалений                                                   | - Докум                                                                | ент видалений користувачем | Надіслано на<br>авторизацію                                         | в РЦК - <sup>I</sup> | Надіс                                               | лано на авторизацію в                               | РЦК                                                 |                                                     |            |             |                        |
| Відхилений у РЦК - Відхилений у РЦК Потребує ОТ підтверджен |                                                                        |                            | ребує ОТР-<br>вердження - Документ потребує підтвердження ОТР-кодом |                      |                                                     |                                                     |                                                     |                                                     |            |             |                        |

Кожен рядок з документом є посиланням, за допомогою якого ви можете перейти до форми «Редагування валютного документа SWIFT». Форма дозволяє:

- 1. Переглянути інформацію за документом;
- 2. Відредагувати дані;
- 3. Перейти до форми створення нового документа SWIFT (кнопка «Створити документ»);
- 4. Очистити усі поля для введення даних (кнопка «Очистити»);
- 5. Роздрукувати документ (кнопка «Друк»);

- 6. Клонувати документ SWIFT (кнопка «Клонувати документ»);
- 7. Накласти підпис на документ (кнопка «Підписати») або відправити без підпису (відповідна кнопка);
- 8. Відмінити редагування і повернутися до списку документів SWIFT (кнопка **«Скасувати»**).

Для створення нового валютного доручення натисніть кнопку «**Створити документ** (SWIFT)» на формі «Валютні доручення» (меню **Валютні операції**). Заповніть поля для введення даних.

Якщо ви хочете, щоб усі секції валютного платіжного документа відображалися у вигляді односторінкової форми, установіть прапорець «SWIFT-документ у вигляді односторінкової форми» (меню Мій iFOBS/Персональні налаштування /Налаштування консолі).

Увага! За умовчанням в системі проводиться перевірка символів, що вводяться в поля валютного платіжного доручення, на відповідність дозволеним символам для SWIFTдокумента. Щоб вимкнути цю перевірку і отримати можливість вводити в поля валютного платіжного доручення кириличні символи, виберіть меню Персональні налаштування/Налаштування консолі, і встановіть прапорець «Дозволити введення кириличних символів у документі SWIFT».

| Категорія символів                                | Символи                                                                                                    |
|---------------------------------------------------|----------------------------------------------------------------------------------------------------|
| Латинські символи                                 | a b c d e f g h i j k l m n o p q r s t u v w x y z A B C D E F G H I J K L M N<br>O P Q R S T U V W X Y Z |
| Числа                                             | 0 1 2 3 4 5 6 7 8 9                                                                                        |
| Інші символи                                      | /-?:().,'+                                                                                                 |
|                                                   | а також Пробіл і Повернення каретки                                                                        |
|                                                   | { } дозволені, окрім поля Додаткова інформація                                                             |
| Кириличні символи<br>(якщо дозволено<br>введення) | абвгдеежзій долмн пропрзтуфхцчш щъыьэюя АбВГ<br>ДЕЕжЗІЙ ДоЛМН ПроПРЗТУФХЦЧШЩЪЫЬЭЮЯіІїЇєЄ                   |

#### **Дозволені символи для документа SWIFT**

| Створення нового документа SWIFT 🦉 |
|------------------------------------|
|------------------------------------|

| Головна                                                                        | Платник                                                                                                  | Вкладені документи                                                                                        | Додаткова                                                                                                    |                                 |
|--------------------------------------------------------------------------------|----------------------------------------------------------------------------------------------------|----------------------------------------------------------------------------------------------------|----------------------------------------------------------------------------------------------------|---------------------------------|
| Номер* 2<br>Дата* 02.09.2019                                                   | 32<br>Валюта* Сума*<br>USD v                                                                             | Дата<br>валютуван<br>1.00 05.05.2017                                                                      | ня * Порядок переказу                                                                                                    | Підписи<br>Підпис 1<br>Підпис 2 |
| Підстава*<br>(Залишилося символів: 79<br>ДЕАЦ FG-123                           | )                                                                                                    | Призначення платежу*<br>(Залишилося символів: 1<br>RAYMENT RURROSE                                        | 25 )                                                                                                    |                                 |
| Банк одержувача (57: Асс<br>А віС * АСС<br>Раг ID<br>Найменування та адреса (1 | C. With Inst.)*                                                                                          | Клієнт (59: Beneficiary C<br>Рахунок (Account №)*<br>Найменування та адреса<br>WREDFCF WRE<br>FCWREF WRFE | ustomer)*<br>323232323<br>(Name)*                                                                                             |                                 |
| Відомості про витрати<br>Тип комісії<br>OUR BEN<br>Валюта комісії*<br>UAH      | <ul> <li>4 (71: Details of Charges</li> <li>SHA FU</li> <li>Paxyнок комісії*</li> <li>вибрано</li> </ul> | код операції<br>ILL<br>Код країни одер<br>999                                                             | 0<br>ржувача (Beneficiary's Cou<br>Еврозона                                                                                   | ntry)                           |
| Банк-кореспондент (<br>А  ВІС * П<br>Вапк Асс<br>Найменування та адре          | 56: Intermediary)<br>GRUAUKXXX<br>ca (Name)                                                              | Клієнт-замов<br>Валюта *<br>USD<br>Найменуванн<br>Квартира, дім<br>Місто *<br>Код ЄДРПОУ                  | ник (50: Ordering Custon<br>Рахунок*<br>UA 57 300006 0000000<br>ия * 1/ТОV "МПSV<br>и, вулиця * 2/<br>З/UA/<br>* 7/UA/8765432 | ner)<br>1035703800 -<br>A"      |
|                                                                                |                                                                                                    |                                                                                                    |                                                                                                    |                                 |

| Голов                      | зна                | Пла           | тник           | Вкладені дон | кументи    | Дода    | аткова |
|----------------------------|--------------------|---------------|----------------|--------------|------------|---------|--------|
| Вкладені д<br>Дата заванта | цокументи<br>ження |               | -              |              |            |         |        |
| Номер                      | Дата завант        | гаження       | Назва файлу    |              | Статус док | кумента |        |
| Скасувати г                | ірив'язку          |               |                |              |            |         |        |
| Вкласти доку               | умент              |               | Не вибрано     |              |            |         | ▼ OK   |
| Завантажит                 | и документ         |               |                |              |            |         |        |
| Додаткові інстру           | укції              |               |                |              |            |         |        |
|                            |                    |               |                |              |            |         |        |
|                            |                    |               |                |              |            |         |        |
| Received int               | (70. 0:            |               |                |              |            |         |        |
| додаткова інф.             | (72: ыдправн       | ика до одержу | /вача інформаі | цп <i>)</i>  |            |         |        |
|                            |                    |               |                |              |            |         |        |
|                            |                    |               |                |              |            |         |        |
| Коментар до пл             | атежу              |               |                |              |            |         |        |
|                            |                    |               |                |              |            |         |        |
| Від<br>25.01.2016          |                    |               |                |              |            |         |        |
|                            | Скасувати          | Очистити      | Відправити     | без підпису  | Підписат   | ги      |        |

**Увага!** Найменування обов'язкових до заповнення полів виділені червоним кольором. При спробі відправити у банк або підписати документ із порожнім обов'язковим полем, система видає відповідне повідомлення про помилку.

#### 6.2.1. Опис елементів форми «Створення нового документа SWIFT»

| Елемент | 0/3 | Опис                                                                                                    |
|---------|-----|----------------------------------------------------------------------------------------------------|
| ГОЛОВНА |     |                                                                                                    |
| Номер   | +   | Поле призначене для введення номера документа. Номер<br>підставляється автоматично при виборі рахунку списання (поле 50),<br>але ви можете змінити його.                                                                                                    |
|         |     | Увага! Після відправки документа до банку це поле стає недоступним для редагування!                                                                                                    |
| Дата    | +   | Поле призначене для введення дати документа. За умовчанням при<br>створенні документа система підставляє в нього поточну дату. Для<br>введення дати можна використовувати календар (кнопка 📰)                                                                                                    |
| 32      | +   | Секція, в якій вказується валюта, сума платежу і терміновість (T+0 -<br>сьогодні, T+1 - завтра, T+2 - післязавтра (може бути відсутнім)) або<br>дата валютування. Для введення дати можна використовувати<br>календар (кнопка).<br>Залежно від налаштування вашого клієнтського місця, у списку валют<br>вам будуть доступні або усі валюти з довідника, або тільки ті, в яких у |
|         |     | вас є рахунки; а також відображатиметься терміновість або дата<br>валютування платежу.<br>З питань налаштування клієнтського місця зверніться до                                                                                                    |

| Елемент                                              | 0/3 | Опис                                                                                                    |
|------------------------------------------------------|-----|----------------------------------------------------------------------------------------------------|
|                                                      |     | адміністратора системи                                                                                                    |
| Підстава                                             | +   | Поле для введення даних щодо підстави SWIFT-документа<br>(максимальна кількість символів - 90)                                                                                                    |
| Призначення                                          | +   | Поле для введення призначення платежу (до 140 символів). Ви можете                                                                                                    |
| платежу                                              |     | ввести дані вручну, а можете скористатися кнопкою і вибрати із<br>списку потрібне вам ПП (див. « <u>Призначення платежів для валютних</u><br><u>операцій</u> »)                                                                                                    |
| Банк одержувача<br>(57: Acc. With Inst.)             | +   | Секція дозволяє ввести дані про банк одержувача: ВІС-код та/або<br>найменування і адресу банку, а також Par ID (максимальна кількість<br>символів поля <b>Par ID</b> – 35). В залежності від налаштування<br>клієнтських місць, поле <b>Par ID</b> може називатися <b>Bank Acc</b> .                                                                                                    |
|                                                      |     | Поля розділу можуть бути заповнені автоматично при заповненні розділу <b>Клієнт (59)</b> . Ви можете ввести дані вручну, а можете                                                                                                    |
|                                                      |     | скористатися Довідником зарубіжних банків (кнопка).<br>Для заповнення секції 57 передбачені опції <b>А\D</b> :                                                                                                    |
|                                                      |     | <ul> <li>опція А дає можливість ввести тільки ВІС-код. При виборі<br/>значення А поле для вводу найменування та адреси стає<br/>недоступним для заповнення;</li> </ul>                                                                                                    |
|                                                      |     | <ul> <li>опція <b>D</b>, в залежності від налаштування клієнтських<br/>місць, дає можливість ввести або тільки найменування та<br/>адресу банку, або ВІС-код та найменування із адресою<br/>банку;</li> </ul>                                                                                                    |
|                                                      |     | <ul> <li>опція <b>D</b> може бути відключена, в залежності від<br/>налаштування клієнтських місць.</li> </ul>                                                                                                    |
|                                                      |     | Увага! У графі ВІС-код може бути введено тільки 8 або 11 символів, причому службові символи неприпустимі (допускаються тільки букви та цифри).                                                                                                    |
|                                                      |     | Залежно від налаштування клієнтського місця в секції може<br>відображатися блок полів: Назва, Країна, Місто, Адреса. При цьому<br>максимальна кількість символів для полів Найменування + Адреса –<br>не більше 140, Країна + Місто – не більше 70                                                                                                    |
| Клієнт (59:<br>Beneficiary<br>Customer)              | +   | Секція для заповнення реквізитів одержувача. Ви можете заповнити поля вручну, а можете вибрати одержувача із списку кореспондентів,                                                                                                    |
|                                                      |     | натиснувши кнопку (див. « <u>Кореспонденти валютних</u> <u>документів</u> »). При виборі запису зі списку поля секції заповняться автоматично.                                                                                                    |
|                                                      |     | У полі <b>Рахунок</b> допустимий введення міжнародного номера<br>банківського рахунку (IBAN), який може бути довжиною до 34<br>символів : цифр і букв.                                                                                                    |
|                                                      |     | Примітка. Система перевіряє дані, введені в поле Рахунок (Account №) на відповідність формату IBAN. Якщо формат вірний, автоматично<br>в секції «57 (Acc. With Inst)» буде встановлено опцію «А» та заповнено<br>поле <b>BIC</b> , що можливо редагувати.                                                                                                    |
|                                                      |     | <b>Примітка.</b> Якщо платіж виконується в USD, у секції «57 (Acc. With<br>Inst)» встановлено опцію «D», Par ID/Bank Acc. починається з символів<br>//FW, то при заповненні поля <b>Рахунок (Account №)</b> система виконує<br>перевірку коду FEDWIRE. Якщо виявлено помилку або перевірка<br>неможлива, буде відображено відповідне повідомлення. При цьому<br>можлива подальша робота з платежем. |
|                                                      |     | Примітка. Залежно від налаштування клієнтського місця в секції може<br>відображатися блок полів: Назва, Країна, Місто, Адреса. При цьому<br>максимальна кількість символів для полів Найменування + Адреса –<br>не більше 140, Країна + Місто – не більше 70                                                                                                    |
| ПЛАТНИК                                              |     |                                                                                                    |
| Відомості про<br>витрати (71: Details<br>of Charges) | +   | Секція для введення інформації про комісію.<br>Тип комісії «FULL» може бути відсутнім.                                                                                                    |

| Елемент                                                     | 0/3 | Опис                                                                                                    |
|-------------------------------------------------------------|-----|----------------------------------------------------------------------------------------------------|
|                                                             |     | Увага! Якщо в полі Тип комісії ви встановите значення «FULL», то під                                                                                                    |
|                                                             |     | час підписання і відправки документа в полі 72 (додаткова інформація)<br>буде автоматично проставлено значення /FULLPAY/.                                                                                                    |
|                                                             |     | Список рахунків формується залежно від вибраної вами Валюти комісії.                                                                                                    |
|                                                             |     | Значення поля <b>Код країни одержувача</b> може підставлятися автоматично при заповненні вами поля <b>Клієнт (59).</b>                                                                                                    |
|                                                             |     | Для заповнення поля <b>Код</b> операції ви можете скористатися кнопкою                                                                                                    |
|                                                             |     | —————————————————————————————————————                                                                                                    |
|                                                             |     | <b>Увага!</b> Рахунок комісії стає доступним для вибору тільки після вказівки<br>рахунку списання в секції 50 «Платник»                                                                                                    |
| Банк-кореспондент                                           | +   | Секція для введення реквізитів банку-кореспондента (максимальна                                                                                                    |
| (56: Intermediary)                                          |     | кількість символів в полі Bank Acc - 35). Поля цієї секції можуть бути заповнені автоматично після того, як ви заповните секцію <b>Клієнт</b> (59).                                                                                                |
|                                                             |     | Ви можете ввести дані вручну, а можете скористатися Довідником                                                                                                    |
|                                                             |     | зарубіжних банків (кнопка).                                                                                                    |
|                                                             |     | Залежно від налаштування клієнтського місця в секції може<br>відображатися блок полів: Назва, Країна, Місто, Адреса. При цьому<br>максимальна кількість символів для полів Найменування + Адреса –<br>не більше 140, Країна + Місто – не більше 70 |
| Платник (50:                                                | +   | Секція містить дані про платника.                                                                                                    |
| Ordering Customer)                                          |     | Залежно від налаштування клієнтського місця можливі варіанти                                                                                                    |
|                                                             |     | заповнення:                                                                                                    |
|                                                             |     | <ul> <li>Секція заповнюється вручну. Введіть ім'я та адресу платника,<br/>валюту (виберіть зі списку) та рахунок (список рахунків<br/>формується залежно від вибраної вами валюти).</li> </ul>                                                     |
|                                                             |     | <ul> <li>Секція заповнюється автоматично з можливістю редагування.</li> </ul>                                                                                                    |
|                                                             |     | • Секція заповнюється автоматично без можливості редагування.                                                                                                    |
|                                                             |     | Залежно від налаштування клієнтського місця в секції може<br>відображатися блок полів: Назва, Країна, Місто, Адреса. При цьому<br>максимальна кількість символів для полів Найменування + Адреса –<br>не більше 140. Країна + Місто – не більше 70 |
| Вклалені                                                    |     | Секція для завантаження документів (скан-копій договорів, рахунків                                                                                                    |
| документи                                                   |     | анкет тощо) – докладніше див. у розділі « <u>Завантажені документи</u> »                                                                                                    |
| ДОДАТКОВА                                                   |     |                                                                                                    |
| Додаткові<br>інструкції                                     | _   | Поле дозволяє ввести додаткові інструкції щодо переказу<br>(максимальна кількість символів - 140)                                                                                                    |
| Додаткова<br>інформація (72:                                | _   | Поле для введення повідомлень відправника, адресованих одержувачеві (до 210 символів).                                                                                                    |
| Sender to Receiver information)                             |     | <b>Увага!</b> Під час підписання і відправки документа в це поле<br>автоматично підставляється значення /FULLPAY/, якщо ви встановили<br><b>Тип комісії</b> «FULL»                                                                                 |
| Код типу операції<br>(26T: Transaction<br>Type Code)*       | _   | Додаткове поле для введення коду типу операції. Вибирається зі<br>списку*                                                                                                    |
| Обов'язкова<br>звітність (77В:<br>Regulatory<br>Reporting)* | _   | Додаткове поле для введення інформації про розрахункові<br>перерахування податкових та інших обов'язкових платежів*                                                                                                    |
| Коментар до<br>платежу                                      | _   | Поле дозволяє вводити коментар до платежу (до 160 символів)                                                                                                    |
| Від                                                         | -   | Поле дозволяє вказати дату, починаючи з якої платіжне доручення вважається дійсним. За умовчанням система підставляє в полі поточну дату. Для введення дати можна використовувати календар (кнопка                                                 |

| Елемент | 0/3 | Опис                                                                                                    |
|---------|-----|----------------------------------------------------------------------------------------------------|
|         |     | ()<br>()                                                                                                    |
| Підписи | N\A | Поля містять відомості про перший та другий електронні підписи, накладені на документ (див. « <u>Підписання документів</u> ») |

\* - Для SWIFT-переказів у російських рублях передбачена можливість оплати податків, зборів і інших платежів до бюджетної системи Російської Федерації.

Після заповнення усіх полів документа підпишіть його, натиснувши кнопку «Підписати» (див. «<u>Підписання документів</u>»).

Якщо правила прийому документів у банку не вимагають накладення електронного підпису, ви можете відправити непідписаний документ до банку, натиснувши кнопку «Відправити без підпису».

Після успішної відправки документа система видасть відповідне повідомлення, після чого можна перейти до списку для перегляду, редагування або друку валютного документа.

#### 6.3.Заявки на купівлю валюти

Щоб переглянути список заявок на купівлю валюти, виберіть меню **Валютні** операції/Купівля валюти.

| Заявки на купівлю валюти 🥙                                        |                                            |                                   |                               |                                                                             |                                    |                                |        |                |                        |
|-------------------------------------------------------------------|--------------------------------------------|-----------------------------------|-------------------------------|-----------------------------------------------------------------------------|------------------------------------|--------------------------------|--------|----------------|------------------------|
| Створити зая                                                      | Створити заявку Друк документів КмL-формат |                                   |                               |                                                                             |                                    |                                |        |                |                        |
| 🔽 Накласти і                                                      | підпис банку                               |                                   |                               |                                                                             |                                    |                                |        |                |                        |
|                                                                   |                                            |                                   |                               |                                                                             |                                    |                                |        |                |                        |
| < Сторінка 1 ок > >> з 27 ह2 🔗 <u>Фільтр</u> Період у днях: 180 💌 |                                            |                                   |                               |                                                                             |                                    |                                |        |                |                        |
| Номер                                                             | Дата 🕹                                     | Платник                           | Банк<br>гривневого<br>рахунку | Гривневий рахунок                                                           | Рахунок                            | Сума                           | Валюта | Статус         | Документи<br>для друку |
| ok                                                                | ok                                         | ok                                | ok                            | ok                                                                          | ok                                 | ok                             | ok     | всі дані 🛛 👻   |                        |
| 2                                                                 | 03.09.2019                                 | ТОВ "Міцва"                       | 300006                        | UA 98 300006<br>0000026009000000039                                         | UA 13 300006<br>000000026189300119 | 51.00                          | USD    | Не всі підписи |                        |
| 1                                                                 | 03.09.2019                                 | ТОВ "Міцва"                       | 300006                        | UA 98 300006<br>000002600900000039                                          | UA 13 300006<br>000000026189300119 | 51.00                          | USD    | Введений       |                        |
| 79398                                                             | 15.08.2019                                 | Крылья                            | 300006                        | UA 98 300006<br>000002600900000039                                          | UA 72 300006<br>000000026008002565 | 51.00                          | EUR    | Введений       |                        |
| 79396                                                             | 15.08.2019                                 | Крылья                            | 300006                        | UA 55 300006<br>0000026007000000105                                         | UA 13 300006<br>000000026189300119 | 51.00                          | EUR    | Введений       |                        |
| 79400                                                             | 15.08.2019                                 | Крылья                            | 300006                        | UA 71 300006<br>0000026009000000040                                         | UA 72 300006<br>000000026008002565 | 51.00                          | EUR    | Введений       |                        |
| « < Сторінка 1 ок > > з 27                                        |                                            |                                   |                               |                                                                             |                                    |                                |        |                |                        |
| В обробці                                                         | - Докум                                    | ент знаходитьс                    | я в обробці                   | Введений                                                                    | - Документ                         | успішно введен                 | ий     |                |                        |
| не всі підписи<br>Відхилений                                      | • – Докум<br>- Докум                       | ент не має усіх<br>ент відхилений | підписів<br>банком            | Очікує над<br>Відкладени                                                    | к Документ<br>ий - Документ        | очікує надходже<br>відкладений | ень    |                |                        |
| Прийнятий                                                         | - Докум                                    | ент прийнятий                     | банком                        | оцыладении - документ вщыладении<br>Проведений - Документ проведений банком |                                    |                                |        |                |                        |

Видалений - Документ видалений користувачем Потребує ОТРпідтвердження

Кожен рядок з документом є посиланням, за допомогою якого ви можете перейти до форми «Редагування заявки на купівлю валюти». Форма дозволяє:

- Документ потребує підтвердження ОТР-кодом

- 1. Переглянути інформацію по документу;
- 2. Внести зміни до даних;
- 3. Перейти до форми створення нової заявки (кнопка «Створити документ»);
- 4. Очистити усі поля для введення даних (кнопка «Очистити»);
- 5. Роздрукувати документ (кнопка «Друк»);
- 6. Клонувати заявку (кнопка «Клонувати документ»);
- 7. Накласти підпис на документ (кнопка «Підписати») або відправити без підпису (відповідна кнопка);

Створення нової заявки на купівлю валюти 😮

8. Відмінити редагування і повернутися до списку заявок на купівлю валюти (кнопка **«Скасувати»**).

Для створення нової заявки на купівлю валюти натисніть кнопку «**Створити заявку»** на формі «Купівля валюти» (меню **Валютні операції**). Заповніть поля для введення даних.

**Увага!** Найменування обов'язкових до заповнення полів виділені червоним кольором. При спробі відправити у банк або підписати документ із порожнім обов'язковим полем, система видає відповідне повідомлення про помилку.

Якщо ви хочете, щоб усі секції заявки на купівлю валюти відображалися на одній формі, установіть прапорець «Заявка на купівлю валюти у вигляді односторінкової форми» в меню Мій iFOBS/Персональні налаштування/Налаштування консолі.

| Номер* Сума* Валюта*<br>3 10.00 USD ▼ Тип комісії<br>○ Утримати з суми на купівлю*<br>○ Списати з нашого рахунку*<br>○ Списати з нашого рахунку*<br>○ Перерахувати на рахунок у<br>банку*<br>03.09.2019 03.09.2019 04.000 04.0000000000000000000000000000 |  |  |  |  |  |
|----------------------------------------------------------------------------------------------------|--|--|--|--|--|
| Комісія       Сума комісії       Комісія (%)       Макс. сума коміс.         UAH       I       0.00         Рахунок комісії*       I       0.00         UA 08 300006 000002610330011054   300006   1867000 UAH   Счет 2610 для кредита       I         Валюту зарахувати:       Image: Ha наш рахунок         Image: Sright of s плат. доруч.       Image: Sright of s плат. доруч.                                                                                                    |  |  |  |  |  |
| Гривневий рахунок         Плат. доручення           Банк 300006         Банк 300006           Рахунок*         Ід. код           UA 98 300006 00000260090000000 ↓ 00167258         Номер                                                                                                    |  |  |  |  |  |
| Вкладені документи<br>Дата завантаження                                                                                                    |  |  |  |  |  |
| Вкласти документ  Ме вибрано ОК Завантажити документ                                                                                                    |  |  |  |  |  |

#### *iFOBS.Web (Juridical)*

| Підстава купівлі Додати контракт Видалити контракт                                                                                                    |           |  |  |  |  |  |
|----------------------------------------------------------------------------------------------------|-----------|--|--|--|--|--|
| № контракту Дата контракту Сума контракту Країна Дата контракту Полот.2008 52,380.00 Не вибрано Сума контракту Підстава                               | Документи |  |  |  |  |  |
| 2.1.в.4 - Неторг.операці• рез-в (відшк.судов.,арбітр.витрат нерез-м)<br>Ціль<br>куплено для імпорту товарів з увезенням їх на митну територію України |           |  |  |  |  |  |
| Вид економічної діяльності<br>3 Інше (для новостворюванних суб'єктів господарювання)                                                                  |           |  |  |  |  |  |
| Наименування товарної групи<br>Кольорові метали і вироби з них<br>Найменування банку B010<br>АGRICULTURAL BANK OF LITHUANIA   ВИЛЬНЮС, ЛИТВА Ангола   | Очистити  |  |  |  |  |  |
| Примітка                                                                                                    |           |  |  |  |  |  |
|                                                                                                    | 0         |  |  |  |  |  |
| Коментар до платежу                                                                                                    |           |  |  |  |  |  |
| Співробітник, уповноважений на                                                                                                    |           |  |  |  |  |  |
| Контактний телефон                                                                                                    | x         |  |  |  |  |  |

### 6.3.1. Опис елементів форми «Створення нової заявки на купівлю валюти»

Підписати

Скасувати Очистити Відправити без підпису

| Елемент                  | 0/3 | Опис                                                                                                    |
|--------------------------|-----|----------------------------------------------------------------------------------------------------|
| Номер                    | +   | Поле призначене для введення номера заявки. Номер підставляється автоматично при виборі рахунку, але ви можете змінити його.                                                               |
|                          |     | Увага! Після відправки документа до банку це поле стає недоступним для редагування!                                                                                                    |
| Сума                     | +   | Поле дозволяє ввести суму заявки                                                                                                    |
| Валюта                   | +   | Виберіть валюту зі списку                                                                                                    |
| Сума вказана у<br>гривні | -   | Відмітьте цю опцію для зазначення суми в гривні. Якщо опція<br>відключена, сума вводиться у вибраній валюті                                                                                |
| Дата заявки              | +   | Поле призначене для введення дати створення заявки. За умовчанням при створенні заявки система підставляє в нього поточну дату. Для введення дати можна використовувати календар (кнопка ) |
| Діє до                   | +/- | Кінцева дата дії заявки. Залежно від налаштувань клієнтського місця можливі варіанти заповнення:                                                                                           |
|                          |     | • Поле є необов'язковим до заповнення;                                                                                                    |
|                          |     | <ul> <li>Поле заповнюється автоматично поточною датою з можливістю<br/>редагування;</li> </ul>                                                                                             |
|                          |     | • Поле заповнене автоматично без можливості редагування                                                                                                    |
| Тип комісії              | +   | Група селекторних кнопок для вибору типу комісії : Утримати з суми на                                                                                                    |

| Елемент                 | 0/3 | Опис                                                                                                    |
|-------------------------|-----|----------------------------------------------------------------------------------------------------|
|                         |     | купівлю, Списати з нашого рахунку, Перерахувати на рахунок у банку<br>(може бути відсутнім). При виборі останнього типу стає доступним для<br>заповнення поле <b>Рахунок банку</b>                                                                                                    |
| Курс                    | +   | Група селекторних кнопок для вибору курсу купівлі валюти.                                                                                                    |
|                         |     | Увага! Залежно від налаштування вашого клієнтського місця,<br>встановленого у банку, вам будуть доступні для вибору різні перемикачі<br>в секції «Курс»: ринковий (чи курс уповноваженого банку), фіксований,<br>за угодою (може бути відсутнім)                                                                                                    |
| Валютний рахунок        | +   | Поле для вказівки номера рахунку, на який буде зарахована валюта<br>(можна скористатися списком), що купується                                                                                                    |
| Рахунок банку<br>(IBAN) | +/- | Поле для введення номера рахунку банку, на який буде зарахована<br>комісія (обов'язкове для заповнення, якщо вибраний тип комісії<br>«Перерахувати на рахунок у банку»)                                                                                                    |
| Курс купівлі            | +/- | Обов'язкове поле для зазначення курсу купівлі валюти. Поле є недоступним, якщо обрано курс «Уповн. банку»                                                                                                    |
| КОМІСІЯ                 |     |                                                                                                    |
| Вал. комісії            | N/A | У полі (може бути відсутнім) відображається валюта комісії (згідно з<br>вимогами НБУ - гривня)                                                                                                    |
| Сума комісії            | -   | Поле для введення суми комісії (може бути відсутнім).                                                                                                    |
|                         |     | Увага! Значення цього поля буде видалено при заповненні поля Комісія (%), оскільки дані два поля є взаємовиключними                                                                                                    |
| Комісія (%)             | -   | Поле для введення комісії у відсотках (може бути відсутнім).                                                                                                    |
|                         |     | Увага! Значення цього поля буде видалено при заповненні поля Сума комісії                                                                                                    |
| Макс. сума комісії      | -   | Поле для введення максимальної суми комісії (може бути відсутнім)                                                                                                    |
| Рахунок комісії         | +/- | Поле для введення номера рахунку, з якого буде списана сума комісійних (доступні тільки гривневі рахунки, згідно з вимогами НБУ). Це поле обов'язкове для заповнення тільки для типу комісії «Списати з нашого рахунку»                                                                                                    |
| РАХУНКИ                 |     |                                                                                                    |
| Валюту зарахувати       | +   | Група селекторів для зарахування валюти: На наш рахунок і Згідно з платіжним дорученням (може бути відсутнім, при виборі цього селектора стають доступними для заповнення поля секції «Плат. доручення»).                                                                                                    |
|                         |     | Увага! Навіть якщо куплена валюта перераховується «Згідно з<br>платіжним дорученням», ви все одно повинні заповнити поле Валютний<br>рахунок - його значення буде використано для визначення філії, в яку<br>буде спрямований сформований документ                                                                                                    |
| Гривневий рахунок       | +   | Секція для вказівки номера і реквізитів гривневого рахунку, з якого буде знята сума для купівлі валюти (можна скористатися списком)                                                                                                    |
| Плат. доручення         | +/- | Якщо валюта купується згідно з платіжним дорученням, в секції<br>вводяться його реквізити. Для введення дати можна використовувати<br>календар (кнопка )                                                                                                    |
| Пенс. фонд              | -   | Секція для зазначення реквізитів відрахувань до пенсійного фонду. Поля секції автоматично заповнюються реквізитами, що були зазначені у попередній заявці. Дані доступні для редагування. Секція може не відображатися на формі в залежності від налаштувань банку                                                                                                    |
| Вкладені<br>документи   | -   | Секція для завантаження документів (скан-копій договорів, рахунків, анкет тощо) – докладніше див. у розділі « <u>Завантажені документи</u> »                                                                                                    |
| Підстава купівлі        | +   | Секція призначена для введення контрактів. При натисненні кнопки<br><b>«Додати контракт»</b> відкривається додаткова секція для введення<br>інформації про контракт (максимальна кількість контрактів - 5). Для<br>видалення контракту використовується кнопка <b>«Видалити контракт».</b><br>Може бути доступне введення тільки одного контракту, тоді сума<br>контракту заповнюється автоматично. |
|                         |     | При натисненні кнопки 📖 в полі <b>Документи</b> відбувається перехід на                                                                                                    |

| Елемент                                                            | 0/3 | Опис                                                                                                    |
|--------------------------------------------------------------------|-----|----------------------------------------------------------------------------------------------------|
|                                                                    |     | форму введення документів у підстави купівлі валюти. Форма містить<br>поля для заповнення номера, дати, суми, типу документу (вибрати із<br>списку: передоплата, рахунок, акт, відомість) і кнопки для додавання,<br>зміни, видалення документів у підстави купівлі.             |
|                                                                    |     | Поле <b>Підстава</b> призначене для введення інформації щодо підстави купівлі (вибирається зі списку довідника НБУ). Поле <b>Ціль</b> містить список,                                                                                                    |
|                                                                    |     | з якого треба вибрати ціль купівлі валюти. При натисненні кнопки<br>в полі <b>Вид економічної діяльності</b> відкривається довідник «Код<br>операції». Виберіть потрібний вам запис - і поле заповниться даними з<br>довідника.                                                  |
|                                                                    |     | У полі <b>Найменування товарної групи</b> треба вибрати запис з<br>підключеного довідника. Аналогічно - в полі <b>Найменування банку</b><br><b>В010.</b> У полі <b>Країна бенефіціара</b> необхідно вибрати країну зі списку.                                                    |
|                                                                    |     | Кнопка « <b>Очистити»</b> дозволяє очистити поля секції «Підстава купівлі».<br>Але якщо у підстави були введені документи, спочатку необхідно<br>видалити їх, а потім очистити поля секції                                                                                       |
| Примітка                                                           | -   | Секція призначена для введення <b>примітки</b> (максимальна кількість символів - 254) і коментаря до платежу (до 160 символів)                                                                                                    |
| Співробітник,<br>уповноважений на<br>вирішення питань<br>за угодою | -   | Секція для зазначення П.І.Б. та номеру телефону співробітника,<br>уповноваженого вирішувати питання щодо заявки на купівлю валюти.<br>Відомості можливо внести власноруч або вибрати з довідника<br>(див. « <u>Довідник уповноважених осіб</u> »). Секція може не відображатися. |
| Контактний<br>телефон                                              |     |                                                                                                    |
| Підписи                                                            | N\A | Поля містять відомості про перший та другий електронні підписи, накладені на документ (див. « <u>Підписання документів</u> »)                                                                                                    |

Після заповнення усіх полів документа підпишіть його, натиснувши кнопку «Підписати» (див. «<u>Підписання документів</u>»).

Якщо правила прийому документів у банку не вимагають накладення електронного підпису, ви можете відправити непідписаний документ до банку, натиснувши кнопку «Відправити без підпису».

Після успішної відправки документа система відобразить відповідне повідомлення, після чого можна перейти до списку для перегляду, редагування або друку документа.

#### 6.4.Заявки на продаж валюти

Щоб переглянути список заявок на продаж валюти, виберіть меню **Валютні** операції/Продаж валюти.

|                | Заявки на продаж валюти 🞱                                       |                          |                    |        |                                |                |                  |                 |           |                                     |                |           |
|----------------|-----------------------------------------------------------------|--------------------------|--------------------|--------|--------------------------------|----------------|------------------|-----------------|-----------|-------------------------------------|----------------|-----------|
| Створити заяв  | Створити заявку Друк.документів Експорт документів ХМL-формат 💌 |                          |                    |        |                                |                |                  |                 |           |                                     |                |           |
| 📝 Накласти г   | підпис банку                                                    |                          |                    |        |                                |                |                  |                 |           |                                     |                |           |
|                |                                                                 |                          |                    |        |                                |                |                  |                 |           |                                     |                |           |
| < Сторі        | 🔇 🤇 Сторінка 2 🕺 🔊 з 91 ह2 🖉 Фільтр всі дані 📼                  |                          |                    |        |                                |                |                  |                 |           |                                     |                |           |
| Номер          | Дата 🔸                                                          | Платник                  |                    |        | Рахунок                        |                | Сума             | Валюта          | Банк      | Гривневий рахунок                   | Статус         | Документи |
|                |                                                                 |                          |                    |        |                                |                |                  |                 | рахунку   |                                     |                | для друку |
| ok             | ok                                                              |                          |                    | ok     |                                | ok             | ok               | ok              | ok        | ok                                  | всі дані 📼     |           |
| 26             | 25.06.2019                                                      | Укртранспневматика       |                    |        | UA 72 300006<br>00000002600800 | 02565          | 1.00             | USD             | 300006    | UA 88 300006<br>000000026007003565  | Не всі підписи |           |
| 22             | 25.06.2019                                                      | Укртранспневматика       | Укртранспневматика |        | UA 72 300006<br>00000002600800 | 02565          | 1.00             | USD             | 300006    | UA 88 300006<br>000000026007003565  | Прийнятий      |           |
| 23             | 25.06.2019                                                      | Укртранспневматика       | Укртранспневматика |        | UA 72 300006<br>00000002600800 | 02565          | 1.00             | USD             | 300006    | UA 88 300006<br>000000026007003565  | Прийнятий      |           |
| 25             | 25.06.2019                                                      | Укртранспневматика       |                    |        | UA 72 300006<br>00000002600800 | 02565          | 1.00             | USD             | 300006    | UA 88 300006<br>000000026007003565  | Прийнятий      |           |
| 1              | 02.11.2018                                                      | Крылья                   |                    |        | UA 13 300006<br>00000002618930 | 00119          | 666.00           | USD             | 300006    | UA 85 300006<br>0000026522000000000 | Прийнятий      |           |
| « Стор         | інка 2                                                          | ok > >> 3 91             |                    |        |                                |                |                  |                 |           |                                     |                |           |
|                |                                                                 |                          |                    | -      |                                | _              |                  |                 |           |                                     |                |           |
| Вобробці       | - Докум                                                         | ент знаходиться в оороо  | 1                  | введе  | ении -                         | доку           | мент успшно ве   | зедении         |           |                                     |                |           |
| не всі підписи | - Докум                                                         | ент не має усіх підписів |                    | Очікує | єнадх                          | доку           | мент очікує над: | ходжень<br>     |           |                                     |                |           |
| Бідхилении     | - докум                                                         | ент вщиллении оанком     |                    | Пров   | адении -                       | . доку<br>Пору | мент вщкладени   | IN<br>IN DALKON |           |                                     |                |           |
| Видалений      | - Докум                                                         | ент видалений користува  | нем                | Потре  | ебує ОТР-<br>ердження          | . Доку<br>Доку | мент потребує і  | підтвердження ( | ОТР-кодом |                                     |                |           |

Кожен рядок з документом є посиланням, за допомогою якого ви можете перейти до форми «Редагування заявки на продаж валюти». Форма дозволяє:

- 1. Переглянути інформацію по документу;
- 2. Внести зміни до даних;
- 3. Перейти до форми створення нової заявки (кнопка «Створити документ»);
- 4. Очистити усі поля для введення даних (кнопка «Очистити»);
- 5. Роздрукувати документ (кнопка «Друк»);
- 6. Клонувати заявку (кнопка «Клонувати документ»);
- 7. Накласти підпис на документ (кнопка «Підписати») або відправити без підпису (відповідна кнопка);
- 8. Відмінити редагування і повернутися до списку заявок на купівлю валюти (кнопка «Скасувати»).

Для створення нової заявки на продаж валюти натисніть кнопку «**Створити заявку**» на формі «Продаж валюти» (меню **Валютні операції**). Заповніть поля для введення даних.

Якщо ви хочете, щоб усі секції заявки на продаж валюти відображалися на одній формі, установіть прапорець **«Заявка на продаж валюти у вигляді односторінкової форми»** в меню *Мій іFOBS/Персональні налаштування/Налаштування консолі.* 

Редагування заявки на продаж валюти 😮 🤊

| Номер *                                              | Сума*                                                                    | Валюта*                                   |                                               |                  |              |                  |
|------------------------------------------------------|--------------------------------------------------------------------------|-------------------------------------------|-----------------------------------------------|------------------|--------------|------------------|
| 6                                                    | 11.00                                                                    | USD                                       | <ul> <li>Тип комісії</li> </ul>               |                  |              | Курс             |
| Дата заявки                                          | * Дієд                                                                   | o *                                       | 🔘 Утримат                                     | и з суми на про/ | даж*         | 💿 Уповн. банку * |
| 03.09.2019                                           | 03.09                                                                    | 9.2019                                    | 🖷 💿 Списати                                   | з нашого рахуни  | ¢Y*          | 🔘 Фікс. *        |
|                                                      |                                                                          |                                           | Перераху                                      | /вати на рахуно  | ок у банку*  | 💿 За узгод.      |
|                                                      |                                                                          |                                           |                                               |                  |              |                  |
| Вал. рахунон                                         | ۲*                                                                       |                                           |                                               | Курс             | продажу      | Підписи          |
| UA 13 30000                                          | 06 00000000261893                                                        | 00119   300006                            | 10138.09 USD   C                              | чет 💌            |              | Підпис 1         |
|                                                      |                                                                          |                                           |                                               |                  |              |                  |
|                                                      |                                                                          |                                           |                                               |                  |              | Підпис 2         |
|                                                      |                                                                          |                                           |                                               |                  |              |                  |
| Kowicia                                              |                                                                          |                                           |                                               |                  |              |                  |
| Вал. комісі                                          | і* Сума комісі                                                           | ii I                                      | Комісія (%)                                   | Макс. сума н     | коміс.       |                  |
| UAH                                                  | •                                                                        |                                           | 1                                             | ] [              | 0.00         |                  |
| Рахунок ко                                           | MICII*                                                                   |                                           |                                               |                  |              |                  |
| UA 91 300                                            | 006 0000026109530                                                        | 0000012   30000                           | )6   199.99 UAH   Ук                          | раинская нефтя   | ная ког 👻    |                  |
|                                                      |                                                                          |                                           |                                               |                  |              |                  |
| Рахунок ба                                           | інку (IBAN)                                                              |                                           |                                               |                  |              |                  |
|                                                      |                                                                          |                                           |                                               |                  |              |                  |
|                                                      |                                                                          |                                           |                                               |                  |              |                  |
|                                                      |                                                                          |                                           |                                               |                  |              |                  |
|                                                      | Зі списку ко                                                             | ореспондентів                             |                                               |                  | Зі списку св | оїх рахунків     |
| Рахунок                                              | для зарахування                                                          | гривні                                    | ]                                             |                  |              |                  |
|                                                      |                                                                          |                                           | -                                             |                  | _            |                  |
| Банк* 30                                             | 00006                                                                    |                                           |                                               |                  |              |                  |
| Deserver /                                           | ID ANY #                                                                 | lд. код *                                 |                                               |                  |              |                  |
| Рахунок (                                            | IDAN) -                                                                  |                                           |                                               |                  |              |                  |
| UA85300                                              | DAN) -<br>006000002652200(                                               | 00167258                                  |                                               |                  |              |                  |
| UA85300                                              | 006000002652200(                                                         | 00167258<br>Найменува                     | ння кореспонлент.                             | a *              |              |                  |
| UA85300                                              | 006000002652200(                                                         | 00167258<br>Найменуван<br>Компья          | ння кореспондент                              | a*               |              |                  |
| UA85300                                              | IDAN) -<br>006000002652200(                                              | 00167258<br>Найменувал<br>Крылья          | ння кореспондента                             | a*               |              |                  |
| UA85300                                              | 006000002652200(                                                         | 00167258<br>Найменува<br>Крылья           | ння кореспондент                              | a*               |              |                  |
| UA85300                                              | 006000002652200(                                                         | 00167258<br>Найменуван<br>Крылья          | ння кореспондента                             | a*               |              |                  |
| Вкладе                                               | ні документи                                                             | 00167258<br>Найменува<br>Крылья           | ння кореспондент                              | a*               |              |                  |
| Вкладе<br>Дата зава                                  | 104N) -<br>006000002652200(<br>ні документи<br>антаження                 | 00167258<br>Найменува<br>Крылья           | ння кореспондент                              | a*               |              |                  |
| Вкладе<br>Дата зава<br>Номер                         | 104N) -<br>006000002652200(<br>ні документи<br>антаження<br>Дата заванта | 00167258<br>Найменуван<br>Крылья          | ння кореспондент<br>                          | a*               | Статус доку  | мента            |
| Вкладе<br>Дата зава<br>Номер                         | и документи<br>антаження<br>Дата заванта                                 | 00167258<br>Найменува<br>Крылья<br>аження | ння кореспондент<br>                          | a*               | Статус доку  | имента           |
| Вкладе<br>Дата зава<br>Номер                         | ообоооооооооооооооооооооооооооооооооо                                    | 00167258<br>Найменува<br>Крылья<br>аження | ння кореспондент                              | a*               | Статус доку  | мента            |
| Вкладе<br>Дата зава<br>Номер<br>Скасува<br>Вкласти д | ні документи<br>антаження<br>Дата заванта<br>ти прив'язку<br>документ    | 00167258<br>Найменува<br>Крылья           | ння кореспондент<br>Назва файлу<br>Не вибрано | a*               | Статус доку  | мента            |
| Вкладе<br>Дата зава<br>Номер<br>Скасува<br>Вкласти / | ні документи<br>антаження<br>Дата заванта<br>ти прив'язку<br>документ    | 00167258<br>Найменува<br>Крылья<br>аження | ння кореспондент<br>Назва файлу<br>Не вибрано | a*               | Статус доку  | имента           |

| Підстава про,                                                | дажу                                                                                                | Д                          | одати контра        | акт            |                      | Видалити | контракт |       |
|--------------------------------------------------------------|----------------------------------------------------------------------------------------------------|----------------------------|---------------------|----------------|----------------------|----------|----------|-------|
| № контракту<br>123                                           | Д;<br>10                                                                                            | ата контракту<br>).08.2008 | Сума конт           | ракту<br>15.00 | Країна<br>Не вибрано | 0        |          | ~     |
| Підстава<br>3.2.а - За інвес                                 | г.операціями що                                                                                     | одо повернення прям        | их інвестицій       | í              |                      |          |          | ~     |
| Ціль<br>продано виручн<br>Вид економічн                      | ку в іноземній ва                                                                                   | люті, що надійшла з        | -за кордону н       | а рахунок р    | езидента-екс         | портера  |          | ~     |
| 3                                                            | вид економічної діяльності           3         Інше (для новостворюванних суб'єктів господарювання) |                            |                     |                |                      |          |          |       |
| Літальні та косі                                             | иічні апарати                                                                                       |                            | Kooïus Seu          | ediuiana       |                      |          |          | ~     |
| МУМБАЙ, ИНД                                                  | ия                                                                                                  | ~                          | країна бел<br>Індія | ефіціара       |                      |          | Очи      | стити |
| Примітка                                                     |                                                                                                    |                            |                     |                |                      |          |          | < >   |
| Коментар до п                                                | латежу                                                                                              |                            |                     |                |                      |          |          |       |
| Співробітник, уповноважений на<br>вирішення питань за угодою |                                                                                                    |                            |                     |                |                      |          |          |       |
| Контактний тел                                               | тефон                                                                                               |                            |                     |                |                      |          |          | ×     |
| Скасувати                                                    | Очистити                                                                                            | Відправити без і           | підпису             | Підпи          | сати                 |          |          |       |

**Увага!** Найменування обов'язкових до заповнення полів виділені червоним кольором. При спробі відправити у банк або підписати документ із порожнім обов'язковим полем, система видає відповідне повідомлення про помилку.

#### 6.4.1. Опис елементів форми «Створення нової заявки на продаж валюти»

| Елемент     | 0/3 | Опис                                                                                                    |
|-------------|-----|----------------------------------------------------------------------------------------------------|
| Номер       | +   | Поле призначене для введення номера документа. Номер підставляється автоматично при виборі рахунку, але ви можете змінити його. |
|             |     | Увага! Після відправки документа до банку це поле стає недоступним для редагування!                                             |
| Сума        | +   | Поле дозволяє ввести суму заявки                                                                                                |
| Валюта      | +   | Поле призначене для вибору валюти із списку                                                                                     |
| Дата заявки | +   | Поле призначене для введення дати створення заявки. За умовчанням система підставляє в нього поточну дату                       |
| Діє до      | +/- | Кінцевий термін дії заявки. Залежно від налаштувань клієнтського місця можливі варіанти заповнення:                             |
|             |     | • Поле є необов'язковим до заповнення;                                                                                          |
|             |     | • Поле заповнюється автоматично поточною датою з можливістю                                                                     |
|             |     | реда ування;                                                                                                    |
|             |     | • поле заповнене автоматично без можливості редагування                                                                         |

| Елемент                              | 0/3 | Опис                                                                                                    |
|--------------------------------------|-----|----------------------------------------------------------------------------------------------------|
| Тип комісії                          | +   | Група селекторних кнопок для вибору типу комісії (утримати з суми на продаж, списати з нашого рахунку, перерахувати на рахунок у банку (може бути відсутнім))                                                                                                    |
| Курс                                 | +   | Група селекторних кнопок для вибору курсу купівлі валюти.<br>Увага! Залежно від налаштування вашого клієнтського місця,<br>встановленого у банку, вам будуть доступні для вибору різні перемикачі<br>в секції «Курс»: ринковий (чи курс уповноваженого банку), фіксований,<br>за узгодженням (може бути відсутнім)                                                                                                    |
| Вал. рахунок                         | +   | Поле містить список, в якому доступні рахунки залежно від вибраної вами валюти                                                                                                    |
| Курс продажу                         | +/- | Поле для вказівки мінімального курсу обміну валют. Обов'язкове до<br>заповнення, якщо обрано курс «Фікс.»                                                                                                    |
| Вал. комісії                         | N/A | Поле (може бути відсутнім) для вказівки валюти комісії (за умовчанням - гривня)                                                                                                    |
| Сума комісії                         | -   | Поле для введення суми комісії (може бути відсутнім).<br>Увага! Значення цього поля буде видалено при заповненні поля<br>Комісія (%), оскільки дані два поля є взаємовиключними                                                                                                    |
| Комісія (%)                          | -   | Поле для вказівки комісії у процентах (може бути відсутнім).<br>Увага! Значення цього поля буде видалено при заповненні поля Сума<br>комісії, оскільки дані два поля є взаємовиключними                                                                                                    |
| Макс. сума комісії                   | -   | Поле для введення максимальної суми комісії (може бути відсутнім)                                                                                                    |
| Рахунок комісії                      | +/- | Поле містить список, в якому доступні рахунки залежно від вибраної вами валюти комісії. Це поле буде активним та обов'язковим для заповнення тільки для типу комісії «Списати з нашого рахунку»                                                                                                    |
| Рахунок банку<br>(IBAN)              | +/- | Поле для введення рахунку банку. Це поле буде активним та обов'язковим для заповнення тільки для типу комісії «Перерахувати на рахунок у банку»                                                                                                    |
| Рахунки                              | +   | За допомогою перемикачів «Зі списку кореспондентів» або «Зі<br>списку своїх рахунків» виберіть потрібний тип рахунку.                                                                                                    |
|                                      |     | Поле <b>Ід. код</b> може заповнюватися автоматично при зміні поля <b>Вал.</b><br>Рахунок, тоді воно недоступне для редагування                                                                                                    |
| Рахунок для<br>зарахування<br>гривни | +   | Секція містить поля для введення реквізитів банку (ви можете<br>скористатися кнопкою для виклику довідника банків), номера<br>рахунку, ідентифікаційного коду, найменування кореспондента. Кнопка<br>або список в полі Рахунок для зарахування гривні служить для<br>вибору рахунку зі списку і автоматичного заповнення полів секції                                                                                                    |
| Вкладені<br>документи                | -   | Секція для завантаження документів (скан-копій договорів, рахунків, анкет тощо) – докладніше див. у розділі « <u>Завантажені документи</u> »                                                                                                    |
| продажу                              | +   | Секція призначена для введення контрактів (кнопка <b>«Додати</b><br>контракт», максимальна кількість контрактів - 5). Для видалення<br>контракту використовується кнопка <b>«Видалити контракт».</b><br>У полі <b>Підстава</b> значення вибирається зі списку довідника НБУ. Поле<br><b>Ціль</b> містить список, з якого треба вибрати ціль продажу валюти. При<br>натисненні кнопки в полі <b>Вид економічної діяльності</b><br>відкривається довідник «Код операції». Виберіть потрібний вам запис - і<br>поле заповниться даними з довідника.<br>У полі <b>Найменування товарної групи</b> треба вибрати запис з<br>підключеного довідника. Аналогічно - в полі <b>Найменування банку</b><br><b>В010.</b> У полі <b>Країна бенефіціара</b> необхідно вибрати країну зі списку.<br>Кнопка <b>«Очистити»</b> дозволяє очистити поля секції «Підстава продажу».<br>Але якщо у підставі були введені документи, спочатку необхідно<br>видалити їх (кнопка <b>«Видалити контракт»</b> ), а потім очистити поля<br>секції |
| Примітка                             | -   | Секція призначена для введення примітки і коментаря до платежу                                                                                                    |
| Співробітник,                        | -   | Секція для зазначення П.І.Б. та номеру телефону співробітника,                                                                                                    |

| Елемент                                           | 0/3 | Опис                                                                                                    |
|---------------------------------------------------|-----|----------------------------------------------------------------------------------------------------|
| уповноважений на<br>вирішення питань<br>за угодою |     | уповноваженого вирішувати питання щодо заявки на купівлю валюти.<br>Відомості можливо внести власноруч або вибрати з довідника<br>(див. « <u>Довідник уповноважених осіб</u> »). Секція може не відображатися. |
| Контактнии<br>телефон                             |     |                                                                                                    |
| Підписи                                           | N\A | Поля містять відомості про першу і другу електронних підписах, накладених на документ (див. « <u>Підписання документів</u> »)                                                                                  |

Після заповнення усіх полів документа підпишіть його, натиснувши кнопку «Підписати» (див. «<u>Підписання документів</u>»).

Якщо правила прийому документів у банку не вимагають накладення електронного підпису, ви можете відправити непідписаний документ до банку, натиснувши кнопку «Відправити без підпису».

Після успішної відправки документа система відобразить відповідне повідомлення, після чого можна перейти до списку для перегляду, редагування або друку документа.

#### 6.5.Заявки на конверсію валюти

Щоб переглянути список заявок на конверсію валюти, виберіть меню **Валютні** операції/Конверсія валюти.

| Заявки на конверсію валюти 🥝                   |                                                                            |             |                                        |                                      |                                                                         |                        |                        |
|------------------------------------------------|----------------------------------------------------------------------------|-------------|----------------------------------------|--------------------------------------|-------------------------------------------------------------------------|------------------------|------------------------|
| Створити заявку Друк документів ХМL-формат 💌   |                                                                            |             |                                        |                                      |                                                                         |                        |                        |
| 🚺 Накласти п                                   | ідпис банку                                                                |             | L                                      |                                      |                                                                         |                        |                        |
|                                                |                                                                            |             |                                        |                                      |                                                                         |                        |                        |
| < < Сторі                                      | нка 1                                                                      | k 🗲 ≫       | 3 9 🗗 🥑                                | <u>Філь</u>                          | <u>тр</u> Період у дн                                                   | ях: 180 🔻              |                        |
| Номер                                          | Дата 🕹<br>заявки                                                           | Платник     | Наш рахунок                            | Валюта<br>продажу                    | Валюта<br>купівлі                                                       | Статус                 | Документи<br>для друку |
| ok                                             | ok                                                                         | ok          | ok                                     | ok                                   | ok                                                                      | всі дані 🔻             |                        |
| 2                                              | 06.09.2019                                                                 | ТОВ "Міцва" | UA 13 300006<br>0000000026189300119    | USD                                  | EUR                                                                     | Не всі підписи         |                        |
| 5                                              | 06.09.2019                                                                 | ТОВ "Міцва" | UA 13 300006<br>0000000026189300119    | USD                                  | EUR                                                                     | Введений               |                        |
| 4                                              | 06.09.2019                                                                 | ТОВ "Міцва" | UA 13 300006<br>0000000026189300119    | USD                                  | EUR                                                                     | Не всі підписи         |                        |
| 3                                              | 06.09.2019                                                                 | ТОВ "Міцва" | UA 13 300006<br>0000000026189300119    | USD                                  | EUR                                                                     | Не всі підписи         |                        |
| 1                                              | 03.09.2019                                                                 | ТОВ "Міцва" | UA 13 300006<br>0000000026189300119    | USD                                  | EUR                                                                     | Не всі підписи         |                        |
| К Сторінка 1 ок > > з 9                        |                                                                            |             |                                        |                                      |                                                                         |                        |                        |
| В обробці - Документ знаходиться в обробці     |                                                                            |             | я в обробці                            | Введений - Документ успішно введений |                                                                         | имент успішно введений |                        |
| Не всі підписи - Документ не має усіх підписів |                                                                            |             | Очікує надх Документ очікує надходжень |                                      |                                                                         |                        |                        |
| Відхилении                                     | Відхилений - Документ відхилений банком                                    |             |                                        | Відкладении - Документ відкладений   |                                                                         |                        |                        |
| Видалений                                      | ятий - Документ прийнятий банком<br>ений - Документ видалений користувачем |             |                                        |                                      | Потребує ОТР-<br>підтвердження<br>- Документ потребує підтвердження ОТІ |                        |                        |

Кожен рядок з документом є посиланням, за допомогою якого ви можете перейти до форми «Редагування заявки на конверсію валюти». Форма дозволяє:

- 1. Переглянути інформацію по документу;
- 2. Внести зміни до даних;
- 3. Перейти до форми створення нової заявки (кнопка «Створити документ»);
- 4. Очистити усі поля для введення даних (кнопка «Очистити»);
- 5. Роздрукувати документ (кнопка «Друк»);
- 6. Клонувати заявку (кнопка «Клонувати документ»);

- 7. Накласти підпис на документ (кнопка «Підписати») або відправити без підпису (відповідна кнопка);
- 8. Відмінити редагування і повернутися до списку заявок на купівлю валюти (кнопка «Скасувати»).

Для створення нової заявки на конверсію валюти натисніть кнопку «**Створити заявку**» на формі «Конверсія валюти» (меню **Валютні операції**). Заповніть поля для введення даних.

**Увага!** Для можливості здійснення конверсійних операцій у вас повинні бути відкриті рахунки у відповідних іноземних валютах, а також рахунок у національній валюті для списання комісії.

За окремим погодженням з вашим банком, ви можете зарахувати валюту, що купується, на свій рахунок, відкритий в іншому банку, або на рахунок вашого партнера. Для цього вам потрібно в секції **Куди перерахувати** встановити перемикач **Згідно з платіжним дорученням** та вказати номер і дату платіжного доручення (валютного документа або документа SWIFT), згідно з яким банком має бути здійснене перерахування валюти.

Обробка таких заявок в банку здійснюється вручну, згідно побудованому бізнеспроцесу, і такі випадки є індивідуальними.

### Створення нової заявки на конверсію валюти 🥝

| Номер*<br>2                                       | Дата заявки *<br>06.09.2019 | Дійсна до<br>06.09.201                                            | *<br>9                                 |        |
|---------------------------------------------------|-----------------------------|-------------------------------------------------------------------|----------------------------------------|--------|
| llins*                                            |                             |                                                                   |                                        |        |
| цель                                              |                             |                                                                   |                                        |        |
| Коментар                                          |                             |                                                                   |                                        |        |
| комент                                            |                             |                                                                   |                                        |        |
| <ul> <li>Уповн. банку</li> <li>Фікс.</li> </ul>   | Курс конверсії              |                                                                   |                                        |        |
| Продаж                                            | 1                           | Купівля                                                           |                                        |        |
| Сума*                                             | 100.00                      | Сума*                                                             | 91.00 Валюта* EUR                      | •      |
| Валюта* USD                                       |                             | Рахунок* UA 67 300006 0                                           | 000000020624300119   300006   0.00 EUF | ≀lod ▲ |
| Наш UA 13 300006 00                               | 0000026189 🗸                | Куди перерахувати                                                 | Номер                                  |        |
| рахунок*                                          |                             | <ul> <li>На наш рахунок</li> <li>Згідно з платіжним до</li> </ul> | орученням                              |        |
| Комісія                                           | I                           | Додаткова інформація                                              | Підписи                                |        |
| Відсоток 1                                        |                             | lasea                                                             | Підпис 1                               |        |
| Сума                                              |                             | ТОВ "Міцва"                                                       |                                        |        |
| Валюта* UAH                                       |                             | Адреса*<br>м Харків вуд Свободи б                                 | Підпис 2                               |        |
| Списати з нашого рахунку*                         |                             | м. ларків, вул. своооди, о<br>Контактна інформація                | уд. 363,                               |        |
| UA 08 300006 00000026103300                       | 11054   30000 👻             | соптактна інформаци                                               |                                        |        |
| Зарахувати на рахунок (IBAN)                      |                             |                                                                   |                                        |        |
|                                                   |                             |                                                                   |                                        |        |
|                                                   |                             |                                                                   |                                        |        |
| Співробітник, уповноважений п<br>питань за угодою | на вирішення                |                                                                   |                                        |        |
| Контактний телефон                                |                             |                                                                   |                                        | ×      |
| Вкладені документи<br>Дата завантаження           | -                           |                                                                   |                                        |        |
| Номер Дата завантая                               | кення Назва                 | а файлу                                                           | Статус документа                       |        |
| Скасувати прив'язку                               |                             |                                                                   |                                        |        |
| Вкласти документ                                  | He                          | вибрано                                                           | •                                      | ОК     |
| Завантажити документ                              |                             |                                                                   |                                        |        |
|                                                   |                             |                                                                   |                                        |        |

Скасувати Очистити Відправити без підпису Підписати (iSign)

## 6.5.1. Опис елементів форми «Створення нової заявки на конверсію валюти»

| <ul> <li>Номер</li> <li>Ноле призначене для введення номера документа. Номер<br/>підставляється автоматично при виборі рахунку, але ви можете<br/>змінити його.</li> <li>Увага! Після відправки документа до банку це поле стає</li> </ul> | Елемент | 0/3 | Опис                                                                                                    |
|----------------------------------------------------------------------------------------------------|---------|-----|----------------------------------------------------------------------------------------------------|
|                                                                                                    | Номер   | +   | Поле призначене для введення номера документа. Номер<br>підставляється автоматично при виборі рахунку, але ви можете<br>змінити його.<br>Увага! Після відправки документа до банку це поле стає |

| Елемент                 | 0/3 | Опис                                                                                                    |
|-------------------------|-----|----------------------------------------------------------------------------------------------------|
|                         |     | недоступним для редагування!                                                                                                    |
| Дата заявки             | +   | Поле призначене для введення дати створення заявки. За<br>умовчанням система підставляє в нього поточну дату                                                                                                    |
| Дійсна до               | +/- | Кінцевий термін дії заявки. Залежно від налаштувань клієнтського<br>місця можливі варіанти заповнення:                                                                                                    |
|                         |     | • Поле є необов'язковим до заповнення;                                                                                                    |
|                         |     | <ul> <li>Поле заповнюється автоматично поточною датою з можливістю<br/>редагування;</li> </ul>                                                                                                    |
| Ποιαγμουτα              |     | • Поле заповнене автоматично без можливостт редагування                                                                                                    |
| документи               | -   | При натисненні кнопки відбувається перехід до форми для<br>введення документів у підставі конверсії валюти. Форма містить поля<br>для заповнення номера, дати, суми, типу документа (вибрати із<br>списку тип: передоплата, рахунок, акт, відомість) і кнопки для<br>додавання, зміни, видалення документів у підставі конверсії |
| Ціль                    | +   | Поле (може бути відсутнім) для введення інформації щодо цілі конверсії (максимальна кількість символів - 160)                                                                                                    |
| Коментар                | +   | Поле для введення коментаря до заявки (максимальна кількість<br>символів - 160)                                                                                                    |
| Курс                    | +   | Група селекторних кнопок для вибору курсу конверсії валюти.                                                                                                    |
|                         |     | Увага! Залежно від налаштування вашого клієнтського місця,<br>встановленого у банку, вам будуть доступні для вибору різні<br>перемикачі в секції «Курс»: ринковий (чи курс уповноваженого<br>банку), фіксований                                                                                                    |
| Курс конверсії          | +/- | Поле для вказівки курсу конверсії валюти. Заповнюється обов'язково<br>у тому випадку, якщо вибрано значення курсу «Фікс.»                                                                                                    |
| Продаж                  | +   | Секція містить поля для введення даних про продаж валюти: сума,<br>валюта (виберіть із списку), рахунок списання (у списку доступні<br>рахунки залежно від вибраної вами валюти).                                                                                                    |
|                         |     | Увага! Поле Сума буде розрахована і заповнена автоматично, якщо<br>ви вже вказали суму в секції «Купівля» і вказали курс.                                                                                                    |
|                         |     | Залежно від налаштування вашого клієнтського місця, встановленого<br>у банку, поля <b>Сума</b> у секціях «Продаж» та «Купівля» будуть<br>взаємовиключними, тобто можливо заповнити лише одне з цих двох<br>полів                                                                                                    |
| Купівля                 | +   | Секція містить поля для введення даних про купівлю валюти.                                                                                                    |
|                         |     | Увага! Поле Сума буде розраховане і заповнене автоматично, якщо<br>ви вже вказали суму в секції «Продаж» і вказали курс.                                                                                                    |
|                         |     | Залежно від налаштування вашого клієнтського місця, встановленого<br>у банку, поля <b>Сума</b> у секціях «Продаж» та «Купівля» будуть<br>взаємовиключними, тобто можливо заповнити лише одне з цих двох<br>полів                                                                                                    |
| Куди перерахувати       | +   | Перемикач дозволяє вказати, куди слід перерахувати валюту, що<br>купується:                                                                                                    |
|                         |     | <ol> <li>На наш рахунок - валюта зараховується на відповідний валютний<br/>рахунок клієнта, відкритий в цьому банку;</li> </ol>                                                                                                    |
|                         |     | <ol> <li>Згідно з плат. дорученням - валюта зараховується на рахунок,<br/>відкритий в іншому банку (або на рахунок партнера в цьому банку).</li> </ol>                                                                                                    |
|                         |     | Залежно від вибору варіанту, слід вказати або номер рахунку в поле <b>Рахунок</b> (для першого варіанту), або номер і дату платіжного доручення (для другого варіанту).                                                                                                    |
| Комісія                 | +   | Секція (може бути відсутньою) для введення даних про комісію:<br>відсоток, сума, валюта, рахунок списання, рахунок зарахування<br>комісії.                                                                                                    |
|                         |     | Увага! Значення полів Відсоток і Сума є взаємовиключними                                                                                                    |
| Додаткова<br>інформація | +   | Секція для введення додаткової інформації: назва, адреса, контактна<br>інформація. Поля секції заповнюються автоматично при виборі                                                                                                    |

| Елемент | 0/3 | Опис                                                                                                    |
|---------|-----|----------------------------------------------------------------------------------------------------|
|         |     | рахунку списання в секції «Продаж»                                                                                            |
| Підписи | N∖A | Поля містять відомості про першу і другу електронних підписах, накладених на документ (див. « <u>Підписання документів</u> ») |

Після заповнення усіх полів документа підпишіть його, натиснувши кнопку «Підписати» (див. «<u>Підписання документів</u>»).

Якщо правила прийому документів у банку не вимагають накладення електронного підпису, ви можете відправити непідписаний документ до банку, натиснувши кнопку «Відправити без підпису».

Після успішної відправки документа система видасть відповідне повідомлення, після чого можна перейти до списку для перегляду, редагування або друку документа.

#### 6.6. Імпорт документів в іноземній валюті

У системі реалізована можливість імпорту валютних документів (валютних доручень, заявок на купівлю, продаж і конверсію валюти) з файлів формату ВОL. Для того щоб провести імпорт документів, виберіть меню **Валютні операції/Імпорт.** 

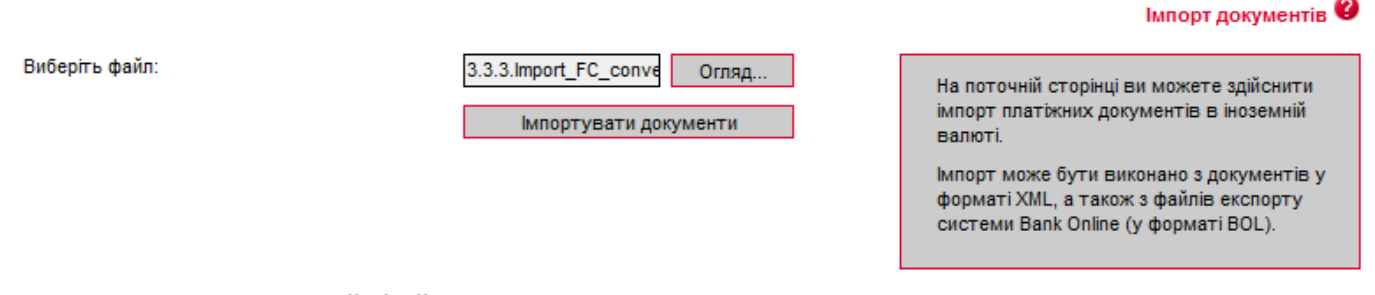

Вкажіть локальний файл з документами, які ви хочете імпортувати, і натисніть кнопку «Імпортувати документи». На новій формі будуть відображені список документів, які можуть бути імпортовані без помилок, і список документів які не пройшли перевірку у банку через помилки. Документи, які не містять помилок, можуть бути відправлені до банку з підписом або без підпису. Документи з помилками можуть бути збережені у файл, щоб пізніше їх можна було відкоригувати і знов імпортувати.

З описом форматів файлів імпорту можна ознайомитися в документі «Опис форматів імпорту та експорту.doc».

#### 6.7. Експорт валютних документів

Система дозволяє експортувати валютні документи в текстовий та .xml формати. Щоб експортувати документи, в секції «Експорт документів» виберіть із списку формат експорту і натисніть кнопку «**Експорт документів»**.

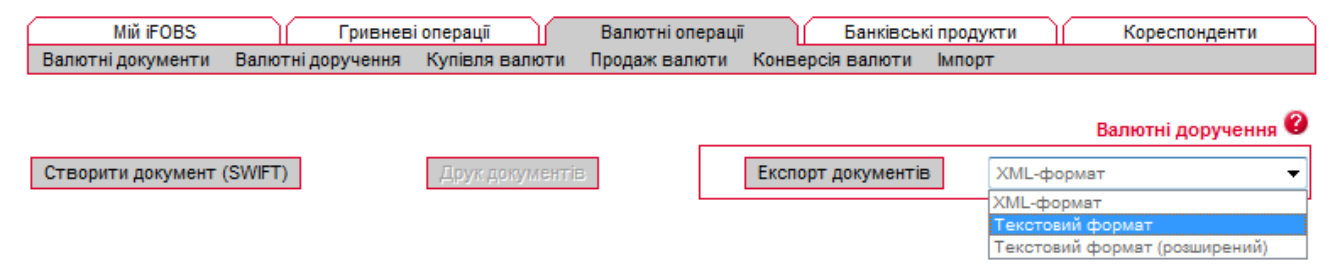

У формі, що відкрилася, натисніть кнопку «**Зберегти»** і вкажіть каталог і ім'я файлу, в який будуть експортовані документи.

**Увага!** Система експортує тільки ті документи, які в даний момент відображаються на вебсторінці. Тому перед тим як експортувати документи, сформуйте вибірку даних для експорту за допомогою фільтрів. Щоб у файл експорту потрапляли усі наявні документи, а не тільки ті, які відображаються на сторінці, встановіть прапорець **«Не обмежувати кількість** експортованих документів налаштуванням **`Кількість записів на сторінці'»** в персональних налаштуваннях (див. «<u>Налаштування консолі</u>»).

З описом форматів файлів експорту можна ознайомитися в документі «Опис форматів імпорту та експорту.doc».

### 6.8. Друк валютних документів

У системі реалізована функція друку як одного, так і декількох валютних документів, аналогічно друку документів в національній валюті (див. «<u>Друк гривневих документів</u>»).

## 7. БАНКІВСЬКІ ПРОДУКТИ

Система дозволяє працювати з наступними банківськими продуктами:

- Кредити;
- Депозити;
- Зарплатні відомості.

### 7.1.Кредити

Щоб переглянути список ваших кредитів, виберіть меню **Банківські** продукти/Кредити або меню **Переглянути договори** на формі «Банківські продукти» у секції «Кредити».

Якщо ви хочете, щоб у списку були представлені усі договори, позначте прапорцем опцію «Відображати закриті кредитні договори». Якщо ви хочете, щоб в таблиці відображалися лише активні договори, зніміть прапорець.

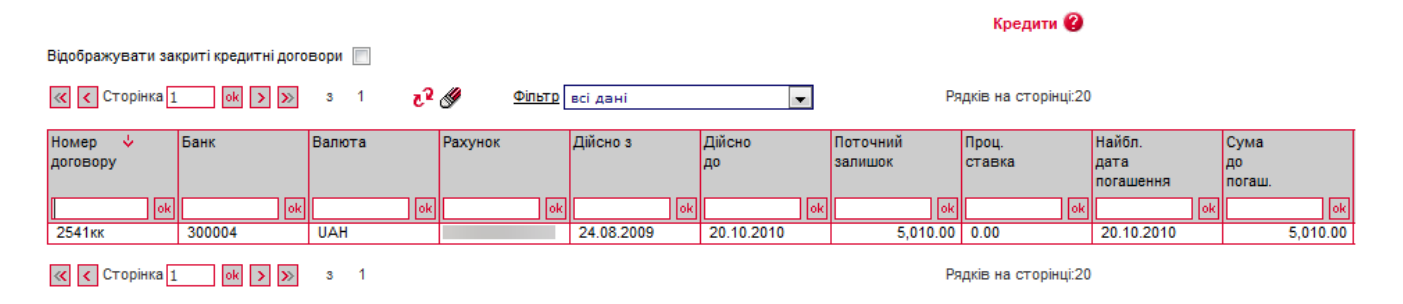

Кожен рядок списку є посиланням для переходу на форму перегляду інформації по вибраному кредитному договору.

Перегляд договору по кредиту 🖉 🖓

| Контрагент       |                    |       |                            |                           |           |             |                      |  |
|------------------|--------------------|-------|----------------------------|---------------------------|-----------|-------------|----------------------|--|
| Мишкина кашка    |                    |       |                            |                           |           |             |                      |  |
| Номер договору   | Валюта             | Діє   | 3                          | Діє до                    |           |             |                      |  |
| 2541кк           | UAH                | 24.   | 08.2009                    | 20.10.2010                |           | Догов       | ір закрито           |  |
| Проценти         |                    |       | Основна заборго            | ованість                  |           |             |                      |  |
| Процентний рахун | нок                |       | Поточнии залишо            | Поточнии залишок Наиближч |           |             | а дата погашення     |  |
|                  |                    |       |                            | 5,010.00                  | 20.10.201 | 0<br>=      |                      |  |
| Процентна ставка | 3                  |       | кредитнии рахуно           | ок                        | Сума наи  | олижчого п  | огашення<br>5 010 00 |  |
| 0                |                    |       |                            |                           |           |             | 5,010.00             |  |
| Найближча дата г | тогашення          |       | Комісії<br>Сума нараховани | х комісій                 | Сума спл  | ач. комісій |                      |  |
| Сума найближчог  | о погашення        | 0.00  | 0.00                       |                           | 0.00      |             |                      |  |
|                  |                    | 0.00  | Пена                       |                           |           |             |                      |  |
|                  |                    |       | 3 урахуванням              |                           | 0.00      |             |                      |  |
|                  |                    |       | пені                       |                           | 0.00      |             |                      |  |
|                  |                    |       | Загальна сума по           | огашення кре              | диту      |             |                      |  |
|                  |                    |       | Загальна сума              |                           | 5,260.50  |             |                      |  |
|                  |                    |       | L                          | -                         |           |             |                      |  |
|                  | Найменуван         | ня на | рахування                  |                           |           | Сума        | Валюта               |  |
| Комиссия за пред | оставление транша  |       |                            |                           |           | 0.00 US     | D                    |  |
| Комиссия за офор | омление            |       |                            |                           |           | 100.00 UA   | Н                    |  |
| Комиссия за обяз | ательство          |       |                            |                           |           | 0.00 UA     | н                    |  |
| Комиссия за подд | ержание            |       |                            |                           |           | 0.00 UA     | Н                    |  |
| Комиссия за испо | льзование кредита  |       |                            |                           |           | 0.00 UA     | н                    |  |
| Комиссия за расс | рочку              |       |                            |                           |           | 0.00 UA     | н                    |  |
| Пеня за просроче | нные %% и комиссии |       |                            |                           |           | 0.00 UA     | н                    |  |
| Комиссия за обяз | ательство          |       |                            |                           |           | 0.00 UA     | н                    |  |
|                  |                    |       | Повернути                  | ся                        |           |             |                      |  |

На формі «Перегляд договорів по кредитах» ви можете переглянути: найменування контрагента, номер договору, валюту, термін дії, інформацію щодо процентів та основної заборгованості, комісіях, розміру пені, а також суму й дату їх найближчого погашення. Дані доступні лише в режимі перегляду.

Щоб повернутися до списку кредитних договорів, натисніть кнопку «Повернутися».

#### 7.1.1. Операції з кредитом\*

Якщо ваш банк надає подібний сервіс, ви можете виконати погашення кредиту.

Для того, щоб погасити кредит, зробіть наступне:

- 1. На формі «Перегляд договору по кредиту» натисніть кнопку **«Операції з** кредитом».
- 2. На формі «Створення операції за кредитом» виберіть рахунок, з якого будуть перераховані кошти, та вкажіть суму погашення (за умовчанням в полі **Сума** вказується загальна сума погашення кредиту).

<sup>\*</sup> Додаткова функціональність

#### Створення операції за кредитом 😮

| Номер документа                                   | Дата документа * Валюта Сума *<br>25.01.2017 USD 1,003.24 |
|---------------------------------------------------|-----------------------------------------------------------|
| Номер договору :                                  | К2-Ю                                                      |
| 3 рахунку: *                                      | виберіть рахунок                                          |
| Призначення платежу<br>Погашення кредиту згідно з | оговором № К2-Ю                                           |
| Скасувати                                         | чистити Відправити без підпису Підписати                  |

- 3. Використовуючи кнопки внизу сторінки, ви можете:
  - скасувати операцію погашення і повернутися до сторінки «Операції з кредитом» (кнопка «Скасувати»);
  - очистити поля форми (кнопка «Очистити»);

з 1

2 🖉

- відправити документ до банку без підпису або підписати його (кнопки «Відправити без підпису» або «Підписати»).
- Список документів на погашення кредиту ви можете переглянути на сторінці «Операції з кредитом», вибравши пункт меню Банківські продукти/Кредити/Операції з кредитом.

#### Операції з креди

| Ряд | KIB | на | CTO |  |
|-----|-----|----|-----|--|
|     |     |    |     |  |

| Номер<br>документа | Номер<br>договору | Банк   | Дата       | Рахунок | Сума  | Статус         |
|--------------------|-------------------|--------|------------|---------|-------|----------------|
| ok                 | ok                | ok     | ok         | ok      | ok    | всі дані       |
| 17150              | К2-Ю              | 300004 | 05.07.2016 |         | 11.00 | Введений       |
| 16850              | К2-Ю              | 300004 | 11.09.2015 |         | 1.00  | Не має підлис. |
|                    |                   |        |            |         |       |                |

« < Сторінка 1 ок > >> з 1

ok ゝ ≫

Рядків на стор

Кожен рядок списку є посиланням, за яким можна перейти на форму перегляду детальної інформації по документу. Залежно від статусу документа вам можуть бути доступні операції редагування, видалення чи підписання.

#### 7.2.Депозити

« < Сторінка 1

Щоб переглянути список ваших депозитів, виберіть меню **Банківські** продукти/Депозити/Переглянути договори.

Якщо ви хочете, щоб у списку були представлені усі договори, позначте прапорцем опцію «Відображати закриті депозитні договори». Якщо ви хочете, щоб в таблиці відображалися лише активні договори, зніміть прапорець.
**6**25

|                                                                    |                                                                                                    |    |        |    |                |    |         |   |            |    | депозити 🦉 |    |          |      |    |           |
|--------------------------------------------------------------------|----------------------------------------------------------------------------------------------------|----|--------|----|----------------|----|---------|---|------------|----|------------|----|----------|------|----|-----------|
| Відображувати закриті депозитні договори 🛛 👽                       |                                                                                                    |    |        |    |                |    |         |   |            |    |            |    |          |      |    |           |
| 🔣 🤇 Сторінка 1 🕼 🔊 з 2 🦻 🥔 Фільтр всі дані 💌 Рядків на сторінці:10 |                                                                                                    |    |        |    |                |    |         |   |            |    |            |    |          |      |    |           |
| Номер договору 🔸                                                   | Банк                                                                                                    |    | Валюта |    | Кореспондент   |    | Рахунок |   | Дійсно з   |    | Дійсно до  |    | Поточний | Проц |    | Статус    |
|                                                                    |                                                                                                    |    |        |    |                |    |         |   |            |    |            |    | залишок  | став | ка |           |
| ok                                                                 |                                                                                                    | ok |        | ok |                | ok | •       | k |            | ok |            | ok | ok       |      | ok |           |
| 5241мквал                                                          | 300004                                                                                                    |    | USD    |    | ТОВ "Транс-ИК" |    |         |   | 25.08.2009 |    | 26.08.2015 |    | 1,026.34 | 15   |    | действует |
| 5241мк                                                             | 300004                                                                                                    |    | UAH    |    | Мишкина кашка  |    |         |   | 21.08.2009 |    | 24.08.2010 |    | 9,998.92 | 15   |    | действует |
| 520147                                                             | 300004                                                                                                    |    | UAH    |    | ТОВ "Транс-ИК" |    |         |   | 17.09.2009 |    | 31.09.2013 |    | 0.00     | 13   |    | действует |
| 456                                                                | 300004                                                                                                    |    | UAH    |    | Мишкина кашка  |    |         |   | 01.09.2009 |    | 26.02.2014 |    | 0.00     | 13   |    | действует |
| 010873                                                             | 300004                                                                                                    |    | USD    |    | ТОВ "Транс-ИК" |    |         |   | 31.12.2009 |    | 31.03.2015 |    | 133.33   | 10   |    | действует |
| 010834                                                             | 300004                                                                                                    |    | UAH    |    | Мишкина кашка  |    |         |   | 28.12.2009 |    | 12.05.2014 |    | 100.00   | 5    |    | действует |
| 010073                                                             | 300004                                                                                                    |    | UAH    |    | ТОВ "Транс-ИК" |    |         |   | 30.09.2009 |    | 30.09.2015 |    | 1,550.30 | 12   |    | действует |
| 010054                                                             | 300004                                                                                                    |    | UAH    |    | Мишкина кашка  |    |         |   | 27.07.2009 |    | 27.07.2014 |    | 1,059.00 | 12   |    | действует |
| 010034                                                             | 300004                                                                                                    |    | UAH    |    | ТОВ "Транс-ИК" |    |         |   | 27.07.2009 |    | 27.07.2015 |    | 1,059.00 | 12   |    | действует |
| 010033                                                             | 300004                                                                                                    |    | UAH    |    | Мишкина кашка  |    |         |   | 27.07.2009 |    | 27.07.2014 |    | 1,059.00 | 12   |    | действует |
| « < Сторінка <u>1</u> ок                                           | Конструкций         Сторінка         21.07.2009         21.07.2014         1,059.00         12         денствує           К         Сторінка         1         0K         >         3         2         Рядків на сторінці:10 |    |        |    |                |    |         |   |            |    |            |    |          |      |    |           |

Кожен рядок списку є посиланням для переходу на форму перегляду детальної інформації по депозитному договору.

| пазва депозиту                                       |                    |                                              |                      |                                       |                 |  |  |
|------------------------------------------------------|--------------------|----------------------------------------------|----------------------|---------------------------------------|-----------------|--|--|
| UAH Обычный Еже                                      | емесячный          |                                              |                      |                                       |                 |  |  |
| Контрагент                                           |                    |                                              |                      |                                       |                 |  |  |
| ТОВ "Автотрансп                                      | юрт"               |                                              |                      |                                       |                 |  |  |
| Номер договору Валюта                                |                    | Діє з                                        |                      | Діє до                                |                 |  |  |
| 010033                                               | UAH                | 27.07.2010                                   |                      | 27.07.2015                            | договір закрито |  |  |
| Рахунки та суми                                      |                    |                                              |                      | Основна сума                          |                 |  |  |
| Вілсотковий рахун                                    | OK                 | Процентна ставка                             |                      | Поточний запишок                      |                 |  |  |
| Відсотковий рахун                                    | ок                 | Процентна ставка<br>12                       |                      | Поточний залишок                      | 1,059.00        |  |  |
| Відсотковий рахун<br>Найближча дата на               | ок<br>арахування % | Процентна ставка<br>12<br>Сума найближчого н | нарахування          | Поточний залишок<br>Депозитний рахуно | 1,059.00<br>к   |  |  |
| Відсотковий рахун<br>Найближча дата на<br>27.07.2013 | юк<br>арахування % | Процентна ставка<br>12<br>Сума найближчого н | нарахування<br>10.79 | Поточний залишок<br>Депозитний рахуно | 1,059.00<br>к   |  |  |
| Відсотковий рахун<br>Найближча дата на<br>27.07.2013 | юк<br>арахування % | Процентна ставка<br>12<br>Сума найближчого н | нарахування<br>10.79 | Поточний залишок<br>Депозитний рахуно | 1,059.00<br>к   |  |  |
| Відсотковий рахун<br>Найближча дата на<br>27.07.2013 | юк<br>арахування % | Процентна ставка<br>12<br>Сума найближчого н | нарахування<br>10.79 | Поточний залишок<br>Депозитний рахуно | 1,059.00<br>к   |  |  |

На формі «Перегляд договорів по депозитах» ви можете переглянути детальну інформацію про депозитний договір: найменування контрагента, номер договору, валюту, термін дії, інформацію про рахунки, процентну ставку та поточний залишок основної суми депозиту, а також дату й суму найближчого нарахування.

Використовуючи кнопки, що розташовані внизу форми, ви можете перейти:

- до виконання операцій з депозитом (кнопка «Операції з депозитом»);
- до перегляду очікуваних платежів по депозиту (кнопка «Графік нарахування процентів»);
- до перегляду архіву платежів по депозиту (кнопка «Архів документів по депозиту»).

Якщо договір не діючий, на формі перегляду договору буде відображений відповідний прапорець «Договір закрито».

Для того щоб повернутися до списку депозитів, натисніть кнопку «Повернутися».

#### 7.2.1. Операції з депозитом

Для виконання операцій з депозитом:

- 1. Виберіть меню Банківські продукти/Депозити/Переглянути договори;
- 2. Виберіть із списку необхідний депозит;
- На формі «Перегляд договорів по депозитах» натисніть кнопку «Операції з депозитом» (можливість виконання операцій з депозитом залежить від його типу);
- 4. Вкажіть суму операції;

Створення операції за депозитом 😮 🗗

- 5. Виберіть із списку тип операції (наприклад, часткове зняття коштів);
- 6. Якщо ви перераховуєте кошти з депозитного рахунку на свій рахунок у банку, поставте прапорець «Свій рахунок» та виберіть рахунок із списку;
- 7. Якщо ви перераховуєте кошти на чужий рахунок, зніміть прапорець і введіть реквізити одержувача вручну або скористайтесь підключеним довідником, натиснувши \_\_\_\_\_;
- 8. Після заповнення усіх полів документа підпишіть його, натиснувши кнопку «Підписати» (див. «<u>Підписання документів</u>»).

| Іомер документа           |                                        | Дата документа Ва      | алюта         | Сума          |  |  |  |
|---------------------------|----------------------------------------|------------------------|---------------|---------------|--|--|--|
| 12                        |                                        | 17.09.2013 🛗 U         | SD            | 10.33         |  |  |  |
|                           |                                        |                        |               |               |  |  |  |
| Номер договору:           | 5241                                   |                        |               |               |  |  |  |
| Операції з депозитами:    | з депозитами: Часткове зняття коштів 💌 |                        |               |               |  |  |  |
| Свій рахунок:             |                                        |                        |               | -             |  |  |  |
|                           |                                        |                        |               |               |  |  |  |
| Оберіть банк:             | 30000                                  | 300004                 |               |               |  |  |  |
| Рахунок:                  |                                        | Країна: 804            | Укра•на       | <b>J</b>      |  |  |  |
|                           |                                        |                        |               |               |  |  |  |
| Наименування одержува     | ча                                     |                        | д. код/сдрноу | _             |  |  |  |
| ТОВ "Автотранспорт"       |                                        |                        | 85276436      |               |  |  |  |
|                           |                                        |                        |               |               |  |  |  |
| призначення платежу       |                                        |                        |               | Підписи       |  |  |  |
| Залишилося символів: 110  | )                                      | No 5241                |               | пидпист       |  |  |  |
| часткове зняття коштів зн | дно з договоро                         | JM IN= 3241            |               | Піллис 2      |  |  |  |
|                           |                                        |                        |               |               |  |  |  |
|                           |                                        |                        |               | Авторизація 3 |  |  |  |
|                           |                                        |                        |               |               |  |  |  |
|                           |                                        |                        |               |               |  |  |  |
|                           |                                        |                        |               |               |  |  |  |
| Скасувати                 | Очистити                               | Відправити без підпису | Підписати     |               |  |  |  |

Якщо правила прийому документів у банку не потребують накладення електронного підпису, ви можете відправити документ без підпису, натиснувши кнопку «Відправити без підпису».

Після успішного відправлення документа система відобразить відповідне повідомлення, після чого можна перейти до списку операцій з депозитом.

Щоб перейти до списку операцій з депозитами, натисніть на посилання «Повернутися до списку введених документів» у вікні повідомлення або натисніть кнопку «Повернутися» у нижній частині форми створення операції. Також ви можете вибрати меню Банківські продукти/Депозити/Операції з депозитами.

У таблиці «Операції з депозитами» відображаються загальні дані і статус обробки документів. Кожен рядок списку є посиланням для переходу на форму перегляду детальної інформації по операції.

#### Операції з депозитами 😮 Рядків на сторінці:10

< < Сторінка 1 🛛 🐼 🔊 з 4 🗗 🔗 🖉 Фільтр Період у днях: 200

| No          | No        | Пата 🖖     | Банк   | Рахунок    | Onenauia            | Сума     | Валюта  | Статус     |
|-------------|-----------|------------|--------|------------|---------------------|----------|---------|------------|
| договору    | документа | Aara 🔹     | Durik  | r ux frior | onopoida            | C y lond | Daniora | oraryo     |
| ok          | ok        | ok         | ok     | ok         | всі дані 🔻          | ok       | ok      | всі дані 🔻 |
| 1163        | 13442     | 10.01.2017 | 300006 |            | Пополнение депозита | 56.00    | UAH     | Введений   |
| 1163        | 13441     | 10.01.2017 | 300006 |            | Пополнение депозита | 0.01     | UAH     | Проведений |
| Укртрансдеп | 13158     | 23.12.2016 | 300006 |            | Частичное снятие    | 10.01    | UAH     | Введений   |
| 161_3       | 11941     | 23.11.2016 | 300009 |            | Частичное снятие    | 10.00    | UAH     | Введений   |
| 1163        | 8743      | 20.01.2016 | 300006 |            | Пополнение депозита | 7.00     | UAH     | Введений   |
| 1163        | 8742      | 20.01.2016 | 300006 |            | Пополнение депозита | 20.00    | UAH     | Проведений |
| 1163        | 8744      | 09.09.2015 | 300006 |            | Пополнение депозита | 1.00     | UAH     | Введений   |
| 1162        | 5434      | 08.07.2015 | 300006 |            | Пополнение депозита | 12.00    | UAH     | Проведений |
| 1326        | 1         | 08.07.2015 | 300006 |            | Частичное снятие    | 12.00    | USD     | Відхилений |
| 1163        | 5565      | 28.11.2014 | 300006 |            | Пополнение депозита | 6.00     | UAH     | Проведений |

۲

На формі «Перегляд операції за депозитом» відображається детальна інформація: номер, дата, статус, сума і валюта, тип операції, номер договору, реквізити одержувача, призначення платежу, а також дані про накладені на документ електронні цифрові підписи.

Використовуючи кнопки в нижній частині сторінки, ви можете:

- видалити поточний документ (кнопка «Видалити»);
- скасувати редагування та повернутися до списку операцій з депозитами (кнопка «Скасувати»);
- повернутися до списку операцій з депозитами (кнопка «Повернутися»).

#### 7.2.2. Графік нарахування процентів

Для того щоб переглянути графік сплати процентів по депозиту:

- 1. Натисніть кнопку «Графік нарахування процентів» на формі перегляду депозитного договору;
- 2. Вкажіть період, за який ви бажаєте отримати дані: за весь період або за вказаний (для введення початкової та кінцевої дати скористайтесь вбудованим календарем);
- 3. Натисніть кнопку «Виконати запит».

В отриманій виписці ви зможете подивитися список платежів із зазначенням дати, номера рахунку, коду і назви банку, суми і валюти, періоду виплати, опису операції.

Для повернення до форми перегляду депозитного договору натисніть кнопку «Повернутися».

| Поверн     | утися        |                |                                    |                     | Графік нарахування про |
|------------|--------------|----------------|------------------------------------|---------------------|------------------------|
|            |              | Лепозит :      | 5241wg (UAH) Fourier               | -                   |                        |
|            |              | денозит .      | <ul> <li>За весь період</li> </ul> | "                   | ий період              |
|            |              |                |                                    |                     |                        |
|            |              | Виконати запит |                                    |                     |                        |
|            | Дата платежу | Paxy           | иок                                | Рахунок             | Сума платежу           |
| Порядковий |              | Ба             | нк                                 | Банк                | Валюта                 |
| номер      |              |                | Період в                           | зиплати             |                        |
|            |              |                | Опис ог                            | терації             |                        |
|            | 27.10.2009   |                |                                    |                     | 15.09                  |
| 1          |              | 300            | 004                                |                     | Гривня                 |
|            |              |                | Виплата за г                       | період з по         |                        |
|            |              |                | Возврат                            | т %%                |                        |
|            | 27.11.2009   |                |                                    |                     | 10.79                  |
| 2          |              | 300            | 004                                |                     | Гривня                 |
|            |              |                | Виплата за г                       | терюдзпо<br>+ 94.94 |                        |
|            | 27 12 2009   |                | Бозвра                             | 1 70 70             | 10.44                  |
|            | 21.12.2000   | 300            | 004                                |                     | Гривня                 |
| 3          |              |                | Виплата за г                       | період з по         |                        |
|            |              |                | Возврат                            | т %%                |                        |
|            | 27.01.2010   |                |                                    |                     | 10.79                  |
| 4          |              | 300            | 004                                |                     | Гривня                 |
| 7          |              |                | Виплата за г                       | теріод з по         |                        |
|            |              |                | Возврат                            | т %%                |                        |
|            | 27.02.2010   |                |                                    |                     | 10.79                  |
| 5          |              | 300            | 004                                |                     | Гривня                 |
|            |              |                | Виплата за г                       | терюдзпо<br>т % %   |                        |
|            | 27 03 2010   |                | DUSBpa                             | 1 /0 /0             | 9.75                   |
|            | 21.00.2010   | 300            | 004                                |                     | Гривня                 |
| 6          |              | 000            | Виплата за г                       | період з по         | ( priority)            |
|            |              |                | Возврат                            | т %%                |                        |
|            | 27.04.2010   |                |                                    |                     | 10.79                  |
| 7          |              | 300            | 004                                |                     | Гривня                 |
| 1          |              |                | Виплата за г                       | теріод з по         |                        |
|            |              |                | Возврат                            | т %%                |                        |

#### 7.2.3. Архів документів по депозиту

Для отримання інформації щодо руху коштів по вашому депозиту:

- 4. Натисніть кнопку «**Архів документів по депозиту**» на формі перегляду депозитного договору;
- 5. Вкажіть період, за який ви бажаєте отримати дані: за весь період або за вказаний (для введення початкової та кінцевої дати скористайтесь вбудованим календарем);
- 6. Вкажіть тип платежів, що будуть відображені у виписці: всі платежі, поповнення депозиту, зняття коштів, виплата процентів;
- 7. Натисніть кнопку «Виконати запит».

У виписці буде відображено: дата платежу і виконання операції, тип і опис платежу, сума й валюта платежу.

Для повернення до форми перегляду депозитного договору натисніть кнопку «Повернутися».

| Поверн              | нутися         | ]                             |                  |                        | Архів плат   |
|---------------------|----------------|-------------------------------|------------------|------------------------|--------------|
|                     |                | Депозит:                      | 38 (UAH) Гривня  | •                      |              |
|                     |                |                               | 💿 За весь період | 🔘 За вибраний період   |              |
|                     |                | Тип платежу:                  | Всі платежі      | •                      |              |
|                     |                |                               |                  | Виконати запит         | ]            |
|                     |                | Дата платежу                  | Рахунок          | Рахунок                | Сума платежу |
| Порядковий<br>номер | №<br>документа | Дата<br>виконання<br>операції | Банк             | Банк                   | Валюта       |
| nomop               | Acitymorita    |                               | Тип              | платежу                |              |
|                     |                |                               | Опис             | с платежу              |              |
|                     |                | 20.11.2009                    |                  |                        | 5656.00      |
| 1                   | 50734          | 20.11.2009                    | Филиал 300003    | Филиал 300003          | Гривня       |
|                     | 30734          |                               | Увеличение       | задолженности          |              |
|                     |                |                               | Привлечение деп  | озита 38 от 20.11.2009 |              |

#### 7.2.4. Створення заявки на відкриття депозиту\*

Ви можете створити і відправити до банку заявку на відкриття депозиту юридичної особи, якщо ваш банк надає такий сервіс.

Для створення заявки:

- 1. Виберіть меню **Банківські продукти/Депозити/Створити заявку**. Відкриється форма заявки на відкриття депозиту;
- 2. В секції «Депозит»:
  - виберіть із списку рахунків вашої організації Рахунок залучення коштів для депозиту;
  - в полі Назва депозиту виберіть із списку тип депозиту, за умовами якого ви бажаєте розмістити кошти у банку. Після чого в секції «Умови депозиту» будуть відображені всі умови обраного типу депозиту;
  - вкажіть Строк депозиту (виберіть з доступних умов обраної вами депозитної програми);
- 3. У секції «Рахунки та суми»:
  - в полі Рахунок для виплати процентів буде автоматично підставлений обраний вами раніше рахунок залучення коштів. Ви зможете вказати інший рахунок в тому випадку, якщо обраний вами тип депозиту дозволяє це зробити;
  - введіть Суму депозиту;
  - після чого автоматично буде розрахована Річна процентна ставка (розраховується на дату створення заявки і може змінюватися протягом дії депозитного договору залежно від його умов);
- 4. Перевірте введені дані та поставте відмітку в полі **З умовами вкладу** ознайомлений і згоден;
- 5. Підпишіть документ, натиснувши кнопку **«Підписати»** (див. «<u>Підписання</u> <u>документів</u>»).

<sup>\*</sup> Додаткова функціональність

#### Створення заявки на відкриття депозиту 😮

| Action                                                                                                    |           |                                      |                                     |
|----------------------------------------------------------------------------------------------------|-----------|--------------------------------------|-------------------------------------|
| Рахунок залучення коштів *                                                                                                    |           | Назва депозиту*                      |                                     |
| UA 89 300006 000002600                                                                                                    |           | <ul> <li>NEW</li> </ul>              | -                                   |
| Строк депозиту *                                                                                                    |           | Описання депозиту:                   |                                     |
| 6 міс.                                                                                                    |           |                                      |                                     |
| Умови депозиту                                                                                                    |           |                                      |                                     |
| Періодичність виплати відсотків                                                                                                    | Щомісячно | Тип виплати відсотків                | Обычная                             |
| Можливість поповнення                                                                                                    | Так       | Автопролонгація                      | Hi                                  |
| Можливість часткового зняття                                                                                                    | Так       | Максимальна кількість<br>пролонгацій | 0                                   |
| Рахунки та суми                                                                                                    |           |                                      | Підписи                             |
|                                                                                                    |           |                                      |                                     |
| Рахунок для виплати процентів *                                                                                                    |           | Сума депозиту *                      | Підпис 1                            |
| Рахунок для виплати процентів *<br>UA 89 300006 0000026001                                                                                                    |           | Сума депозиту*<br>1,000.00           | Підпис 1                            |
| Рахунок для виплати процентів *<br>UA 89 300006 000026001<br>Рахунок для повернення коштів *                                                                                                    |           | Сума депозиту*<br>1,000.00           | Підпис 1<br>Підпис 2                |
| Рахунок для виплати процентів *           UA 89 300006 0000026001           Рахунок для повернення коштів *           UA 89 300006 000002600                                                                                                    |           | Сума депозиту*<br>1,000.00           | Підпис 1<br>Підпис 2                |
| Рахунок для виплати процентів *           UA 89 300006 0000026001           Рахунок для повернення коштів *           UA 89 300006 000002600           Мінімальна сума депозиту: 25.00                                                                                               |           | Сума депозиту *<br>1,000.00          | Підпис 1<br>Підпис 2<br>Авторизація |
| Рахунок для виплати процентів *           UA 89 300006 0000026001           Рахунок для повернення коштів *           UA 89 300006 000002600           Мінімальна сума депозиту: 25.00           Максимальна сума депозиту: 2500.00                                                  |           | Сума депозиту *<br>1,000.00          | Підпис 1<br>Підпис 2<br>Авторизація |
| Рахунок для виплати процентів *<br>UA 89 300006 0000026001<br>Рахунок для повернення коштів *<br>UA 89 300006 000002600<br>Мінімальна сума депозиту: 25.00<br>Максимальна сума депозиту: 2500.00<br>Річна процентна ставка <sup>1</sup> 21                                           |           | Сума депозиту *<br>1,000.00          | Підпис 1<br>Підпис 2<br>Авторизація |
| Рахунок для виплати процентів *           UA 89 300006 0000028001           Рахунок для повернення коштів *           UA 89 300006 000002800           Мінімальна сума депозиту: 25.00           Максимальна сума депозиту: 2500.00           Річна процентна ставка <sup>1</sup> 21 | aronou 🔽  | Сума депозиту *<br>1,000.00          | Підпис 1<br>Підпис 2<br>Авторизація |
| Рахунок для виплати процентів *<br>UA 89 300006 0000026001<br>Рахунок для повернення коштів *<br>UA 89 300006 000002600<br>Мінімальна сума депозиту: 25.00<br>Максимальна сума депозиту: 2500.00<br>Річна процентна ставка <sup>1</sup> 21<br>З умовами вкладу ознайомлений і        | згоден 📝  | Сума депозиту *<br>1,000.00          | Підпис 1<br>Підпис 2<br>Авторизація |

Після цього заявка на відкриття депозиту відправляється до банку, ви зможете контролювати її стан в розділі меню **Банківські продукти/Депозити/Переглянути заявки**. Тут же ви зможете роздрукувати заявку (див. «<u>Перегляд, редагування та друк</u> заявки на відкриття депозиту»).

Інші кнопки на формі створення заявки дозволяють:

- «Повернутися» перейти до списку створених заявок на відкриття депозиту;
- «Очистити» видалити усі введені вами значення полів заявки;
- «Відправити без підпису» зберегти заявку в стані «Не має підписів».

#### 7.2.4.1. Перегляд, редагування та друк заявки на відкриття депозиту

Виберіть меню **Банківські продукти/Депозити/Переглянути заявки**. Відкриється сторінка із списком створених заявок на відкриття депозиту.

-

0

| Створити заявки па відкрити денозиту 🚽 |                                                                         |                                                      |          |    |                           |              |         |                 |                     |                   |                |            |
|----------------------------------------|-------------------------------------------------------------------------|------------------------------------------------------|----------|----|---------------------------|--------------|---------|-----------------|---------------------|-------------------|----------------|------------|
| < < Сто                                | K Сторінка <u>1</u> ок > > 3 66 г <sup>2</sup> 🖑 <u>Фільтр</u> есі дані |                                                      |          |    |                           |              |         |                 |                     |                   |                |            |
| Номер                                  | Дата 🗸                                                                  | Рахунок залучення<br>коштів                          | ΜΦΟ      |    | Найменуван<br>контрагента | ня           | Сума    | Валюта          | Найменування        | Строк<br>депозиту | Статус         | Операція   |
| •                                      | k ok                                                                    | 0                                                    | 4        | ok |                           | ok           | ok      | ok              | ok                  | ok                | всі дані 🛛 👻   | всі дані 📼 |
| 44050                                  | 28.09.2010                                                              | UA 89 300006<br>000002600135174517<br>26001351745171 | 1 300006 |    | ПЕРВЫЙ Ю.                 | к.           | 1000.00 | UAH             | NEW                 | 6 месяцев         | Введений       | Відкриття  |
| 43931                                  | 27.09.2010                                                              | UA 76 300006<br>00000260040000002<br>2600400000023   | 3 300006 |    | ПЕРВЫЙ Ю.                 | к.           | 400.00  | UAH             | NEW                 | 3 месяца          | Відкладений    | Відкриття  |
| 43958                                  | 27.09.2010                                                              | UA 76 300006<br>00000260040000002<br>2600400000023   | 3 300006 |    | ПЕРВЫЙ Ю.                 | к.           | 3000.00 | UAH             | Депозитная<br>линия | 12 месяцев        | Не всі підписи | Відкриття  |
| 43930                                  | 27.09.2010                                                              | UA 89 300006<br>000002600135174517<br>26001351745171 | 1 300006 |    | ПЕРВЫЙ Ю.                 | к.           | 1000.00 | UAH             | NEW                 | 3 месяца          | Відкладений    | Відкриття  |
| 43957                                  | 27.09.2010                                                              | UA 76 300006<br>00000260040000002<br>2600400000023   | 3 300006 |    | ПЕРВЫЙ Ю.                 | к.           | 2000.00 | UAH             | Депозитная<br>линия | 12 месяцев        | Відкладений    | Відкриття  |
| < Ст                                   | орінка 1                                                                | ok 🗲 ≫ 3                                             | 66       |    |                           |              |         |                 |                     |                   |                |            |
| В обробці                              | - Докум                                                                 | иент знаходиться в об                                | робці    |    | Введени                   | Й            | - Док   | умент успішно   | введений            |                   |                |            |
| Не всі підпи                           | си - Докул                                                              | иент не має усіх підпи                               | сів      |    | Очікує н                  | адх.         | - Док   | умент очікує на | адходжень           |                   |                |            |
| Відхилений                             | - Докум                                                                 | иент відхилений банко                                | м        |    | Відкладе                  | ений         | і – Док | умент відкладе  | ний                 |                   |                |            |
| Прийнятий                              | - Докум                                                                 | иент прийнятий банком                                | и        |    | Проведе                   | ений         | і - Док | умент проведе   | ний банком          |                   |                |            |
| Видалений                              | - Докум                                                                 | иент видалений корис                                 | гувачем  |    | Потребу<br>підтвер/       | е ОТ<br>ұжен | °РДок   | умент потребу   | є підтвердження     | ОТР-кодом         |                |            |

Якщо ви хочете створити нову заявку на відкриття депозиту, натисніть кнопку **«Створити заявку»** (див. «<u>Створення заявки на відкриття депозиту</u>»).

Кожен рядок списку є посиланням для переходу на форму перегляду або редагування заявки – в залежності від її статусу. Якщо заявка відправлена до банку й оброблена, вона доступна лише для перегляду. Якщо заявка ще не відправлена до банку або відхилена, ви зможете її редагувати.

| Репагиванно заовки на вілкритто лепозити 🕷 |     | 2 |
|--------------------------------------------|-----|---|
| т одагуранны замоки на рідкритти депозиту  | • C |   |

| Рахунок залучення коштів *         |                   | Назва депозиту *                     | Назва депозиту*    |  |  |  |  |  |  |
|------------------------------------|-------------------|--------------------------------------|--------------------|--|--|--|--|--|--|
| UA 76 300006 0000026004000000023   | 2600400000023 🛛   | Депозитная линия                     | Депозитная линия   |  |  |  |  |  |  |
| Строк депозиту *                   |                   | Описання депозиту:                   | Описання депозиту: |  |  |  |  |  |  |
| 12 міс.                            |                   |                                      |                    |  |  |  |  |  |  |
| Умови депозиту                     |                   |                                      |                    |  |  |  |  |  |  |
| Періодичність виплати відсотків    | Щомісячно         | Тип виплати відсотків                | Обычная            |  |  |  |  |  |  |
| Можливість поповнення              | Так               | Автопролонгація                      | Hi                 |  |  |  |  |  |  |
| Можливість часткового зняття       | Так               | Максимальна кількість<br>пролонгацій | 0                  |  |  |  |  |  |  |
| Рахунки та суми                    |                   |                                      | Підписи            |  |  |  |  |  |  |
| Рахунок для виплати процентів *    |                   | Сума депозиту *                      | Підпис 1           |  |  |  |  |  |  |
| UA 76 300006 000002600400000023    | 2600400000023   3 | d <del>▼</del> 3,000.00              |                    |  |  |  |  |  |  |
| Рахунок для повернення коштів *    |                   |                                      | Підпис 2           |  |  |  |  |  |  |
| UA 76 300006 000002600400000023    | 2600400000023   3 | d 🕶                                  |                    |  |  |  |  |  |  |
| Мінімальна сума депозиту: 1500.00  |                   |                                      | Авторизація        |  |  |  |  |  |  |
| Максимальна сума депозиту: 3000.00 | )                 |                                      |                    |  |  |  |  |  |  |
| Річна процентна ставка 1 18        |                   |                                      |                    |  |  |  |  |  |  |
| З умовами вкладу ознайомлений і    | згоден 🔽          |                                      |                    |  |  |  |  |  |  |
|                                    |                   |                                      |                    |  |  |  |  |  |  |
| Статус Не                          | зсі підписи       |                                      |                    |  |  |  |  |  |  |
|                                    | 11                |                                      |                    |  |  |  |  |  |  |

В залежності від статусу заявки на відкриття депозиту на формі редагування ви можете:

Зарплатні відомості 🔞

- «Створити документ» перейти до форми створення нової заявки на відкриття . депозиту;
- «Видалити» видалити заявку (ця операція доступна, якщо заявка ще не була оброблена банком);
- «Клонувати документ» буде створена нова заявка, в якій автоматично будуть заповнені поля значеннями з поточної, за виключенням номера й дати заявки;
- «Очистити» будуть видалені всі значення полів заявки, і ви зможете ввести нові дані;
- «Друк» відкриється вікно попереднього перегляду заявки, в якому доступні операції друку заявки та збереження до файлу;
- «Відправити без підпису» для збереження заявки в стані «Не має підписів»;
- «Підписати» підписання заявки секретним ключем і відправлення її до банку;
- «Повернутися» дозоляє повернутися до списку заявок.

### 7.3.Зарплатні відомості\*

В системі реалізована можливість створення, перегляду й підписання зарплатних відомостей.

відомостей перейдіть Банківські Для перегляду списку в розділ меню продукти/Зарплатні відомості.

| Створити доку | мент          |                             |                                                  |                         |                                                            |                         |                |
|---------------|---------------|-----------------------------|--------------------------------------------------|-------------------------|------------------------------------------------------------|-------------------------|----------------|
| « 🤇 Стор      | інка <u>1</u> | ok > >> 3 5 🔊               | 9 9                                              | <u> Фільтр</u> Період у | днях: 180                                                  | $\checkmark$            |                |
| Номер         | Дата 🗸        | Рахунок                     | Тип платежу                                      | Заг. сума               | Підприємство                                               | Виконані<br>нарахування | Статус         |
| ok            | ok            | •                           | k ok                                             | ok                      | ok                                                         | ok                      | всі дані 🗸 🗸   |
| 541846625     | 29.10.2019    | UA9230000600000260560000000 | 4 Премия                                         | 1.22                    | ООО<br>"Украинская<br>нефтяная<br>компания"                | 0.00                    | Введений       |
| 541846626     | 29.10.2019    | UA9230000600000260560000000 | 4 Аванс на<br>командировку                       | 1.22                    | ООО<br>"Украинская<br>нефтяная<br>компания"                | 0.00                    | Введений       |
| 541846627     | 29.10.2019    | UA9230000600000260560000000 | 4 Больничные                                     | 1.01                    | ООО<br>"Украинская<br>нефтяная<br>компания"                | 0.00                    | Не всі підписи |
| 541846546     | 15.10.2019    | UA9230000600000260560000000 | Заработная<br>4 плата и<br>авансы                | 5.51                    | ООО<br>"Украинская<br>нефтяная<br>компания"                | 0.00                    | Введений       |
| 1113380392    | 11.10.2019    | UA1330000600000260550000000 | Безналичное<br>пополнение<br>карточных<br>счетов | 2.00                    | Товариство з<br>обмеженою<br>відповідальністю<br>"Марокко" | 0.00                    | Відкладений    |
| < < Стор      | інка 1        | ok > ≫ 3 5                  |                                                  |                         |                                                            |                         |                |

| В обробці              | <ul> <li>Документ знаходиться в обробці</li> </ul>  |
|------------------------|-----------------------------------------------------|
| Не всі підписи         | <ul> <li>Документ не має усіх підписів</li> </ul>   |
| Відхилений             | - Документ відхилений банком                        |
| Прийнятий              | <ul> <li>Документ прийнятий банком</li> </ul>       |
| Видалений              | <ul> <li>Документ видалений користувачем</li> </ul> |
| Частково<br>проведений | - Частково проведений                               |
|                        |                                                     |

Введений Документ успішно введений Очікує надх. Відкладений Проведений Частково прийнятий - Частково прийнятий Потребує ОТРпідтвердження

- Документ очікує надходжень

Документ відкладений

- Документ проведений банком

- Документ потребує підтвердження ОТР-кодом

Кожен рядок списку є посиланням для переходу на форму перегляду інформації по зарплатній відомості: номер і дата відомості, дата валютування, вид нарахування, назва підприємства, код банку, рахунок платника, валюта, транзитний рахунок, коментар (при

<sup>\*</sup> Додаткова функціональність

Перегляд зарплатної відомості 🔞 💤

наявності), інформація про осіб, що підписали відомость, список співробітників, їх рахунків та нарахованих сум до сплати.

Якщо встановлено признак **Рахунок іншого банку**, поле **Рахунок платника** не заповнюється.

| № відомості *                   | Дата *                          | Дата валютува                                                                                                  | ання Вид на                  | рахування *             | Під     |
|---------------------------------|---------------------------------|----------------------------------------------------------------------------------------------------|------------------------------|-------------------------|---------|
| 541846625                       | 29.10.2019                      | Manage and a second second second second second second second second second second second second second second | Премия                       | 9                       | — Під   |
| Підприємство *                  |                                 | Код банку                                                                                                    | Рахуно                       | к платника (IBAN) *     |         |
| Украинская нефтяная ком         | ипания                          | > 300006                                                                                                    | UA 92 3                      | 300006 0000026056000000 | 1004 V  |
| Зарплатний проект*              | 22222222   22222222             |                                                                                                    | $\sim$                       | Валюта UAH              |         |
| Гранзитний рахунок<br>(IBAN) *  | UA 92 300006 000002             | 26056000000004   30000                                                                                         | 06   99! 🗸 📃 Pax             | кунок іншого банку      |         |
|                                 | (Залишилося симво               | олів: 158 )                                                                                                    |                              |                         |         |
| Коментар                        | Премия за октяб                 | рь 2019                                                                                                    |                              |                         |         |
| Додати нарахування              |                                 | Нараху                                                                                                    | вання за відомістю           | Документи з оплати г    | юдатків |
| Співробітник Р                  | ахунок                          | Сума ІНН                                                                                                    | Зарплатни                    | ий Статус               |         |
| ok                              | ok                              |                                                                                                    | проект                       | ок Введений             | ✓       |
| Иванова Мария UA<br>Ивановна 90 | A24300006000002625<br>)00000146 | 1.22 UAH 2841                                                                                                  | 302980 (22222222)<br>2222222 | Введений                | ~       |
|                                 |                                 |                                                                                                    |                              |                         | ~       |
|                                 |                                 |                                                                                                    |                              | Разом: 1.22             | UAH     |
| жерело формування               | Введення                        |                                                                                                    |                              |                         |         |
|                                 |                                 |                                                                                                    |                              |                         | _       |
| TOTVC                           | Вролоций                        |                                                                                                    |                              |                         |         |
| naryc                           | оведении                        |                                                                                                    |                              |                         |         |

Якщо зарплатна відомость не була підписана необхідною кількістю підписів для відправлення до банку (статус документа «Не має підписів»), на формі буде активна кнопка «Підписати». Підпишіть документ, натиснувши на неї (див. «<u>Підписання документів</u>»). При успішному виконанні операції на екрані з'явиться відповідне повідомлення, і ви зможете повернутися до списку зарплатних відомостей.

Для роздрукування зарплатної відомості натисніть кнопку «**Друк**», відкриється форма попереднього перегляду документа, на якій ви можете роздрукувати або зберегти відомость у форматі .html.

**Примітка**. Можливість переглядати нарахування співробітникам і роздруковувати зарплатні відомості регулюється правами користувача і встановлюється адміністратором системи в банку.

Докладно принципи роботи з зарплатним модулем описані в документі «iFOBS\_eSalary\_Посібник користувача (win i web).doc».

# 8. ДОКУМЕНТИ (МОДУЛЬ IFOBS.DOCUPLOAD)\*

Система дозволяє завантажувати файли документів (наприклад, скан-копії договорів, рахунків, анкет тощо), підписувати їх електронно-цифровим підписом та відправляти в банк захищеним каналом.

Для роботи з документами перейдіть до розділу меню Документи.

#### 8.1.Завантажені документи

Щоб переглянути список завантажених документів, виберіть пункт меню Документи.

| Мій ІРОВЗ<br>Список файлів         Гривневі операції         Валютні операції         Банківські продукти         Документи         Кореспонденти           Завантажити документ         Видапити документи         Підписати документи         Завантажені документи         Завантажені документи         Завантажені документи         Завантажені документи         Завантажені документи         Сторінка         Завантажені документи         Рядків на сторінці:20           № по<br>порядку завантаження         Тип документа         Назва<br>контрагента         Назва файлу         Коментар         Зв'язки документа         Статус документа         Підписати<br>Видапити           №         Аата         Тип документа         Назва<br>контрагента         Назва файлу         Коментар         Зв'язки документа         Статус документа         Підписати<br>Видапити           №         №         №         №         №         №         №         №         №                                                                                                    |                                                               |                      |                         |                      |                       |                                                  | · · ·              |                    |                        |
|----------------------------------------------------------------------------------------------------|---------------------------------------------------------------|----------------------|-------------------------|----------------------|-----------------------|--------------------------------------------------|--------------------|--------------------|------------------------|
| Список файлів         Завантажити документи       Пидлисати документи       Завантажити документи       Завантажити документи       Завантажити документи       Завантажені документи       Завантажені документи       Завантажені документи       Завантажені документи       С сторінка і окумента       Статус документа       Статус документа       Підписати вокумента         Ne no<br>порядку       Звантаження       Тип документа       Назва файлу       Коментар       За'язки документа       Статус документа       Підписати вокумента         New no<br>порядку       Зв'язки документа       Статус документа       Статус документа       Підписати вокумента         State       17.01.2018       Клиентский документ       УЕТВЕРТЫЙ       Комента (Mainet Colspan="4")       Всі дані       О         State       1.01.2018       Клиентский документ       Пулкин B. в.       Комер пов'ока (чета дос)       Не прив'язаний       Вкладений       С         State       1.01.2018       Клиентский документ       П' Иванов <td>Мій</td> <td>IFOBS</td> <td>Гривневі операції 🛛 🖌 В</td> <td>алютні операці</td> <td>ії 🛛 🖌 Банківські про</td> <td>дукти</td> <td>Документи</td> <td>Кореспонденти</td> <td>)</td>                                                                                                    | Мій                                                           | IFOBS                | Гривневі операції 🛛 🖌 В | алютні операці       | ії 🛛 🖌 Банківські про | дукти                                            | Документи          | Кореспонденти      | )                      |
| Завантажити документ         Видалити документи         Підписати документи         Завантажені документи         Завантажені документи                                                                                                    | Список                                                        | файлів               |                         |                      |                       |                                                  |                    |                    |                        |
| Завантажити документі         Видалити документи         Підлисати документи         Підлисати документи         Завантажени ріскумента         Завантажени ріскумента         Радків на сторінці20                К по порядку             Завантаження             ПО документа             ПО документа             ПО документ             ЧЕТВЕРТЫЙ             New.doc             ПО документа             ПО Документа             ПО Иванов             Кледений             ПО Иванов             ПО Иванов             ПО Дока             ПО Иванов             ПО Иванов             ПО Иванов             ПО Дока             ПО документа             ПО Дока             ПО Дока             ПО Документа             ПО Иванов             ПО Дока             ПО Дока |                                                               |                      |                         |                      |                       |                                                  |                    |                    | -                      |
| 3               1               2               3               3               3               3               3               3               3               3               3               3               3               3               3               3               3               3               3               3               3               3               3               3               3               3               3                                    3                                                         3                                                                                                    | Завантаж                                                      | ити документ         | Видалити документи Підл | исати документ       | и                     |                                                  | Завант             | гажені документи 🕜 |                        |
| № по<br>порядку<br>завантаження<br>(№)         Дата<br>завантаження<br>(№)         Тип документа<br>(№)         Назва<br>контрагента<br>(№)         Назва<br>(№)         Коментар<br>(№)         Зв'язки документа<br>(№)         Статус документа<br>(№)         Підписат<br>видалить<br>(№)           5546         17.01.2018         Клиентский документ         ЧЕТВЕРТЫЙ<br>УК         № .doc         Не прив'язаний         Вкладений            5545         17.01.2018         6757848         kpd_mob         deposit.xml          Прив'язаний         Вкладений            5544         17.01.2018         Клиентский документ         Пулкин В. В.         номер nhb.doc          Не прив'язаний         Вкладений            5542         17.01.2018         Клиентский документ         Пулкин В. В.         номер nhb.doc          Не прив'язаний         Вкладений            5532         16.01.2018         Клиентский документ         АУТА Б. Ю.         Тренировка<br>ума.doc          Не прив'язаний         Вкладений            5529         16.01.2018         Клиентский документ         АУТА Б. Ю.         Скан счета.doc         Скан-<br>копия<br>счета              5516         15.01.2018         Клиентский документ         АУТА Б. Ю. <t< td=""><td colspan="9">&lt; Сторінка 1 🐼 🔊 з 175 ह<sup>2</sup> 🖑 Рядків на сторінці:20</td></t<>                                                                                                    | < Сторінка 1 🐼 🔊 з 175 ह <sup>2</sup> 🖑 Рядків на сторінці:20 |                      |                         |                      |                       |                                                  |                    |                    |                        |
| окк         не вибрано         окк         окк         окк         не вибрано         Всі дані         осі           5546         17.01.2018         Клиентский документ         ЧЕТВЕРТЫЙ<br>УК         New.doc         Не прив'язаний         Вкладений         П           5545         17.01.2018         6757848         kpd_mob         deposit.xml         Прив'язаний         Вкладений         ✓           5544         17.01.2018         Клиентский документ         Пулкин В. В.         номер nhb.doc         Не прив'язаний         Вкладений         П           5542         17.01.2018         Клиентский документ         Пулкин В. В.         номер nhb.doc         Не прив'язаний         Вкладений         П           5542         17.01.2018         Клиентский документ         Пиванов<br>И.П.         Скан счета.doc         Не прив'язаний         Вкладений         П           5530         16.01.2018         Клиентский документ         АУТА Б. Ю.         Скан счета.doc         Копия<br>счета         Не прив'язаний         Отриманий         П           5529         16.01.2018         Клиентский документ         ПП Иванов<br>И.П.         Скан счета.doc         Скан-<br>счета<br>NE123 от<br>12.12.2017         Пе прив'язаний         Отриманий            5516         15.01.2018 <td< td=""><td>№ по<br/>порядку</td><td>Дата<br/>завантаження</td><td>Тип документа</td><td>Назва<br/>контрагента</td><td>Назва файлу</td><td>Коментар</td><td>Зв'язки документа</td><td>Статус документа</td><td>Підписати/<br/>Видалити</td></td<>                                                                                                    | № по<br>порядку                                               | Дата<br>завантаження | Тип документа           | Назва<br>контрагента | Назва файлу           | Коментар                                         | Зв'язки документа  | Статус документа   | Підписати/<br>Видалити |
| 5546         17.01.2018         Клиентский документ         ЧЕТВЕРТЫЙ<br>УК         New.doc         Не прив'язаний         Вкладений         П           5545         17.01.2018         6757848         крd_mob         deposit.xml         Прив'язаний         Вкладений         Г           5544         17.01.2018         Клиентский документ         Пулкин В. В.         номер nhb.doc         Не прив'язаний         Вкладений         Г           5542         17.01.2018         Клиентский документ         Пиванов<br>И.П.         Скан счета.doc         Не прив'язаний         Вкладений         Г           5532         16.01.2018         Клиентский документ         АУТА Б. Ю.         Тренировка<br>ума.doc         Не прив'язаний         Вкладений         Г           5530         16.01.2018         Клиентский документ         АУТА Б. Ю.         Скан счета.doc         Копия<br>счета         Не прив'язаний         Отриманий         Г           5529         16.01.2018         Клиентский документ         ЛП Иванов<br>И.П.         Скан счета.doc         Скан<br>счета         Не прив'язаний         Отриманий         Г           5529         16.01.2018         Клиентский документ         АУТА Б. Ю.         Милн_vbky.doc         Прив'язаний         Отриманий         Г           5516         15.01.2018                                                                                                    | ok                                                            | ok                   | Не вибрано 🗸            | ok                   | ok                    | ok                                               | Не вибрано 🗸       | Всі дані 🗸         |                        |
| 5545       17.01.2018       6757848       kpd_mob       deposit.xml       Прив'язаний       Вкладений       Вкладений       Г         5544       17.01.2018       Клиентский документ       Пупкин В. В.       номер nhb.doc       Не прив'язаний       Вкладений       П         5542       17.01.2018       Клиентский документ       П/П Иванов<br>И.П.       Скан счета.doc       Не прив'язаний       Вкладений       П         5532       16.01.2018       Не определено       АУТА Б. Ю.       Тренировка<br>ума.doc       Не прив'язаний       Отриманий       П       П         5530       16.01.2018       Клиентский документ       АУТА Б. Ю.       Скан счета.doc       Колия<br>счета       Не прив'язаний       Отриманий       П         5529       16.01.2018       Клиентский документ       АУТА Б. Ю.       Скан счета.doc       Скан-<br>копия<br>счета       Не прив'язаний       Отриманий          5529       16.01.2018       Клиентский документ       АУТА Б. Ю.       Милн_vbky.doc       Прив'язаний       Отриманий          5516       15.01.2018       Клиентский документ       АУТА Б. Ю.       Милн_vbky.doc       Прив'язаний       Отриманий          5436       09.10.2017       Клиентский документ       УК       УК <td< td=""><td>5546</td><td>17.01.2018</td><td>Клиентский документ</td><td>ЧЕТВЕРТЫЙ<br/>УК</td><td>New.doc</td><td></td><td>Не прив'язаний</td><td>Вкладений</td><td></td></td<>                                                                                                    | 5546                                                          | 17.01.2018           | Клиентский документ     | ЧЕТВЕРТЫЙ<br>УК      | New.doc               |                                                  | Не прив'язаний     | Вкладений          |                        |
| 5544         17.01.2018         Клиентский документ         Пупкин В. В.         номер nhb.doc         Не прив'язаний         Вкладений         П           5542         17.01.2018         Клиентский документ         ПП Иванов<br>И.П.         Скан счета.doc         Не прив'язаний         Вкладений         П           5532         16.01.2018         Не определено         АУТА Б. Ю.         Тренировка<br>ума.doc         Не прив'язаний         Вкладений         П           5530         16.01.2018         Клиентский документ         АУТА Б. Ю.         Скан счета.doc         Колия<br>счета         Не прив'язаний         Отриманий         П           5530         16.01.2018         Клиентский документ         АУТА Б. Ю.         Скан счета.doc         Колия<br>счета<br>№П.П.         Не прив'язаний         Отриманий         П           5529         16.01.2018         Клиентский документ         АУТА Б. Ю.         Скан счета.doc         Скан-<br>Копия<br>счета<br>№П.П.         Не прив'язаний         Отриманий            5529         16.01.2018         Клиентский документ         АУТА Б. Ю.         Милн_vbky.doc         Прив'язаний         Отриманий            5516         15.01.2017         Клиентский документ         ЧЕТВЕРТЫЙ<br>УК         Милн_vbky.doc         Прив'язаний         Вкладений         П                                                                                                    | 5545                                                          | 17.01.2018           | 6757848                 | kpd_mob              | deposit.xml           |                                                  | <u>Прив'язаний</u> | Вкладений          | $\checkmark$           |
| 5542         17.01.2018         Клиентский документ         ПП Иванов<br>И.П.         Скан счета.doc         Не прив'язаний         Вкладений         П           5532         16.01.2018         Не определено         АУТА Б. Ю.         Тренировка<br>ума.doc         Не прив'язаний         Вкладений         П           5530         16.01.2018         Клиентский документ         АУТА Б. Ю.         Скан счета.doc         Копия<br>счета         Не прив'язаний         Отриманий         П           5529         16.01.2018         Клиентский документ         АУТА Б. Ю.         Скан счета.doc         Копия<br>счета         Не прив'язаний         Отриманий            5529         16.01.2018         Клиентский документ         Л/ Иванов<br>И.П.         Скан счета.doc         Скан-<br>копия<br>счета         Не прив'язаний         Отриманий            5529         16.01.2018         Клиентский документ         АУТА Б. Ю.         Милн_vbky.doc         Прив'язаний         Отриманий            5516         15.01.2018         Клиентский документ         АУТА Б. Ю.         Милн_vbky.doc         Прив'язаний         Отриманий            5436         09.10.2017         Клиентский документ         УК         тisovach.ru.jpg         проверка<br>подписи         не прив'язаний         Вкладений                                                                                                    | 5544                                                          | 17.01.2018           | Клиентский документ     | Пупкин В. В.         | номер nhb.doc         |                                                  | Не прив'язаний     | Вкладений          |                        |
| 5532         16.01.2018         Не определено         АУТА Б. Ю.         Тренировка<br>ума.doc         Не прив'язаний         Вкладений         П           5530         16.01.2018         Клиентский документ         АУТА Б. Ю.         Скан счета.doc         Копия<br>счета         Не прив'язаний         Отриманий            5529         16.01.2018         Клиентский документ         ЛП Иванов<br>И.П.         Скан счета.doc         Скан-<br>Копия<br>счета<br>12.12.2017         Не прив'язаний         Отриманий            5516         15.01.2018         Клиентский документ         АУТА Б. Ю.         Милн_vbky.doc         Прив'язаний         Отриманий            5436         09.10.2017         Клиентский документ         УК         гізочасh.ru.jpg         проверка<br>подписи         Не прив'язаний         Вкладений                                                                                                    | 5542                                                          | 17.01.2018           | Клиентский документ     | ПП Иванов<br>И.П.    | Скан счета.doc        |                                                  | Не прив'язаний     | Вкладений          |                        |
| 5530         16.01.2018         Клиентский документ         АУТА Б. Ю.         Скан счета.doc         Колия<br>счета         Не прив'язаний         Отриманий           5529         16.01.2018         Клиентский документ         ПП Иванов<br>И.П.         Скан счета.doc         Скан-колия<br>счета         Не прив'язаний         Отриманий           5529         16.01.2018         Клиентский документ         ЛП Иванов<br>И.П.         Скан счета.doc         Скан-<br>№ 12.3 от<br>12.12.2017         Не прив'язаний         Отриманий            5516         15.01.2018         Клиентский документ         АУТА Б. Ю.         Милн_vbky.doc         Прив'язаний         Отриманий           5436         09.10.2017         Клиентский документ         ЧЕТВЕРТЫЙ<br>УК         risovach.ru.jpg         проверка<br>подписи         Не прив'язаний         Вкладений         П                                                                                                    | 5532                                                          | 16.01.2018           | Не определено           | АУТА Б. Ю.           | Тренировка<br>ума.doc |                                                  | Не прив'язаний     | Вкладений          |                        |
| 5529         16.01.2018         Клиентский документ         ПП Иванов<br>И.П.         Скан счета.doc         Скан-<br>копия<br>№12.3 от<br>12.12.2017         Не прив'язаний         Отриманий         Отриманий           5516         15.01.2018         Клиентский документ         АУТА Б. Ю.         Милн_vbky.doc         Прив'язаний         Отриманий         Отриманий         1           5436         09.10.2017         Клиентский документ         ЧЕТВЕРТЫЙ<br>УК         risovach.ru.jpg         проверка<br>подписи         Не прив'язаний         Вкладений         П                                                                                                    | 5530                                                          | 16.01.2018           | Клиентский документ     | АУТА Б. Ю.           | Скан счета.doc        | Копия<br>счета                                   | Не прив'язаний     | Отриманий          |                        |
| 5516         15.01.2018         Клиентский документ         АУТА Б. Ю.         Милн_vbky.doc         Прив'язаний         Отриманий           5436         09.10.2017         Клиентский документ         ЧЕТВЕРТЫЙ<br>УК         risovach.ru.jpg         проверка<br>подписи         Не прив'язаний         Вкладений         П                                                                                                    | 5529                                                          | 16.01.2018           | Клиентский документ     | ПП Иванов<br>И.П.    | Скан счета.doc        | Скан-<br>копия<br>счета<br>№123 от<br>12.12.2017 | Не прив'язаний     | Отриманий          |                        |
| 5436 09.10.2017 Клиентский документ ЧЕТВЕРТЫЙ risovach.ru.jpg проверка подписи Не прив'язаний Вкладений                                                                                                    | 5516                                                          | 15.01.2018           | Клиентский документ     | АУТА Б. Ю.           | Милн_vbky.doc         |                                                  | Прив'язаний        | Отриманий          |                        |
|                                                                                                    | 5436                                                          | 09.10.2017           | Клиентский документ     | ЧЕТВЕРТЫЙ<br>УК      | risovach.ru.jpg       | проверка<br>подписи                              | Не прив'язаний     | Вкладений          |                        |

< < Сторінка 1 🛛 ок 🔉 🔊 з 175 🐉

Рядків на сторінці:20

| Вкладений  | <ul> <li>Документ завантажений користувачем iFOBS, не<br/>підписаний.</li> </ul>                                                         | В обробці     | <ul> <li>Документ завантажений, підписаний користувачем<br/>iFOBS і відправлений, ще не доставлено у сховище<br/>банку.</li> </ul> |
|------------|----------------------------------------------------------------------------------------------------|---------------|----------------------------------------------------------------------------------------------------|
| Отриманий  | <ul> <li>Документ, підписаний користувачем іFOBS, доставлено<br/>у сховище банку, чекає верифікації користувачем<br/>сховища.</li> </ul> | Підтверджений | <ul> <li>Документ верифікований користувачем сховища<br/>банку.</li> </ul>                                                         |
| Відхилений | <ul> <li>Документ відхилений користувачем сховища банку.</li> </ul>                                                                      | Видалений     | - Документ видалений у БД iFOBS як застарілий.                                                                                     |

Залежно від виданих вам прав, ви можете:

- 1. Переглянути завантажені документи кожен рядок списку є посиланням, за яким ви можете перейти на форму перегляду інформації про документ;
- 2. Завантажити новий документ (див. «Завантаження документа»);
- Перейти на зв'язану заявку для цього натисніть посилання «Прив'язаний» у розділі таблиці «Зв'язки документа», а потім натисніть кнопку «Перейти до заявки» у вікні, що відкрилося:

<sup>\*</sup> додаткова функціональність

| Мій             | IFOBS                             | Гривневі операції В                                            | алютні операці              | ії Банківські прод    | дукти                | Документи            | Кореспонденти         | ۲<br>د                 |
|-----------------|-----------------------------------|----------------------------------------------------------------|-----------------------------|-----------------------|----------------------|----------------------|-----------------------|------------------------|
| Список          | файлів                            |                                                                |                             |                       |                      |                      |                       |                        |
| Завантаж        | ити документ                      | Видалити документи Підл                                        | исати документ              | и                     |                      | Зава                 | тажені документи 😮    | )                      |
| < 🕻 Ст          | орінка 1                          | ∍k > ≫ з 175 ह2                                                | ٩                           |                       |                      |                      | Рядків на сторінці:20 |                        |
| № по<br>порядку | Дата<br>завантаження              | Тип документа                                                  | Назва<br>контрагента        | Назва файлу           | Коментар             | Зв'язки документа    | Статус документа      | Підписати/<br>Видалити |
| ok              | ok                                | Не вибрано 🗸                                                   | ok                          | ok                    | ok                   | Не вибрано 🗸         | Всі дані 🗸 🗸          |                        |
| 5546            | 17.01.2018                        | Клиентский документ                                            | ЧЕТВЕРТЫЙ<br>УК             | New.doc               |                      | Не прив'язаний       | Вкладений             |                        |
| 5545            | 17.01.2018                        | 6757848                                                        | kpd_mob                     | deposit.xml           |                      | <u>Прив'язаний</u>   | Вкладений             |                        |
| 5544            | 17.01.2018                        | Клиентский документ                                            | Пупкин В. В.                | номер nhb.doc         |                      | Не прив'язаний       | Вкладений             |                        |
| 5542            | 17.01.2018                        | Список заявок                                                  |                             |                       |                      | •                    | ×                     |                        |
| 5532            | 16.01.2018                        | « < Сторінка 1 ок                                              | >≫ з 1                      | 2 <sup>2</sup> 🖉      |                      | Ря,                  | дків на сторінці:1    |                        |
| 5530            | 16.01.2018                        | Тип заявки                                                     | Ном                         | ер документа          | Дата доку            | мента                |                       |                        |
| 5529            | 16.01.2018                        | Не вибрано<br>Купівля валюти                                   | 4                           | ok l                  | 17.01.201            | B Te                 | ерейти до заявки      |                        |
|                 |                                   | < < Сторінка 1                                                 | ok 🗦                        | ≫ з 1                 | v² 🖉                 | Рядк                 | ів на сторінці:1      |                        |
| 5516            | 15.01.2018                        |                                                                |                             | _                     |                      |                      |                       |                        |
| 5436            | 09.10.2017                        |                                                                |                             |                       |                      |                      |                       |                        |
| < 🗸 Ст          | орінка 1                          |                                                                |                             |                       |                      |                      | :20                   |                        |
| Вкладени        | ий - Докуме<br>підписан           |                                                                |                             |                       |                      |                      | 4                     |                        |
| Отриман         | -Докуме<br>ий у сховиш<br>сховища | нт, підписани́й користувачем<br>це банку, чекає верифікації ко | iFOBS, достав<br>ристувачем | лено<br>Підтверджений | - Документ<br>банку. | верифікований корис  | тувачем сховища       |                        |
| Відхилен        | ий - Докуме                       | нт відхилений користувачем                                     | сховища банку.              | Видалений             | - Документ           | видалений у БД і FOE | S як застарілий.      |                        |

- 4. Видалити непідписаний документ для цього виберіть один або декілька документів зі списку та натисніть кнопку **«Видалити документи»**;
- Редагувати поле Коментар непідписаного документа для цього перейдіть на форму перегляду інформації про документ, введіть коментар та натисніть кнопку «Зберегти»;
- 6. Підписати непідписаний документ та відправити в банк для цього перейдіть на форму перегляду інформації про документ і натисніть кнопку **«Підписати»**.

#### 8.2. Завантаження документа

Для того щоб завантажити файл документа і відправити його в банк, натисніть кнопку **«Завантажити документ»** на сторінці зі списком завантажених документів. Відкриється форма завантаження:

|                         | завантаж                               | ити документ 🥑 🇨 |
|-------------------------|----------------------------------------|------------------|
| Інформація про документ |                                        |                  |
| Клієнт*                 | ПП Иванов И.П. 6589778502              | ~                |
| Тип документа *         | Клиентский документ                    | ~                |
| Виберіть файл *         | Скан рахунку.doc (11.00 КВ)            | Огляд            |
|                         | Видалити                               |                  |
| Коментар                | Скан-копія рахунку №123 від 11.12.2017 | 0                |
|                         |                                        | Ť                |
|                         | Скасувати Підписати Зберегти           |                  |

У формі, що відкрилася:

- 1. У полі Клієнт виберіть зі списку контрагента, від імені якого буде відправлений файл;
- 2. Виберіть зі списку Тип документа;
- 3. Виберіть файл для завантаження (один або декілька), натиснувши кнопку «Огляд»;
- 4. Введіть коментар до документа (за необхідності);
- 5. Натисніть кнопку «Підписати», введіть пароль до секретного ключа і повторно натисніть кнопку «Підписати».

Документ буде підписаний і відправлений в банк.

Якщо у вас немає права на підписання документа необхідною кількістю підписів для відправки в банк, тоді натисніть кнопку **«Зберегти»**. Документ буде збережений у статусі «Не всі підписи» і надалі його можна буде підписати та відправити в банк.

#### 8.3. Прив'язка документа до заявки

Під час створення платіжних доручень в іноземній валюті, а також заявок на покупку, продаж, конверсію валюти тощо – ви можете зв'язувати з ними документи (наприклад, сканкопії договорів, рахунків, анкет).

Для цього заповніть поля секції «Вкладені документи»:

 Якщо у вас вже є документи, які ви завантажили та відправили в банк захищеним каналом системи (див. розділ «<u>Завантажені документи</u>»), виберіть файл зі списку в полі Вкласти документ і натисніть кнопку «ОК»:

| Pa                             | ахунок                                         |    | Вкладені документи |  | Примітка |  |      |  |
|--------------------------------|------------------------------------------------|----|--------------------|--|----------|--|------|--|
| Вкладені дон<br>Дата завантаж  | кументи<br>ення                                | -  |                    |  |          |  |      |  |
| Номер                          | Дата завантаження Назва файлу Статус документа |    |                    |  |          |  |      |  |
| Скасувати при<br>Вкласти докум | в'язку<br>ент                                  | Ск | ан счета.doc       |  |          |  | и ок |  |
| Завантажити д                  | окумент                                        |    |                    |  |          |  |      |  |

2. Якщо ви хочете завантажити новий документ із автоматичною прив'язкою його до цієї заявки, натисніть кнопку «Завантажити документ», виберіть значення зі списку в полі Тип документа, а також файл для завантаження (натисніть кнопку «Огляд»), при необхідності введіть коментар:

| Рахунок                                 |    | Вкладені документи Примітка |         |                  |       |  |  |  |
|-----------------------------------------|----|-----------------------------|---------|------------------|-------|--|--|--|
| Вкладені документи<br>Дата завантаження | -  |                             |         |                  |       |  |  |  |
| Номер Дата завантаження                 |    | Назва файлу                 | Статус  | : документа      |       |  |  |  |
| Скасувати прив'язку                     |    |                             |         |                  |       |  |  |  |
| Вкласти документ                        | He | вибрано                     | ✓ ОК    |                  |       |  |  |  |
| Завантажити документ                    |    |                             |         |                  |       |  |  |  |
| Клієнт*                                 |    | Алексеев А. С.              |         |                  |       |  |  |  |
| Тип документа *                         |    | Клиентский документ         |         |                  | ~     |  |  |  |
| Додати файл *                           |    | Скан рахунку.doc (11        | .00 KB) |                  | Огляд |  |  |  |
|                                         |    | Видалити                    |         |                  |       |  |  |  |
| Коментар                                |    | Скан-колія рахун            | ку №12: | 3 від 11.12.2017 | 0     |  |  |  |
|                                         |    |                             |         |                  |       |  |  |  |

3. Для видалення зв'язку з документом позначте прив'язаний документ і натисніть кнопку **«Скасувати прив'язку»**:

| Вкладені документи<br>Дата завантаження 16.01.2018 - 16.01.2018 |                   |                |                  |  |  |  |  |  |  |
|-----------------------------------------------------------------|-------------------|----------------|------------------|--|--|--|--|--|--|
| Номер                                                           | Дата завантаження | Назва файлу    | Статус документа |  |  |  |  |  |  |
| 5530                                                            | 16.01.2018        | Скан счета.doc |                  |  |  |  |  |  |  |
| Скасувати прив'язку                                             |                   |                |                  |  |  |  |  |  |  |
| Вкласти доку                                                    | мент              | Не вибрано     | не вибрано       |  |  |  |  |  |  |
| Завантажити,                                                    | документ          |                |                  |  |  |  |  |  |  |

Після заповнення всіх реквізитів валютного платіжного доручення (або заявки) підпишіть його ЕЦП та відправте в банк.

**Зверніть увагу:** прив'язка документа під час виконання операції імпорту заявок (див. «<u>Імпорт документів в іноземній валюті</u>») не передбачена. Вам необхідно спочатку виконати імпорт заявок, зберегти їх без підписання, а потім при необхідності відкрити кожну заявку та виконати операцію прив'язки документів.

# 9. ДОВІДНИКИ КОРЕСПОНДЕНТІВ ТА ПРИЗНАЧЕНЬ ПЛАТЕЖІВ

Для зручності роботи користувачів в системі передбачені спеціальні довідники, що дозволяють не вводити однакові дані кілька разів. Дані зберігаються в довідниках і використовуються при заповненні полів у гривневих та валютних документах. Такий спосіб заповнення документів не тільки полегшує й прискорює роботу користувача, але й дозволяє уникнути помилок у реквізитах рахунків, банків, призначеннях платежів.

Для перегляду даних довідників та роботи з ними виберіть меню **Кореспонденти**.

| Мій iFOBS                                                                                                    | Гривневі операції                                                                | Валютні операції                            | Банківські продукти                                                                          | Кореспонденти                                                    |  |
|----------------------------------------------------------------------------------------------------|----------------------------------------------------------------------------------|---------------------------------------------|----------------------------------------------------------------------------------------------|------------------------------------------------------------------|--|
| Кореспонденти Признач                                                                                           | чення платежів (нац. валюта)                                                     | Кореспонденти SWIFT                         | Призначення платежів (валюта)                                                                | Імпорт кореспондентів                                            |  |
|                                                                                                    |                                                                                  |                                             | Кореспонденти та                                                                             | призначення платежів 😢                                           |  |
| Кореспонденти                                                                                                   | Кореспонденти                                                                    | 1 SWIFT                                     |                                                                                              |                                                                  |  |
| Переглянути кореспондент<br>Відображення списку<br>кореспондентів для операц<br>у нац. валюті                   | ів Э Переглянути ко<br>Відображення<br>цій кореспондентів<br>у валюті            | ореспондентів<br>списку<br>в для операцій   | На поточній сторінці ви мо<br>- переглядати кореспонде<br>валюті<br>- переглядати призначенн | жете:<br>энтів для операцій у нац.<br>ня платежів для операцій у |  |
| Додати кореспондента<br>Створення кореспондентів<br>для операцій у нац. валюті                                  | Додати коресли<br>Створення кор<br>для операцій у                                | ондента ><br>еспондентів<br>валюті          | нац. валюті<br>- переглядати кореспондє<br>валюті<br>- переглядати призначені                | ентів для операцій у<br>ня платежів для операцій у               |  |
| Призначення платежів (нац                                                                                       | валюта) Призначення п                                                            | латежів (валюта)                            | валюті                                                                                       | ······································                           |  |
| Переглянути призначення<br>платежів<br>Відображення списку<br>призначень платежів для<br>операцій у нац. валюті | Переглянути п<br>платежів<br>Відображення и<br>призначень пла<br>операцій у валі | оизначення ><br>списку<br>атежів для<br>юті | - здійснити імпорт коррес<br>нац.валюті                                                      | пондентів для операцій в                                         |  |
| Додати призначення плате                                                                                        | жу 🕟 Додати призна                                                               | чення платежу                               |                                                                                              |                                                                  |  |
| Створення призначень<br>платежів для операцій у на<br>валюті                                                    | Створення при<br>щ. платежів для о<br>валюті                                     | значень<br>перацій у                        |                                                                                              |                                                                  |  |
| Імпорт кореспондентів                                                                                           |                                                                                  |                                             |                                                                                              |                                                                  |  |
| Імпортувати список<br>кореспондентів<br>Імпортування списку<br>кореспондентів із зовнішніх<br>систем            | ><br><                                                                           |                                             |                                                                                              |                                                                  |  |

Форми довідників стандартизовані, правила роботи однакові для усіх довідників.

**Увага!** Після виклику довідника з поля, до якого він підключений, натисніть на рядку з потрібним значенням, щоб встановити це значення з довідника у полі.

Ви можете додавати, змінювати та видаляти дані довідників.

Щоб додати новий запис до довідника:

- 1. Перейдіть до форми необхідного вам довідника за допомогою меню (наприклад, *Кореспонденти/Кореспонденти*);
- 2. Натисніть кнопку «Додати...» у верхній частині форми;
- 3. Заповніть поля форми даними;
- 4. Натисніть кнопку «Зберегти».

**Увага!** Якщо при додаванні нового кореспондента вказати той самий **Рахунок**, що і у існуючого кореспондента, то після натискання на кнопку **«Зберегти»** існуючий кореспондент буде замінений новим створеним, без будь-яких попереджувальних повідомлень.

Щоб змінити запис у довіднику:

- 1. Перейдіть до форми необхідного вам довідника за допомогою меню (наприклад, *Кореспонденти/Кореспонденти*);
- 2. Виберіть у таблиці необхідний запис;
- 3. На формі редагування запису введіть нові дані;
- 4. Натисніть кнопку «Зберегти».

Щоб видалити запис з довідника:

- 1. Перейдіть до форми необхідного вам довідника за допомогою меню (наприклад, *Кореспонденти/Кореспонденти*);
- 2. Виберіть у таблиці необхідний запис;
- 3. Натисніть кнопку «Видалити».

#### 9.1.Кореспонденти гривневих документів

#### Для виклику задачі виберіть меню *Кореспонденти/Кореспонденти*.

Довідник містить список рахунків та ідентифікаційних кодів кореспондентів гривневих документів, а також дані банків кореспондентів.

| Додати кореспо | ндента                                   |                                     |                 | K                                 | ореспонденти 🧐 |
|----------------|------------------------------------------|-------------------------------------|-----------------|-----------------------------------|----------------|
| < Сторін       | нка 1 ок <b>&gt; &gt;</b> з              | 1 🤁 🖉                               | Фільтр всі дані | *                                 |                |
| Банк 🔨         | Назва банку                              | Рахунок                             | Країна          | Назва кореспондента               | Ід.код         |
| ok             | ok                                       | 0                                   | k ok            | ok                                | ok             |
| 300003         | СиЭс 7                                   | UA 10 300003<br>0000026004000000001 | UKR             | Юрик-Резидент                     | 1456368111     |
| 300003         | СиЭс 7                                   | UA 57 300003<br>0000000026182300246 | UKR             | Украинская нефтяная компания      | 99999          |
| 300003         | СиЭс 7                                   | UA 07 300003<br>0000000020671302212 | UKR             | Наименование В                    | 047827654      |
| 300003         | СиЭс 7                                   | UA 55 300003<br>0000026007010021226 | UKR             | Юрик-Резидент                     | 1456368111     |
| 300003         | СиЭс 7                                   | UA 25 300003<br>0000002600300000018 | UKR             | Повторно_должен быть<br>новый КА  | 3727949888     |
| 300003         | СиЭс 7                                   | UA 89 300003<br>000000026000000004  | UKR             | Повторная проверка.               | 340557288      |
| 300006         | Банк 300006                              | UA 22 300006<br>0000000260038000422 | UKR             | qweeqe qwer                       | 22222221       |
| 300006         | Банк 300006                              | UA 43 300006<br>0000002620580001006 | UKR             | Новый КА                          | 3265983265     |
| 300614         | ПАТ "КРЕДІ АГРІКОЛЬ БАНК"                | UA 26 300614<br>0000026005500216449 | UKR             | Артель "Опять двадцать<br>пять"   | 12345678       |
| 899998         | Казначейство України(ел. адм.<br>подат.) | UA 93 899998<br>0000033215866020004 | UKR             | УК у Київському р-ні<br>м.Харкова | 37999675       |
| « < Сторі      | нка 1 ок > >> з                          | 1                                   |                 |                                   |                |

При створенні нового запису введіть рахунок, назва, ід. код, кореспондента, вкажіть його країну.

|                   |               |           |          |          |        |     | Новий коре | спондент 🕜 |
|-------------------|---------------|-----------|----------|----------|--------|-----|------------|------------|
| Рахунок (IBAN) *  |               |           | Банк *   |          | Країна | 804 | Україна    | $\sim$     |
| Юридична особа    | О Фізична осо | DÕa       |          |          |        |     |            |            |
| Найменування *    |               |           |          |          |        |     |            |            |
| Тип ідентифікації | Код ЄДРПОУ    |           |          | ~        |        |     |            |            |
| Ід. код/ЄДРПОУ    |               |           |          |          |        |     |            |            |
|                   |               |           |          |          |        |     |            |            |
|                   |               | Скасувати | Очистити | Зберегти | 1      |     |            |            |

Залежно від налаштувань у банку, форма додавання/редагування кореспондента може містити секцію з інформацією щодо кореспондента за ISO 20022, див. таблицю з інформацією щодо учасників платежу у розділі «Додавання інформації щодо учасників платежу».

#### 9.2.Кореспонденти валютних документів

Для виклику задачі виберіть меню Кореспонденти/Кореспонденти SWIFT.

Довідник містить реквізити кореспондентів валютних документів: номер рахунку, а також найменування та адресу організації-одержувача суми за валютним платіжним дорученням, дані про банк одержувача і банк-кореспондент.

|                                 |          |    |                   |           |                   |              |    | Ко                       | pec | понденти SWIFT              | U  |
|---------------------------------|----------|----|-------------------|-----------|-------------------|--------------|----|--------------------------|-----|-----------------------------|----|
| < < Сторінка 24 🛛 ок 🗲 ≫        | з 25     |    | 2 <sup>2</sup> II | Фільтр    | всі дані          |              | •  | -                        | F   | Рядків на сторінці:         | 5  |
| Рахунок                         | <b>^</b> | Ha | айменування       | та адрес  | ca                |              |    | ВІС (банк-<br>олержувач) |     | ВІС (банк-<br>кореспонлент) |    |
|                                 |          |    |                   |           |                   |              | ok |                          | ok  |                             | ok |
| EE12345678901234567890123456789 | 9012     | В  | ig Ben Inc. 25    | , Dawning | g St., London, Uł | <            |    | AAALSARIXXX              |     | AABSDE31XXX                 |    |
| EE12345678901234567890123456789 | 9012     | В  | ig Ben Inc. 25    | , Dawning | g St., London, Uł | <            |    | XXXXXXXXXXX              |     | AABSDE31XXX                 |    |
| EE12345678901234567890123456789 | 9012     | В  | ig Ben Inc. 25    | , Dawning | g St., London, Uł | <            |    | ABEEUS31XXX              |     | AABSDE31XXX                 |    |
| EE12345678901234567890123456789 | 9012     | В  | ig Ben Inc. 25    | , Dawning | g St., London, Uł | <            |    | XXXXXXXXXXX              |     | AABSDE31XXX                 |    |
| EE12345678901234567890123456789 | 9012     | В  | ig Ben Inc. пл    | еркркве   | 25, Dawning St.,  | , London, UK |    | XXXXXXXXXX               |     | AABSDE31XXX                 |    |
|                                 |          |    |                   |           |                   |              |    |                          |     |                             |    |

< < Сторінка 24 ок > >> з 25

Рядків на сторінці:5

Кожен рядок з записом є посиланням, за допомогою якого ви можете перейти до форми редагування даних кореспондента.

#### Редагування кореспондента SWIFT 😢

| Клієнт(59: Beneficiary Customer) | Банк-одержувач(57: Асс. With                                                                      | Банк-кореспондент(56:         |  |  |
|----------------------------------|---------------------------------------------------------------------------------------------------|-------------------------------|--|--|
| 23300090909099                   | D BIC                                                                                             | A BIC ITJSUAUKXXX             |  |  |
|                                  | Bank<br>Acc 1342153255                                                                            | Bank<br>Acc 234363476         |  |  |
| Найменування та адреса(Name)     | Найменування та адреса (Name)                                                                     | Найменування та адреса (Name) |  |  |
| Shell Mobile USA                 | AGRICULTURAL BANK OF GREECE<br>(NAFPLI<br>O BRANCH)9 SIDIRAS MERACHIAS<br>STREET<br>21100 NAFPLIO |                               |  |  |

Скасувати Очистити Видалити Зберегти

Для створення нового запису натисніть кнопку «Додати кореспондента» на формі «Кореспонденти SWIFT» та заповніть поля форми, що відкриється. Секції форми «Новий кореспондент SWIFT» відповідають секціям SWIFT-документа (див. «<u>Валютні доручення</u> (<u>SWIFT-документи</u>)»).

#### Опис елементів

| Название                              | Описание                                                                                                    |
|---------------------------------------|----------------------------------------------------------------------------------------------------|
| Клієнт (59: Beneficiary Customer)     | Секція дозволяє ввести дані щодо одержувача: номер рахунку, найменування й адресу одержувача                                                                                                    |
| Банк -одержувач (57: Acc. With Inst.) | Секція дозволяє ввести реквізити банка одержувача.                                                                                                    |
|                                       | В залежності від обраної опції А\D, ви можете ввести або<br>ВІС-код, або найменування й адресу банка одержувача.<br>Ви можете скористатися кнопкою для виклику<br>довідника зарубіжних банків. Виберіть потрібний вам<br>запис, і відповідне поле буде заповнене даними з<br>довідника.                                                                        |
|                                       | В полі <b>Bank Acc</b> ви можете ввести номер рахунку банка одержувача                                                                                                    |
| Банк-кореспондент (56: Intermediary)  | Секція дозволяє ввести дані про банк-кореспондент.                                                                                                    |
|                                       | В залежності від обраної опції A\D, ви можете ввести або<br>ВIC-код, або найменування і адресу банка-<br>кореспондента.<br>Ви можете скористатися кнопкою для виклику<br>довідника зарубіжних банків. Виберіть потрібний вам<br>запис, і відповідне поле буде заповнене даними з<br>довідника.<br>В полі <b>Bank Acc</b> ви можете ввести номер рахунку банка- |
|                                       | кореспондента                                                                                                    |
| Скасувати                             | Кнопка для повернення до списку кореспондентів SWIFT                                                                                                    |
| Видалити                              | Кнопка для видалення запису із списку кореспондентів<br>SWIFT                                                                                                    |
| Очистити                              | Кнопка для видалення даних, що введенні                                                                                                    |
| Зберегти                              | Кнопка для збереження даних кореспондента                                                                                                    |

#### 9.3. Призначення платежів для гривневих операцій

Для виклику задачі виберіть меню **Кореспонденти/ПП для операцій в національній валюті**.

Довідник містить призначення платежів, що пропонуються за умовчанням для кореспондентів гривневих платіжних доручень. При введенні нового призначення платежу для кореспондента гривневого документа система дозволяє зберегти це призначення для поточного кореспондента (прапорець «Зберегти як стандартне»). Ви можете додавати, змінювати і видаляти дані довідника, а також редагувати зв'язки «призначення платежу-кореспондента».

Ви можете додавати, змінювати та видаляти дані довідника.

Залежно від налаштувань у банку, платіж до бюджету (кнопка **«Бюджет»**) може виконуватися зі структурованим призначення платежу, див. <u>«Додавання інформації щодо</u> <u>структурованого призначення платежу в бюджет</u>».

Нове призначення платежу (нац. валюта) 🔞

| Кореспондент *           |                                 |
|--------------------------|---------------------------------|
| Рахунок (IBAN)           | UA 10 300003 000002600400000001 |
| Найменування             | Юрик-Резидент                   |
|                          |                                 |
|                          | (Залишилося символів: 410)      |
| Призначення<br>платежу * | Тестове ПП                      |
|                          |                                 |
| Бюджет                   |                                 |
| Ск                       | касувати Очистити Зберегти      |

### 9.4. Призначення платежів для валютних операцій

Для виклику задачі виберіть меню *Кореспонденти/ПП для операцій у валюті*.

Довідник містить призначення платежів, що пропонуються за умовчанням для кореспондентів валютних платіжних доручень. При введенні нового призначення платежу для кореспондента валютного документа система дозволяє зберегти це призначення для поточного кореспондента. Ви можете додавати, змінювати і видаляти дані довідника, а також редагувати зв'язки «призначення платежу-кореспондента».

#### 9.5. Імпорт даних кореспондентів з файлу

Для того щоб заповнити довідник кореспондентів гривневих документів даними із зовнішніх систем, скористайтеся можливістю імпорту списку кореспондентів з файлу формату XML. Для імпорту даних виберіть меню **Кореспонденти/Імпорт кореспондентів**.

|                |                            | Імпорт кореспондентів 🧐                                                                                 |
|----------------|----------------------------|----------------------------------------------------------------------------------------------------|
| Виберіть файл: | 54654644_130723-002 Огляд  | На поточній формі ви можете проімпортувати<br>кореспондентів. Імпорт може бути виконаний з XML<br>файть |
|                | Імпортувати кореспондентів | yanno.                                                                                                  |

Вкажіть путь до файлу, який ви хочете імпортувати, і натисніть кнопку «Імпортувати кореспондентів». На новій формі будуть відображатися: список кореспондентів, які можуть бути імпортовані без помилок, та список кореспондентів, дані яких не пройшли перевірку через помилки. Кореспонденти, дані яких не містять помилок, можуть використовуватися в довідниках. Кореспонденти з помилковими даними можуть бути збережені до файлу, щоб пізніше їх можна було відкоригувати і заново імпортувати.

З описом форматів файлів імпорту можна ознайомитися в документі «Опис форматів імпорту та експорту.doc».

# **10. ДОВІДНИК ВІДПОВІДАЛЬНИХ СПІВРОБІТНИКІВ** БАНКУ<sup>\*</sup>

У системі ви можете переглянути список відповідальних співробітників банку, до яких можете звернутися, щоб отримати консультації та оперативно вирішити питання, пов'язані з банківським обслуговуванням.

Для перегляду довідника виберіть розділ меню *Мій іFOBS/Довідник відповідальних* співробітників банку.

Довідник відповідальних співробітників банку 🚱

| Контрагент Украинская нефтяная компания |                 |              |  |  |  |  |
|-----------------------------------------|-----------------|--------------|--|--|--|--|
| Посада                                  | ПБ              | Телефон      |  |  |  |  |
| Персональный менеджер                   | Петров П.П.     | 380957165611 |  |  |  |  |
| Финансовый консультант                  | Васечкин В.В.   | 380957165646 |  |  |  |  |
| Кредитный эксперт                       | Бульба Т.Г.     | 380957165633 |  |  |  |  |
| Специалист депозитного отдела           | Кочерьокка К.К. | 380957165644 |  |  |  |  |
| Менеджер отдела валютного контроля      | Фамилия П.П.    | 380957165646 |  |  |  |  |
| Специалист отдела платежных карт        | Проверка К.К.   | 380957164446 |  |  |  |  |

Якщо у вас декілька контрагентів-підприємств, виберіть потрібне підприємство з випадного списку в полі **Контрагент** (якщо користувачеві доступний один контрагент, він буде підставлений до поля автоматично).

Після вибору контрагента на формі буде відображено список співробітників із такою інформацією: посада співробітника, ПІБ, контактний номер телефону.

Дані довідника синхронізуються із банківської системи та є доступними тільки для перегляду.

<sup>\*</sup> Додаткова функціональність

Повідомлення 😮

# 11. ПОВІДОМЛЕННЯ

#### 11.1. Обмін повідомленнями з банком

Обмін повідомленнями в IFOBS відбувається у двох напрямках: від клієнта до банку (тип повідомлення - «Вихідне») та від операціоніста банку клієнту (тип повідомлення - «Вхідне»).

Для роботи з повідомленнями виберіть меню *Мій іFOBS/Повідомлення*.

В залежності від того, чи було повідомлення відкрите для перегляду усіма користувачами клієнта, воно набуває статусу «Прочитано» чи «Не прочитано».

В системі відображаються наступні статуси повідомлень:

- Не має підписів повідомлення не має усіх підписів;
- Введено повідомлення прийняте системою;
- Відправляється до банку повідомлення знаходиться в процесі відправки до банку;
- Помилка сталася помилка під час відправки до банку;
- Відправлено до банку повідомлення відправлене до банку;
- Отримано з банку повідомлення отримане з банку;
- ... (три крапки) повідомлення обробляється системою перед відправкою.
- Перевірка на віруси вкладення до повідомлення перебуває на перевірці антивірусною програмою, встановленою в банку;
- Виявлений вірус у вкладенні до повідомлення виявлена загроза вірусного зараження.

| Нове повідомлен        | ння Видалити        | ა 1 გ <sup>2</sup> ტ9 | Фільтр всі дані                       | Рядків на            | сторінці:10                |          |
|------------------------|---------------------|-----------------------|---------------------------------------|----------------------|----------------------------|----------|
| Дата 🕹                 | Тип<br>повідомлення | Відправник            | Тема повідомлення                     | Статус<br>прочитання | Статус                     | Видалити |
| ok                     | всі дані 💌          | ok                    | ok                                    | всі дані 💌           | всі дані 💌                 |          |
| 09.09.2013             | Вихідне             | NADYA_JUR_BUH         | Тест                                  | Не прочитано         | Не має підпис.             |          |
| 20.06.2013             | Вихідне             | NADYA_JUR_BUH         |                                       | Не прочитано         | Відправляється<br>до банку |          |
| 20.06.2013             | Вихідне             | NADYA_JUR_BUH         | Запитання по кредиту 2.256            | Не прочитано         | Не має підпис.             |          |
| 20.06.2013             | Вихідне             | NADYA_JUR_BUH         |                                       | Не прочитано         | Відправляється<br>до банку |          |
| 20.06.2013             | Вихідне             | NADYA_JUR_BUH         | Список співробітників ТОВ "НПЗ"       | Не прочитано         | Не має підпис.             |          |
| 20.06.2013             | Вихідне             | NADYA_JUR_BUH         |                                       | Не прочитано         | Не має підпис.             |          |
| 20.06.2013             | Вихідне             | NADYA_JUR_BUH         | потрібна довідка                      | Прочитано            | Не має підпис.             |          |
| 20.06.2013             | Вихідне             | NADYA_JUR_BUH         |                                       | Прочитано            | Не має підпис.             |          |
| 14.06.2013             | Вихідне             | NADYA_JUR_BUH         | Заява на дострокове погашення кредиту | Не прочитано         | Не має підпис.             |          |
| К Сторінка 1 ок >> з 1 |                     |                       |                                       |                      |                            |          |

Для того щоб видалити одне чи одразу кілька повідомлень, позначте їх прапорцями і натисніть кнопку **«Видалити»**.

Кожен рядок списку є посиланням для переходу на форму перегляду повідомлення.

На сторінці «Повідомлення» може відображуватися додатковий стовпчик «ЕЦП банку», в якому показується ознака того, що повідомлення було завірене уповноваженою особою банку за допомогою ЕЦП<sup>\*</sup>. В такому разі при переході на форму перегляду повідомлення система виконує автоматичну перевірку актуальності ЕЦП і виводить відповідне повідомлення користувачеві.

Якщо до повідомлення прикріплені файли, ви можете зберегти їх на свій комп'ютер.

<sup>\*</sup> Додаткова функціональність

Використовуючи кнопки, розташовані в нижній частині форми «Перегляд повідомлень», ви можете:

- видалити поточне повідомлення кнопка «Видалити»;
- перейти до створення нового повідомлення кнопка «Нове повідомлення»;
- відповісти на вхідне повідомлення кнопка «Відповісти»;
- повернутися до списку повідомлень кнопка «Повернутися».

|                   |                     |                     | noporting              | , nondernanor |
|-------------------|---------------------|---------------------|------------------------|---------------|
| Тип повідомлення  | Дата                | Статус прочитання   | Філія банку            |               |
| Зихідне           | 20.06.2013 14:56:06 | Не прочитано        | 300004                 | *             |
| Товідомлення      |                     |                     |                        |               |
| ема повідомлення  | НЕ ПРОЧ - ПОДПИСАНО |                     |                        |               |
| дресація          | Не вибрано          | <b>*</b>            | Підписи                |               |
| овідомлення       |                     |                     | Підпис 1 НАДУА Ј       | UR BUH        |
|                   | не проч - подписано |                     | Піллис 2   NADYA Ц     |               |
|                   |                     |                     |                        |               |
| екст повідомлення |                     |                     | Авторизация            | UK_BUN        |
|                   |                     |                     |                        |               |
|                   |                     |                     |                        |               |
|                   |                     |                     |                        |               |
| кладення до повід | омлень              |                     |                        |               |
| жладении фаил     |                     | on dat              |                        |               |
|                   | Durinterin          | op.uut              |                        |               |
|                   |                     | 0                   | D:                     |               |
|                   |                     | Стан                | ыдправляється до банку |               |
|                   | Повернутися         | Видалити Нове повід | омлення                |               |
|                   |                     |                     |                        |               |

#### 11.2. Створення та відправлення повідомлення до банку

Щоб створити та відправити до банку нове повідомлення:

- 1. Натисніть кнопку «Нове повідомлення» на формах «Повідомлення» чи «Перегляд повідомлень»;
- 2. Виберіть філію банку, до якої ви бажаєте надіслати повідомлення;
- 3. Введіть тему повідомлення і текст (якщо необхідно) у відповідні поля. Також ви можете обрати адресацію повідомлення;
- 4. Для того, щоб додати файл до повідомлення, натисніть кнопку «Додати»;

Увага! Повідомлення не може містити декілька файлів з однаковими назвами.

5. Для підписання повідомлення і відправлення його до банку натисніть кнопку «Підписати»). Ви можете відправити повідомлення без підпису (кнопка «Відправити без підпису»).

#### Перегляд повідомлень 📿 🗚

|                           |                  |                   |                |         | Нове повідомленн      |   |  |
|---------------------------|------------------|-------------------|----------------|---------|-----------------------|---|--|
|                           |                  |                   |                |         | Філія банку<br>300004 | • |  |
| Повідомлення              |                  |                   |                |         |                       |   |  |
| Тема повідомлення         | Запитання по кре | диту              |                |         |                       |   |  |
| Адресація<br>повідомлення | Не вибрано       |                   |                | +       | Підписи               |   |  |
|                           | Доброго дня!     |                   |                |         | Підпис 1              |   |  |
|                           | НАдсилаемо доку  | менти для отриман | ня кредиту     |         | Підпис 2              |   |  |
| Текст повідомлення        |                  |                   |                |         | Авторизація           |   |  |
|                           |                  |                   |                |         |                       |   |  |
|                           |                  |                   |                | .::     |                       |   |  |
| Вкладення до повід        | омлень           |                   | Додати         |         |                       |   |  |
| Обзор_                    | ) Проводки.doc   |                   | Видалити       |         |                       |   |  |
|                           |                  |                   |                |         |                       |   |  |
| [                         | Скасувати        | Очистити          | Відправити без | підпису | Підписати             |   |  |

#### 11.3. Повідомлення від адміністратора

В розділі меню **Мій іFOBS/Повідомлення від адміністратора** ви можете переглянути список повідомлень від адміністратора системи iFOBS та перейти до їх читання. Для пошуку потрібного повідомлення в таблиці використовуйте фільтри і сортування (див. «<u>Фільтри, сортування та оновлення даних у таблиці</u>»).

Для того щоб видалити одне чи одразу декілька повідомлень, позначте їх прапорцями і натисніть кнопку **«Видалити**».

| Видалити       | Повідомлен                                | ня від адміністратора | 0        |
|----------------|-------------------------------------------|-----------------------|----------|
| « < Сторінка 1 | ок 🔊 з 1 🦻 🖉 💇 всі дані 💌                 | Рядків на сторінці    | :10      |
| Дата 🤟         | Тема<br>повідомлення                      | Статус<br>прочитання  | Видалити |
| ok             | [] ok                                     | всі дані 🗨            |          |
| 11.07.2013     | Предупреждение о профилактических работах | Прочитано             | <b>V</b> |
| « 🕻 Сторінка 1 | ok > >> 3 1                               | Рядків на сторінці    | :10      |

Кожен рядок списку є посиланням для переходу на форму перегляду тексту повідомлення.

На формі «Перегляд повідомлень» ви можете прочитати повідомлення від адміністратора системи, подивитися дату відправки та статус прочитання повідомлення.

Щоб видалити повідомлення, натисніть кнопку «Видалити».

Для повернення до списку повідомлень натисніть кнопку «Повернутися».

## Перегляд повідомлень 😮 🖓

| Дата                  | Статус прочитання                                                                                                   | Філія банку                                                                     |
|-----------------------|----------------------------------------------------------------------------------------------------|---------------------------------------------------------------------------------|
| 11.07.2013            | Прочитано                                                                                                    | Не вибрано 👻                                                                    |
|                       |                                                                                                    |                                                                                 |
| Повідомлення          |                                                                                                    |                                                                                 |
| Тема<br>повідомлення  | Попередження про профіл                                                                                             | актичні роботи                                                                  |
| Текст<br>повідомлення | Шановні користувачі систе<br>На 24 липня заплановані пр<br>сервері, тому доступ до си<br>С повагою, Адміністратор і | ми інтернет-банкінгу!<br>офілактичні роботи на<br>стеми буде обмежений.<br>FOBS |

Повернутися Видалити

Сторінка 95 з 122

# 12. НАЛАШТУВАННЯ СИСТЕМИ

#### 12.1. Персональні налаштування для користувачів

Для переходу до персональних налаштувань системи виберіть пункт меню **Мій** *iFOBS/Персональні налаштування*.

| Miй iFOBS                                                                      | Гривн                                                            | неві операції                     | Валютні опе            | ерації    | Банківські продукти                                                 | Кореспонденти                  |
|--------------------------------------------------------------------------------|------------------------------------------------------------------|-----------------------------------|------------------------|-----------|---------------------------------------------------------------------|--------------------------------|
| Мій iFOBS Формування в<br>Персональні налаштування                             | ування виписки Реєстр документів Повідомлення Повідо<br>штування |                                   |                        | Повідомле | ення від адміністратора Пос                                         | цук карток                     |
|                                                                                |                                                                  |                                   |                        |           | Пер                                                                 | сональні налаштування 😮        |
| Налаштування консолі та зм                                                     | ина пароля                                                       |                                   |                        |           |                                                                     |                                |
| Налаштування консолі                                                           | >                                                                | Зміна пароля                      |                        | >         | На поточній сторінці ви мо<br>- переглянути та змінити              | ожете:<br>налаштування консолі |
| палаштування параметрів<br>консолі                                             |                                                                  | эміна пароля кор                  | лстувача               |           | - змінити пароль на вхід                                            | до системи                     |
| Налаштування парам. вал.                                                       |                                                                  | Параметри облік                   | ового запису           | >         | <ul> <li>змінити пароль до секро</li> </ul>                         | етного ключа                   |
| заявок                                                                         | >                                                                | Налаштування п                    | араметрів              |           | - змінити сертифікат                                                |                                |
| налаштування параметрів<br>валютних заявок                                     |                                                                  | облікового запис                  | y                      |           | - налаштувати параметр                                              | и валютних заявок              |
| Налаштування рахунків                                                          | >                                                                | Налаштування р<br>SMS/Email-повіл | оботи<br>омпень        | >         | <ul> <li>налаштувати назви рах<br/>сторінці 'Мій iFOBS'</li> </ul>  | унків для відображення на      |
| налаштувати імена рахунків<br>для відображення на                              | 3                                                                | Налаштування р<br>SMS/Email-повіл | оботи<br>омлень        |           | - налаштувати параметр                                              | и облікового запису            |
| сторінці мій ігово<br>Зміна сертифіката та пароля                              | я до секрет                                                      | ного ключа                        |                        |           | <ul> <li>налаштувати список ва.<br/>'Мій iFOBS'</li> </ul>          | пют для сторінки               |
| Зміна пароля до секретного                                                     |                                                                  | Зміна сертифіка                   | га                     | >         | <ul> <li>налаштувати шаблони<br/>шаблонів, що відображи</li> </ul>  | га додати їх до списку         |
| ключа<br>Зміна пароля до секретного                                            |                                                                  | Зміна сертифіка                   | ra                     | _         | Miň iFOBS                                                           | отвел на сторици               |
| ключа.                                                                         |                                                                  |                                   |                        |           | <ul> <li>скинути лічильники для<br/>окремих контрагентах</li> </ul> | різних типів документів по     |
| Друк інформації про сертиф<br>iFOBS                                            | ыкат ゝ                                                           |                                   |                        |           | - переглянути журнал ос                                             | ганніх 10 дій користувача      |
| Друк сертифікатів iFOBS                                                        |                                                                  |                                   |                        |           | - переглянути довідник о                                            | пераційних днів у філіалах     |
| Налаштування валют та виг                                                      | исок для ст                                                      | горінки 'Мій iFOBS'               |                        |           |                                                                     |                                |
| Напаштування валют                                                             |                                                                  | Напаштування ш                    | аблонів                |           |                                                                     |                                |
| Налаштування валют, що                                                         | ×                                                                | виписок                           |                        | >         |                                                                     |                                |
| відображуються на сторінці                                                     |                                                                  | Налаштування ц                    | ІАБЛОНІВ<br>Бражуються |           |                                                                     |                                |
| MIN IFORS                                                                      |                                                                  | на сторінці Мій і                 | FOBS                   |           |                                                                     |                                |
| Скидання лічильників                                                           |                                                                  |                                   |                        |           |                                                                     |                                |
| Скидання лічильників                                                           | >                                                                | Журнал операції                   | i                      | >         |                                                                     |                                |
| Скидання лічильників для<br>різних типів документів по<br>окремим контрагентам |                                                                  | Журнал останніх<br>користувача    | : 10 дій               |           |                                                                     |                                |
| Довідники                                                                      |                                                                  |                                   |                        |           |                                                                     |                                |
| Довідник операційних днів                                                      | >                                                                | Довідник уповно                   | важених осіб           | >         |                                                                     |                                |
| Довідник операційних днів у<br>філіалах                                        |                                                                  | Довідник уповно<br>осіб у філіях  | важених                | _         |                                                                     |                                |

У системі передбачені такі налаштування для користувачів:

- Налаштування консолі;
- Налаштування параметрів валютних заявок;
- Налаштування рахунків;
- Зміна пароля на вхід до систем;
- Налаштування роботи SMS/Email-повідомлень;
- Налаштування параметрів облікового запису;
- Змінення пароля до секретного ключа;
- Змінення ;
- Друк сертифікатів;
- Налаштування валют;
- Налаштування шаблонів виписок;
- Скидання лічильників;

- Журнал операцій;
- Довідник операційних днів.

Перейдіть за посиланням до розділу з налаштуваннями, що вас зацікавили.

#### 12.1.1. Налаштування консолі

Для налаштування поведінки системи виберіть меню **Персональні** налаштування/Налаштування консолі.

| Повернутися                                                                                                    | Налаштування консолі                                                                                                    |
|----------------------------------------------------------------------------------------------------|----------------------------------------------------------------------------------------------------|
| Кількість записів на сторінці                                                                                  | 10                                                                                                    |
| Період, за який будуть відображатися документи на формах (у днях)                                              | 90                                                                                                    |
| Час автовідключення сеансу за відсутності активності користувача (у хвилинах                                   | ) 15                                                                                                    |
| Філія банку, опер. день якої використовується у фільтрах таблиць за умовчанням                                 | Не вибрано 🔻                                                                                                    |
| Дозволити введення кириличних символів у документі SWIFT                                                       |                                                                                                    |
| SWIFT-документ у вигляді односторінкової форми                                                                 |                                                                                                    |
| Заявка на купівлю валюти у вигляді односторінкової форми                                                       |                                                                                                    |
| Заявка на продаж валюти у вигляді односторінкової форми                                                        |                                                                                                    |
| Використовувати довідник призначень платежів без прив'язки до довідника корес                                  | спондентів 🗌                                                                                                    |
| Мова інтерфейсу користувача                                                                                    | Українською                                                                                                    |
| Відображувати планований залишок на формі 'Мій iFOBS'                                                          |                                                                                                    |
| Відображувати залишок з урахуванням ліміту на формі 'Мій iFOBS'                                                |                                                                                                    |
| Вкажіть, за скільки днів до завершення терміну дії сертифіката система має відоб<br>повідомлення               | Бражувати <sub>7</sub>                                                                                                    |
| Вкажіть, за скільки днів до завершення терміну дії пароля на вхід у систему буде<br>відображатися повідомлення | 7                                                                                                    |
| Відображувати закриті кредитні договори                                                                        | <ul> <li>Image: A set of the set of the</li></ul> |
| Відображувати закриті депозитні договори                                                                       |                                                                                                    |
| Відображувати неактивні картки                                                                                 |                                                                                                    |
| Відображувати колір рахунків залежно від статусу                                                               |                                                                                                    |
| Не обмежувати кількість експортованих документів налаштуванням 'Кількість за<br>сторінці'                      | писів на                                                                                                    |
| Кількість днів до завершення терміну дії контракту, коли система почне відображ<br>повідомлення:               | ати                                                                                                    |
| Зберегти                                                                                                    |                                                                                                    |

- 1. Вкажіть в полі **Кількість записів на сторінці**, скільки рядків повинно відображатися в таблицях в межах однієї сторінки (не менше 5 і не більше 50);
- 2. Вкажіть кількість днів в полі **Період, за який будуть відображатися документи на формах (у днях)**, якщо ви хочете обмежити період відображення даних;
- 3. Вкажіть в полі **Час автовідключення сеансу за відсутності активності** користувача (у хвилинах) час у хвилинах, після закінчення якого система від'єднається від сервера банку і запитає повторної реєстрації, якщо користувач впродовж цього часу не виконував ніяких дій в системі;
- 4. Виберіть в полі Філія банку, операційний день якого використовується за умовчанням ту філію, дата операційного дня в якій вважатиметься датою операційного дня в системі інтернет-банкінгу. У випадку, якщо ваші рахунки містяться в одній філії банку, встановіть прапорець в полі Застосувати фільтрацію за операційний день банку для застосування цього налаштування;
- 5. Встановіть прапорець у полі **Дозволити введення кириличних символів у документі SWIFT**, якщо хочете, щоб у валютних платіжних документах було дозволене введення російських та українських літер;

- 6. Встановіть прапорець у полі **SWIFT-документ у вигляді односторінкової форми**, якщо ви хочете, щоб усі поля SWIFT-документа відображалися на одній строрінці та не розбивалися на вкладки;
- 7. Встановіть прапорець у полі **Заявка на купівлю валюти у вигляді** односторінкової форми, якщо ви хочете, щоб усі поля заявки на купівлю валюти відображалися на одній строрінці та не розбивалися на вкладки;
- Встановіть прапорець у полі Заявка на продаж валюти у вигляді односторінкової форми, якщо ви хочете, щоб усі поля заявки на продаж валюти відображалися на одній строрінці та не розбивалися на вкладки;
- 9. Опція Використовувати довідник призначень платежів без прив'язки до довідника кореспондентів враховується при створенні нового гривневого документа (див. «<u>Створення і редагування гривневого документа</u>»), а саме:
  - якщо при виборі призначення платежу ви хочете, щоб вам був доступний повний список призначень платежів (див. «<u>Довідники кореспондентів та призначень</u> <u>платежів</u>»), в такому разі увімкніть опцію;
  - якщо ж ви хочете, щоб відкривався лише список тих призначень платежів, що прив'язані до вибраного вами кореспондента (див. «<u>Призначення платежів для</u> <u>гривневих операцій</u>»), в такому разі вимкніть опцію;
- 10. В полі Мова інтерфейсу користувача виберіть із списку мову для роботи з системою. При кожному новому вході до системи буде встановлюватися саме ця, обрана вами, мова. Якщо в персональних налаштуваннях не встановлено мову інтерфейсу користувача (пункт списку «Не вибрано»), робота в системі буде здійснюватися тією мовою, що ви виберете на стартовій сторінці перед входом до системи;
- Якщо ви хочете, щоб на формі «Мій iFOBS» відображався планований залишок, то відзначте прапорцем опцію Відображувати планований залишок на формі «Мій iFOBS»;
- 12. Якщо ви хочете, щоб на формі «Мій iFOBS» відображався залишок з урахуванням ліміту, то відзначте прапорцем опцію Відображувати залишок з урахуванням ліміту на формі «Мій iFOBS»;
- Якщо ви хочете, щоб система повідомляла вас про те, що спливає строк дії сертифікату, то вкажіть, за скільки днів система повинна почати це робити (поле Вкажіть за скільки днів до завершення терміну дії сертифіката система має відображувати повідомлення);
- 14. Якщо ви хочете, щоб система повідомляла вас про те, що спливає строк дії пароля на вхід у систему, то вкажіть, за скільки днів система повинна почати це робити (поле Вкажіть за скільки днів до завершення терміну дії пароля на вхід у систему буде відображатися повідомлення);
- Якщо ви хочете, щоб у списку кредитних договорів відображалися не лише діючі, але й закриті договори, виберіть опцію Відображувати закриті кредитні договори;
- Якщо ви хочете, щоб у списку депозитних договорів відображалися не лише діючі, але й закриті договори, виберіть опцію Відображувати закриті депозитні договори;
- Поставте прапорець в полі Відображувати неактивні картки, якщо ви хочете, щоб у списку карт на формі «Мій iFOBS» відображалися як активні, так і неактивні (наприклад, блоковані) картки;
- Якщо ви хочете, щоб на формі «Мій iFOBS» колір шрифту рахунку відповідав його статусу, увімкніть налаштування Відображувати колір рахунків залежно від статусу;
- 19. Якщо ви хочете, щоб до файлу експорту потрапляли всі наявні документи, а не лише ті, що відображаються на сторінці, встановіть прапорець в полі **Не**

# обмежувати кількість експортованих документів налаштуванням «Кількість записів на сторінці».

# 20. Встановіть «Кількість днів до завершення терміну дії контракту, коли система почне відображати повідомлення».

Натисніть кнопку «Зберегти» для застосування налаштувань.

#### 12.1.2. Налаштування параметрів валютних заявок

Виберіть розділ меню **Персональні налаштування /Налаштування параметрів вал. заявок.** На цій сторінці ви можете задати значення полів, які будуть автоматично підставлятися при створенні заявок на купівлю, продаж або конверсію валюти.

Заповніть поля необхідними значеннями та натисніть кнопку «Зберегти».

При заповненні полів секції «Рахунок для зарахування гривні при продажу валюти» ви можете заповнити поля вручну, чи можете скористатися довідником (див. «Кореспонденти

гривневих документів»), натиснувши на кнопку

| Поверну           | утися                |                    |                                           | Налаштування парам. вал. заявоя |
|-------------------|----------------------|--------------------|-------------------------------------------|---------------------------------|
| Рахунок для       | зарахування гри      | вні при продажу ва | люти                                      |                                 |
| ΜΦΟ               | 300003               |                    |                                           |                                 |
| Рахунок           | 260033001659         |                    |                                           |                                 |
| Код ЄДРПОУ        | 32165411             |                    |                                           |                                 |
| Найм.             | ТОВ "НПЗ"            |                    | 7                                         |                                 |
| Купівля<br>Продаж |                      |                    | Заява на конверсію. Рахунок комісії банку | 1                               |
|                   |                      | <br>               | 000                                       |                                 |
| № рахунку ко      | омісії оанку для куп | івлі валюти        | 203                                       |                                 |
| № рахунку ко      | омісії оанку для про | дажу валюти        | 204                                       |                                 |
| при конверсії     | а який зараховуєт    | ься куплена валюта | 260033001659                              |                                 |
|                   |                      |                    | Зберегти                                  |                                 |

Увага! Поле № рахунку, на який зараховується куплена валюта при конверсії не відображається на формі заявки на конверсію валюти, при цьому його значення буде враховуватися при створенні заявки.

#### 12.1.3. Налаштування рахунків

Для зручності користування ви можете задати назву будь-якому рахунку, і вона буде відображатися разом з номером цього рахунку. Наприклад: «Поточний в гривні», «Рахунок мого депозиту», «Кредит» і т.і.

Щоб задати назву рахунку:

- 1. Виберіть розділ меню Персональні налаштування /Налаштування рахунків;
- 2. Введіть найменування необхідного рахунку в поле Значення;
- Якщо ви хочете, щоб назва рахунку відображалася на формах «Мій iFOBS», «Формування виписки», «Реєстр документів» – встановіть прапорці у відповідних стовпчиках таблиці;
- 4. Натисніть кнопку «Зберегти».

| Повернутися                             |          |                                          |                                                | Налаш                                          | гування рахунків 😮 |
|-----------------------------------------|----------|------------------------------------------|------------------------------------------------|------------------------------------------------|--------------------|
| Рахунок                                 | Значення | Відображати на<br>формі ′Мій іFOBS′<br>✓ | Відображати на<br>формі Формування<br>виписки' | Відображати на<br>формі 'Ресстр<br>документів' | Стан рахунку       |
| Крылья                                  |          |                                          |                                                |                                                |                    |
| 300006 Банк 300006                      |          |                                          |                                                |                                                |                    |
| EUR                                     |          |                                          |                                                |                                                | Рахунок відкрито   |
| UA 98 300006<br>0000026009000000039 UAH | 1        |                                          |                                                |                                                | Рахунок відкрито   |
| USD                                     |          |                                          |                                                |                                                | Рахунок відкрито   |
| UA 71 300006<br>0000026009000000040 UAH | 1        |                                          |                                                |                                                | Рахунок відкрито   |

#### 12.1.4. Зміна пароля на вхід до системи

Для того, щоб змінити пароль на вхід до системи:

- 1. Виберіть розділ меню Персональні налаштування/Зміна пароля;
- 2. Введіть поточний пароль на вхід в систему в полі Поточний пароль;
- 3. Введіть новий пароль в поля Новий пароль і Підтвердження нового пароля;

**Увага!** В системі здійснюється перевірка пароля на допустимі символи. Допустимими є тільки латинські букви різних регістрів, цифри та символи: ! " # \$ % & ' ( ) \* + , - . / : ; < = > ? @ [ \ ] ^ \_ ` { | } ~ Всі інші символи, пробіл та російські літери ігноруються.

4. Натисніть кнопку «Застосувати».

| Повернутися |                             |             | Зміна пароля 😮 |
|-------------|-----------------------------|-------------|----------------|
|             | Поточний пароль             | •••••       |                |
|             | Новий пароль                | •••••       |                |
|             | Підтвердження нового пароля | •••••       |                |
|             |                             | Застосувати |                |

#### 12.1.5. Налаштування параметрів облікового запису

Для налаштування параметрів облікового запису виберіть розділ меню **Персональні** налаштування/Параметри облікового запису.

| Повернутися                        | Параметри облікового запису 😮         |
|------------------------------------|---------------------------------------|
| Електронна адреса 1                | nadyamas@csitd.com.ua                 |
| Електронна адреса 2                | nadyamas@csltd.com.ua                 |
| Електронна адреса розсилки         | nadyamas@csltd.com.ua;vladimir_marche |
| Номер телефону/Адреса SMS-розсилки | nadyamas@csltd.com.ua;vladimir_marche |
| Формат звітів                      | XLS                                   |
|                                    | Зберегти                              |

Вкажіть такі параметри вашого облікового запису:

- Електронна адреса 1 е-таі адреса для обміну повідомленнями з банком;
- Електронна адреса 2 запасна е-mail адреса для обміну повідомленнями з банком;
- Електронна адреса розсилки e-mail адреса, на яку буде відправлятися інформація по рахунку, системні повідомлення з банку і т.і.;

- Номер телефону/Адреса SMS розсилки номер телефону чи електронна адреса, на які будуть відправлятися повідомлення про рух коштів на рахунку;
- Формат звітів вибор формату звітів, які будуть надсилатися на e-mail користувача по системі розсилки електронних виписок. Доступні такі формати: HTM, PDF, RTF, TXT, XLS.

Для збереження параметрів натисніть кнопку «Зберегти».

**Увага!** Наявність прав на розсилку повідомлень та звітів, а також вибір формату звітів надається адміністратором системи.

#### 12.1.6. Налаштування роботи SMS/Email-повідомлень

Система дозволяє інформувати про рух грошових коштів і зміну залишків на рахунках користувача шляхом відправки йому повідомлень на електронну пошту і телефон.

Право на отримання розсилки видається адміністратором системи, а параметри виписок зазначає користувач.

Для того щоб налаштувати параметри SMS та E-MAIL-виписок, оберіть в меню Персональні налаштування/Налаштування роботи SMS/Email-повідомлень.

Оберіть потрібні вам рахунки та позначте прапорцями параметри розсилки:

- Ранкова розсилка по SMS формується щоранку і відображує залишок на початок операційного дня, якщо за попередній операційний день був рух;
- Вечірня розсилка по SMS формується щовечора поточного операційного дня (за сьогодні), якщо за поточний день був рух;
- Розсилка SMS при руху коштів формується і розсилається клієнтові щоразу при зміні залишку на рахунку клієнта;
- Ранкова розсилка по E-MAIL відображує історію рухів по рахунках клієнта за попередній операційний день. Якщо руху не було - відображується залишок грошових коштів на кінець попереднього операційного дня;
- Вечірня розсилка по E-MAIL відображує рух по рахунку клієнта за поточний операційний день. Якщо руху не було - відображується залишок грошових коштів на кінець поточного операційного дня;
- Розсилка E-MAIL при руху коштів відображає рух по рахунку клієнта за період від початку поточного дня до моменту руху грошових коштів по рахунку.

Також реалізована можливість розсилки так званих «порожніх виписок» - якщо опція включена і за попередній/поточний операційний день рухів по рахунку не було, клієнтові надсилається виписка з відображенням дати останнього руху грошових коштів і поточного залишку на рахунку. Повернутися

Налаштування роботи SMS/Email-повідомлень 😮

|                                         | Davinana           | Daviava            |                                 | Damaga                           | Daviava               |                                    |
|-----------------------------------------|--------------------|--------------------|---------------------------------|----------------------------------|-----------------------|------------------------------------|
| Номер рахунку                           | розсилка по<br>SMS | розсилка по<br>SMS | Розсилка SMS<br>при руху коштів | ранкова<br>розсилка по<br>E-MAIL | розсилка по<br>E-MAIL | Розсилка E-MAIL при<br>руху коштів |
|                                         |                    |                    |                                 |                                  |                       |                                    |
| 300006 Банк 300006                      |                    |                    |                                 |                                  |                       |                                    |
| EUR                                     |                    |                    |                                 |                                  |                       |                                    |
| Розсилка 'порожньої виписки'            |                    |                    |                                 |                                  |                       |                                    |
| UA 98 300006<br>000002600900000039 UAH  |                    |                    |                                 |                                  |                       |                                    |
| Розсилка 'порожньої виписки'            |                    |                    |                                 |                                  |                       |                                    |
| USD                                     |                    |                    |                                 |                                  |                       |                                    |
| Розсилка 'порожньої виписки'            |                    |                    |                                 |                                  |                       |                                    |
| UA 71 300006<br>000002600900000040 UAH  |                    |                    |                                 |                                  |                       |                                    |
| Розсилка 'порожньої виписки'            |                    |                    |                                 |                                  |                       |                                    |
| UA 38 300006<br>0000000260000011054 UAH |                    |                    |                                 |                                  |                       |                                    |
| Розсилка 'порожньої виписки'            |                    |                    |                                 |                                  |                       |                                    |
| UA 56 300006<br>0000000026009001565 EUR |                    |                    | V                               |                                  |                       |                                    |
| Розсилка 'порожньої виписки'            |                    |                    |                                 |                                  |                       |                                    |
| Зберегти                                |                    |                    |                                 |                                  |                       |                                    |

Після встановлення параметрів натисніть кнопку «Зберегти».

#### 12.1.7. Змінення пароля до секретного ключа

**Увага!** В системі здійснюється перевірка пароля на допустимі символи. Допустимими є тільки латинські букви різних регістрів, цифри та символи: ! " # \$ % & ' ( ) \* + , - . / : ; < = > ? @ [ \ ] ^ \_ ` { | } ~ Всі інші символи, пробіл та російські літери ігноруються.

Для того щоб змінити пароль до секретнго ключа:

- 1. Виберіть розділ меню **Персональні налаштування/Зміна пароля до секретного** ключа;
- 2. Введіть поточний пароль до секретного ключа у відповідне поле;
- 3. Введіть новий пароль до секретного ключа в поля **Новий пароль** і **Підтвердження пароля**;
- 4. Натисніть кнопку «Змінити пароль».

У полі нижче можна побачити шлях до каталогу, в якому буде збережено новий пароль до секретного ключа.

| Повернутися                    | Зміна пароля до секретного ключа 😮 |
|--------------------------------|------------------------------------|
| Поточний пароль до ключа       | ***                                |
| Новий пароль                   | *****                              |
| Підтвердження пароля           | *****                              |
|                                | Змінити пароль                     |
| Виберіть папку D:Сертификаты\А | CTUALINADYA_JUR                    |

В системі реалізований механізм перевірки пароля користувача<sup>\*</sup> згідно довідника заборонених паролей (пароль не повинен складатися з регулярних послідовностей символів, наприклад, 11111, 12345, qwerty, тощо), а також перевірка пароля користувача на вміст персональної інформації (логіна, номера телефону, дати народження).

Параметри та необхідність перевірки задаються адміністратором системи. Якщо перевірку включено і ваш пароль не задовольняє її умовам, ви отримаєте повідомлення про те, що ваш пароль не відповідає політиці безпеки паролів банку. В цьому разі необхідно змінити пароль. Перевірка виконується під час зміни пароля користувачем, а також під час відновлення та перегенерації сертифікатів (див. «<u>Змінення</u>»).

#### 12.1.8. Змінення сертифікату

Щоб відправити в банк запит на новий робочий сертифікат, виберіть пункт меню *Мій iFOBS/Персональні налаштування/Зміна сертифіката.* 

|             |                                    |                                       | Зміна сертифік | ата 🕑 |
|-------------|------------------------------------|---------------------------------------|----------------|-------|
| Повернутися |                                    |                                       |                |       |
|             | Введіть пароль до секретного ключа |                                       |                |       |
|             | Поточний пароль до ключа           | •••                                   |                |       |
|             | Новий пароль до секретного ключа   | •••••                                 |                |       |
|             | Повторіть введення пароля          | •••••                                 | <b>~</b>       |       |
|             | Виберіть папку                     | D:/01_Документы/сертиф/rruser1_28-03/ |                |       |
|             |                                    |                                       |                |       |
|             |                                    |                                       |                |       |

Відправити

#### Для створення запиту на новий сертифікат:

- 1. На формі, що відкрилася, введіть свій пароль до секретного ключа в полі **Поточний** пароль до ключа.
- 2. Введіть свій новий пароль у поля **Новий пароль до секретного ключа** та **Повторіть введення пароля**.

**Увага!** В системі здійснюється перевірка пароля на допустимі символи. Допустимими є тільки латинські букви різних регістрів, цифри та символи: ! " # \$ % & ' ( ) \* + , - . / : ; < = > ? @ [ \ ] ^ \_ ` { | } ~ Всі інші символи, пробіл та кириличні символи ігноруються.

- 3. Перевірте, що шлях до папки для збереження сертифікатів і ключів (поле **Виберіть папку**) вказано вірно, і носій підключений до комп'ютера..
- 4. Для генерації запиту на сертифікат натисніть кнопку «Відправити».
- 5. Для підтвердження відправлення запиту в банк натисніть кнопку **«Так»** у вікні підтвердження.

<sup>\*</sup> Додаткова функціональність

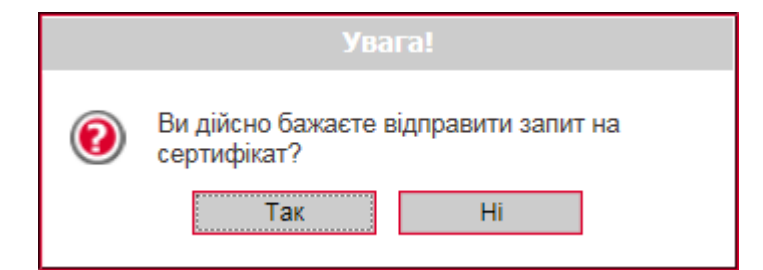

**6.** Система повідомить про процес та результат відправлення запиту. Щоб відкрити форму перегляду запиту на створення сертифіката, натисніть кнопку **«Друк».** 

|   | Увага!                                                                                                    |  |  |  |  |
|---|----------------------------------------------------------------------------------------------------|--|--|--|--|
| 0 | Ваш запит на отримання нового сертифікату<br>знаходиться в черзі на обробку.<br>Про результати обробки вам буде<br>повідомлено пізніше.<br>До отримання нових сертифікатів із банку та<br>їх збереження необхідно користуватися<br>старим паролем до секретних ключів. |  |  |  |  |
|   | Ок Друк                                                                                                    |  |  |  |  |

7. На екрані з'явиться інформація про сертифікат. Натисніть кнопку **«Друк»**, щоб роздрукувати сертифікат, див. <u>«Друк сертифіката</u>». Для того щоб зберегти сертифікат, натисніть кнопку **«Зберегти»** (сертифікат буде збережено в файл формату .html).

Крім того, після повторного входу в систему ви можете роздрукувати запит на новий сертифікат. Для цього виберіть пункт меню **Мій іFOBS/Персональні налаштування/ Друк інформації про сертифікат іFOBS** – при переході до даного пункту меню відкривається форма із заявкою на формування сертифіката, див. «Друк сертифіката».

До отримання нових сертифікатів з банку ви можете користуватися старими сертифікатами.

Після того як запит буде оброблено в банку, і вам видадуть нові сертифікати, при черговому вашому вході в систему на екрані з'явиться відповідне повідомлення. Для продовження роботи з системою вам необхідно встановити отримані сертифікати.

#### Для збереження нового сертифікату:

1. Введіть новий пароль до секретного ключа та натисніть кнопку **«Зберегти»**, яка з'явиться разом з повідомленням.

При цьому файли сертифікатів будуть збережені в ту папку, яку зазначили на сторінці генерації запиту. Тому необхідно перевірити, щоб під час збереження файлів знімний носій був підключений до комп'ютера.

| iFOBS.Web (Juridical)    | Настанова користувача                             |
|--------------------------|---------------------------------------------------|
| Система безпеки          |                                                   |
|                          | Зміна сертифікатів                                |
| Ваш зап                  | т на зміну сертифікатів оброблено.                |
| Нов                      | сертифікати готові до передачі.                   |
| Для продовження роботи   | з системою необхідно встановити нові сертифікати. |
| Шлах до радии о сортифии |                                                   |
| Пароль до секретного     |                                                   |
|                          | Зберегти                                          |

2. Після того як сертифікати будуть успішно перевірені і збережені, з'явиться відповідне повідомлення.

| Увага!                                                           |
|------------------------------------------------------------------|
| Операція створення і збереження<br>сертифікатів пройшла успішно. |
| OK                                                               |

3. Після натискання кнопки **«ОК»** у вікні повідомлення відкриється стартова сторінка системи. Для входу в систему введіть логін, пароль на вхід і новий пароль на секретний ключ.

## 12.1.9. Друк сертифікатів

Щоб роздрукувати інформацію про ваші відкриті ключі (сертифікат), виберіть розділ меню **Персональні налаштування/Друк сертифікатів.** 

На екрані відкриється форма з інформацією про сертифікат з можливістю друку – натисніть кнопку «**Друк**». Для збереження сертифікату натисніть кнопку «**Зберегти**» (сертифікат буде збережено у файл формату .html), для повернення на сторінку з персональними налаштуваннями, натисніть кнопку «**Повернутися**».

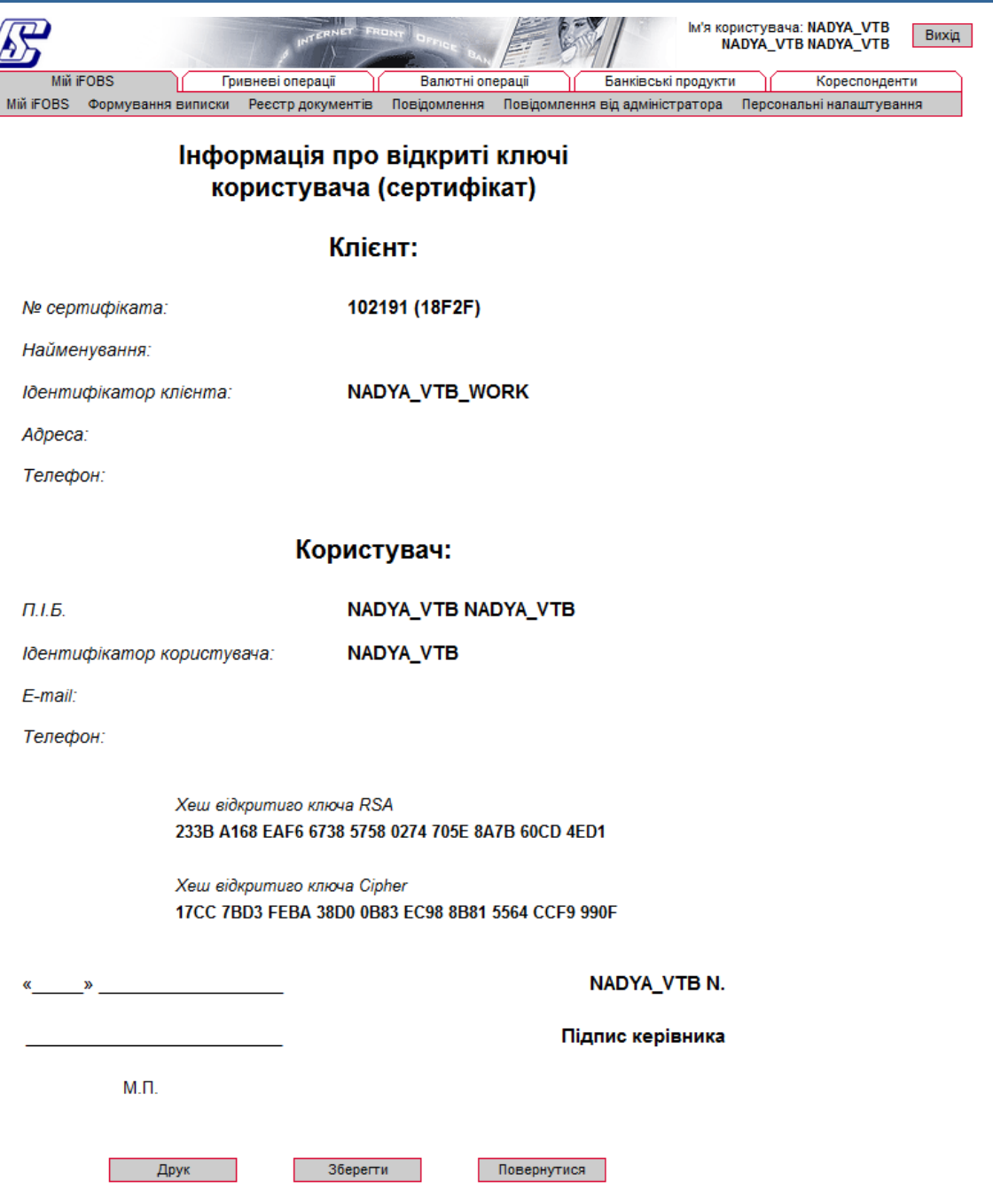

#### 12.1.10. Перенесення сертифікатів у мобільний клієнт

Якщо ви використовуєте інтернет-банкінг в мобільному пристрої та маєте право електронного цифрового підпису, то ви можете перенести сертифікати та ключі з Web-клієнта у мобільний клієнт. Для цього:

- 1. Виконайте вхід до web-додатку iFOBS. Якщо для зберігання ключів та сертифікатів ви використовуєте токен, підключіть його до USB-роз'єму вашого комп'ютера і виконайте вхід до web-додатку iFOBS з токеном.
- 2. У web-додатку iFOBS перейдіть до меню **Мій iFOBS/Персональні** налаштування/Перенесення сертифікатів у мобільний клієнт.
- 3. Ввійдіть в свій обліковий запис на мобільному пристрої, куди будуть перенесені сертифікати та ключі. Виберіть пункт меню **Налаштування/Перенесення ключа**.
- 4. У web-додатку iFOBS натисніть кнопку **«Я готовий продовжити»**.

Перенесення сертифікатів

Для початку перенесення ключа через мобільний клієнт, будь ласка, увійдіть до системи з Форма призначена для безпечного обліковим записом TESTALEX1 і перейдіть в меню Налаштування \ Перенесення ключа перенесення вашого секретного ключа і Крок 1 з 3: підготовка мобільного клієнта сертифікатів на мобільний пристрій. Повернутися Я готовий продовжити Дотримуйтесь інструкцій майстра. У разі виникнення помилок повторіть операцію спочатку. 5. На мобільному пристрої буде відображений код зв'язування. 6. У web-додатку iFOBS введіть код зв'язування у відповідне поле. Виберіть папку з сертифікатами та ключами, використовуючи кнопку 🛄, введіть пароль до ключа та натисніть кнопку «Відправити ключі»; Перенесення сертифікатів Здійсніть вхід до системи з мобільного пристрою. Після входу до системи вам буде показаний Форма призначена для безпечного "код зв'язування" - введіть його, а також ваш пароль до секретного ключа, в поля нижче перенесення вашого секретного ключа і сертифікатів на мобільний пристрій. Крок 2 з 3: введення коду зв'язування Дотримуйтесь інструкцій майстра. У разі виникнення помилок повторіть Код зв'язування: 41 - 1d - а9 - c6 операцію спочатку. Виберіть папку з секретним ключем D:\\CERTIFICATE\\TESTALEX1 \*\*\*\*\* Введіть пароль до секретного ключа Відправити ключі 7. Зверніть увагу - якщо ви використовуєте токен, поле для вибору папки з

7. Зверніть увагу – якщо ви використовуєте токен, поле для вибору папки з сертифікатами не відображатиметься, і вам потрібно ввести код зв'язування, пароль до секретного ключа та натиснути кнопку «Відправити ключі».

| Здійсніть вхід до системи з мобільного пристрою. Після входу до системи вам буде пока<br>"код зв'язування" - введіть його, а також ваш пароль до секретного ключа, в поля нижче | заний<br>Форма призначена для безпечного<br>перенесення вашого секретного ключа і             |
|----------------------------------------------------------------------------------------------------|-----------------------------------------------------------------------------------------------|
| крок 2 з 3: введення коду зв'язування                                                                                                    | сертифкатів на мооільний пристрій.                                                            |
| Код зв'язування: 41 - 1d - а9 - с6                                                                                                    | Дотримуйтесь інструкцій майстра. У<br>разі виникнення помилок повторіть<br>операцію спочатку. |
| Введіть пароль до секретного ключа ***** Відпра                                                                                                    | вити ключі                                                                                    |

8. У разі успішного завершення операції система видасть повідомлення про те, що сертифікати та ключі передано. Для закінчення прийому сертифікатів і ключів на мобільному пристрої введіть пароль до секретного ключа.

#### 12.1.11. Налаштування валют

Для налаштування валют, курси яких відображаються на стартовій сторінці системи, виберіть меню **Персональні налаштування/Налаштування валют.** 

З повного списку валют виберіть валюти, курси яких ви хочете бачити на стартовій формі системи, і перенесіть їх в список валют, що відображаються, за допомогою кнопки «>». Якщо ви хочете видалити валюту із списку вибраних валют, натисніть «<» (валюта не може бути видалена із списку, якщо у клієнта є рахунок в цій валюті). Натисніть «Зберегти».

Перенесения сертифікатів

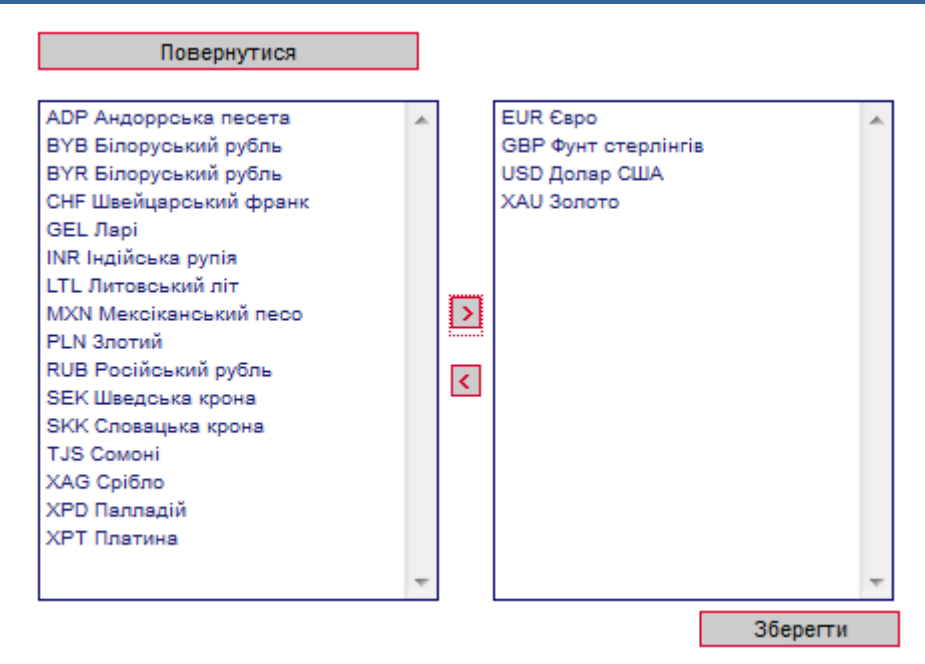

#### 12.1.12. Налаштування шаблонів виписок

Коли ви формуєте виписку по рахунках, ви маєте можливість зберегти її як шаблон (див. «<u>Виписка по рахунках</u>»). Для швидкого доступу до збережених шаблонів виписок ви можете увімкнути певне налаштування - і список ваших шаблонів буде відображатися на стартовій сторінці системи, у розділі «Мої виписки» на формі «Мій iFOBS».

Для цього:

- 1. Виберіть розділ меню **Персональні налаштування Шаблонів виписок**;
- 2. У полі Шаблони виписок виберіть із списку необхідний вам шаблон;
- 3. Встановіть прапорець Відображати на «Мій iFOBS»;
- 4. Натисніть кнопку «Зберегти шаблон».
#### iFOBS.Web (Juridical)

| П                          | овернутися               |          |              |                                     | 36                   | береження шаблону 😮 |
|----------------------------|--------------------------|----------|--------------|-------------------------------------|----------------------|---------------------|
| Зазначте період ви         | писки:                   | Обер     | іть рахунки: |                                     |                      |                     |
| 🔘 Поточ. день              | 🔘 Попер. день            |          | Гривневі     | Валютні 🦻 🖉                         |                      |                     |
| 🔘 Поточ. тижд.             | 🔘 Поточ. і попер. тижні  |          | Валюта       | Рахунок                             | Поточний залишок     | Останній рух        |
| Поточ. місяць              | 🔘 Поточ. і попер. місяці |          | ok           | ok                                  | l lok                | ok                  |
| П За лату                  | 🔍 Поточ і попер лиі      |          | TOB "Miusa   |                                     |                      |                     |
| Judaiy                     | Theres, monep. An        |          | (300006) Ба  | нк 300006                           |                      |                     |
|                            | За період                | 1        | USD          | UA 13 300006<br>000000026189300119  | 10,138.09 (П         | l) 06.09.2010       |
| 3 дати                     | 01.09.2019               | 1        | USD          | UA 57 300006                        | 0.0                  | 0                   |
| По дату                    | 06.09.2019               | <b>V</b> | USD          | UA 37 300006                        | , 0.0                | 0                   |
| Деб./Кред.: Усі до         | окументи за рахунком 💌   | 1        | USD          | UA 69 300006                        | , 0.0                | 0                   |
| Запитувати дату фо         | ормув.                   | <b>V</b> | EUR          | UA 67 300006                        | , 0.0                | 0                   |
| Параметри виписки          | 1:<br>                   |          | EUD          | UA 80 300006                        | ,<br>                | 0                   |
| Розширена вил              | иска                     | ×        | EUR          | 000000020680300119                  | 0.0                  | U                   |
| Виписка з розов            | ивкою за датами          |          | Укртранспн   | евматика                            |                      |                     |
| И дата за спадан           | ням                      |          | (300006) Ба  | IHK 300006                          |                      |                     |
| Скасувати 0-ві             | Суми                     | ~        | USD          | 000000026008002565                  | ; <b>117.99 (</b> П  | 1) 23.09.2010       |
| Сортувати за д             | атою                     |          | UAH          | UA 88 300006<br>0000000026007003565 | , <b>4,801.95</b> (П | 1) 23.09.2010       |
| Проведення Виводити курс з | за документами           |          | UAH          | UA 72 300006<br>000000026008002565  | ; 966.23 (П          | 1) 05.10.2009       |
| Виводити 2 курс            | си                       |          | EUR          | UA 56 300006<br>000000026009001565  | ; 1,780.00 (П        | l) 18.08.2009       |
| Розоивати пере             | оцінку                   |          |              |                                     |                      |                     |
| Обра                       | ти всі рахунки           |          |              |                                     |                      |                     |
| Очист                      | ити всі рахунки          |          |              |                                     |                      |                     |
| Шаблони вилисок:           |                          |          |              |                                     |                      |                     |
| Валютна за місяц           | le 💌                     |          |              |                                     |                      |                     |
| Відображати на 'Мі         | й iFOBS':                |          |              |                                     |                      |                     |
| 36er                       | регти шаблон             |          |              |                                     |                      |                     |
| Вида                       | алити шаблон             |          |              |                                     |                      |                     |

# 12.1.13. Скидання лічильників

В системі ведеться автонумерація документів по кожному контрагенту. Якщо ви хочете обнулити лічильники, виберіть розділ меню **Персональні налаштування/Скидання лічильників**. У формі, що відкриється, необхідно вказати два параметри:

- <u>Контрагент</u> (для вибору всіх контрагентів поставте прапорець Усі контрагенти);
- <u>Тип документа</u> (для вибору всіх типів документів поставте прапорець Усі документи).

Потім натисніть кнопку «Скинути лічильники».

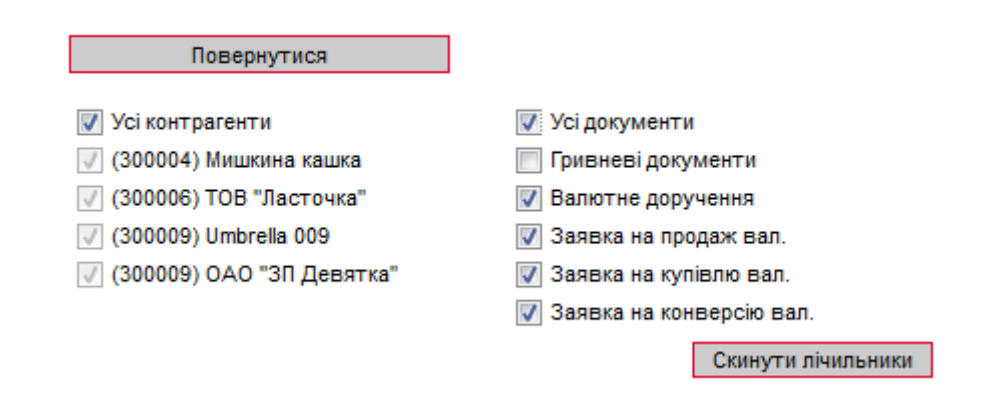

**Увага!** Скидання лічильників до нуля можливе тільки за умови, що за поточний операційний день у вас немає введених документів. Якщо ж такі документи є, система відобразить на екрані відповідне попередження, і нумерація буде продовжуватися з урахуванням номера останнього введеного документа. Тому скидати лічильники рекомендовано на початку операційного дня.

# 12.1.14. Журнал операцій

В журналі операцій фіксуються 10 останніх дій користувача, виконаних у системі. Для перегляду журналу виберіть розділ меню **Персональні налаштування/Журнал операцій**. По кожній операції можна переглянути деталі (наприклад, номер рахунку, валюту, номер документа та дату створення документа, з яким працював користувач).

|        | Повернутися                               |           |                     |   |           | Журнал операцій 🧯              |
|--------|-------------------------------------------|-----------|---------------------|---|-----------|--------------------------------|
|        | _                                         |           | Клієнтський         |   |           | Деталі операції                |
| Nº 3/⊓ | Дата                                      | Результат | застосунок          |   | ID anneas | 402.459.4.22/402.459.4.22      |
|        | Операція                                  |           | Тип                 |   | и-адреса  | 192.100.4.33/192.100.4.33      |
| 1      | 06 Вересня 2019 14 : 14                   | Успішно   | iFOBS Web           |   | Хост      | 192 168 4 33/aldan (e trovan)  |
|        |                                           | Вхідд     | о системи           | Ľ | 7.001     | 102.100.4.00raidain (0.110yan) |
| 2      | 06 Вересня 2019 13 : 16                   | Успішно   | iFOBS Web           |   |           |                                |
|        |                                           | Вхідд     | о системи           |   |           |                                |
| 3      | 06 Вересня 2019 12 : 46                   | Успішно   | iFOBS Web           |   |           |                                |
|        | Зміна                                     | Заявка    | на конв. вал        |   |           |                                |
| 4      | 4 06 Вересня 2019 12 : 46 Успішно iFOBS V |           | iFOBS Web           |   |           |                                |
|        | Створення                                 | Заявка    | на конв. вал        |   |           |                                |
| 5      | 06 Вересня 2019 12 : 45                   | Успішно   | Успішно iFOBS Web   |   |           |                                |
|        | Створення                                 | Заявка    | на конв. вал        |   |           |                                |
| 6      | 06 Вересня 2019 12 : 43                   | Успішно   | iFOBS Web           |   |           |                                |
|        | Створення                                 | Заявка    | на конв. вал        |   |           |                                |
| 7      | 06 Вересня 2019 12 : 33                   | Успішно   | Успішно iFOBS Web   |   |           |                                |
|        | Створення                                 | Заявка    | Заявка на конв. вал |   |           |                                |
| 8      | 06 Вересня 2019 12 : 29                   | Успішно   | iFOBS Web           |   |           |                                |
|        |                                           | Вхідд     | о системи           |   |           |                                |
| 9      | 06 Вересня 2019 12 : 20                   | Успішно   | iFOBS Web           |   |           |                                |
|        |                                           | Вхідд     | о системи           |   |           |                                |
| 10     | 04 Вересня 2019 14 : 59                   | Успішно   | iFOBS Web           |   |           |                                |
|        |                                           | Вхідд     | о системи           |   |           |                                |

# 12.1.15. Довідник операційних днів

Довідник містить список філій банку, рахунки яких доступні даному користувачу. В розділі меню **Персональні налаштування /Налаштування консолі** (див. «<u>Налаштування консолі</u>) можна вибрати філію, операційний день якої буде використовуватися у фільтрах таблиць за умовчанням.

| Поверн        | утися               | Довідник           |                      |  |  |
|---------------|---------------------|--------------------|----------------------|--|--|
| Ідентифікатор | Назва банку (філії) | Поточний роб. день | Попередній роб. день |  |  |
| 300006        | Банк                | 19.03.2010         | 18.03.2010           |  |  |
| 300004        | Банк                | 07.01.2010         | 06.01.2010           |  |  |
| 300009        | Банк                | 15.03.2010         | 12.03.2010           |  |  |

# 12.1.16. Довідник уповноважених осіб\*

Для переходу до довідника уповноважених осіб, який використовується при створенні валютних заявок, перейдіть до пункту меню **Персональні налаштування/Налаштування** консолі/ Довідник уповноважених осіб.

<sup>\*</sup> Додаткова функціональність

| Уповноважени особи<br>Додати уповноважену особу                                |            |                 |                   |                          |  |  |  |  |  |
|--------------------------------------------------------------------------------|------------|-----------------|-------------------|--------------------------|--|--|--|--|--|
| « < Сторінка 1 м > » з 1 г <sup>2</sup> 🖋 Фільтр всі дані 🔻 Рядків на сторінці |            |                 |                   |                          |  |  |  |  |  |
| пњ 🔨                                                                           | Посада     | Робочий телефон | Мобільний телефон | Адреса електронної пошти |  |  |  |  |  |
| ok                                                                             | ok         | ok              | ok                | ok                       |  |  |  |  |  |
| Иванов И.В.                                                                    | менеджер   | 0571234567      | 0950909090        | lll@mail.ru              |  |  |  |  |  |
| Петров П.П.                                                                    | менеджер   | 0574567894      | 0506005020        | ddd@mail.ru              |  |  |  |  |  |
| Сидоров Р.Р.                                                                   | менеджер   | 0578963256      | 0678956235        | sss@mail.ru              |  |  |  |  |  |
| « Сторінка 1                                                                   | ok 🗲 ≫ з 1 |                 |                   | Рядків на сторінці:5     |  |  |  |  |  |

Кожен рядок документу є посиланням, за допомогою якого ви можете перейти до форми редагування запису довідника.

Для створення нового запису натисніть кнопку «Додати уповноважену особу».

|                    |                   | Створення уповноваженої особи |                          |  |  |
|--------------------|-------------------|-------------------------------|--------------------------|--|--|
| Уповноважена особа |                   |                               |                          |  |  |
| ПБ                 |                   | Посада                        |                          |  |  |
| Петренко П.П.      |                   | менеджер                      |                          |  |  |
| Робочий телефон    | Мобільний телефон |                               | Адреса електронної пошти |  |  |
| 0577894561         | 0962356987        |                               | petro@mail.ru            |  |  |
|                    |                   |                               |                          |  |  |
| Скас               | сувати Очистити   | Зберегти                      |                          |  |  |

# 12.2. Аварійне відновлення сертифікатів та ключів

Якщо ваші сертифікати і ключі пошкоджені або ви забули пароль на ключ, вам необхідно звернутися в банк і отримати у адміністратора системи аварійний пароль.

## Для створення запиту на новий сертифікат:

1. Після отримання від адміністратора системи аварійного пароля увійдіть в систему зі старими сертифікатами і паролями, введіть аварійний пароль і натисніть кнопку **«Відправити».** 

| Система безпеки |                                                             |                             |
|-----------------|-------------------------------------------------------------|-----------------------------|
|                 |                                                             | Аварійне відновлення ключів |
|                 | Для поточного користувача було призначено аварійний пароль! |                             |
|                 |                                                             |                             |
|                 | Будь ласка, зверніться до адміністратора системи.           |                             |
|                 |                                                             |                             |
|                 |                                                             |                             |
|                 | Введіть аварійний пароль 🔹                                  |                             |
|                 | Відправити                                                  |                             |

2. Для підтвердження відправлення аварійного пароля натисніть кнопку **«ОК»** у вікні підтвердження.

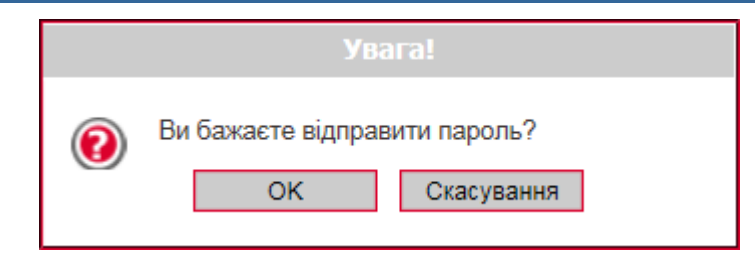

3. Якщо перевірка введеного пароля пройшла успішно, буде відображено форму змінення сертифіката. Придумайте та введіть новий пароль у поля **Новий пароль до секретного ключа** та **Повторіть введення пароля**.

**Увага!** В системі здійснюється перевірка пароля на допустимі символи. Допустимими є тільки латинські букви різних регістрів, цифри та символи: ! " # \$ % & ' ( ) \* + , - . / : ; < = > ? @ [ \ ] ^ \_ ` { | } ~ Всі інші символи, пробіл та кириличні символи ігноруються.

- 4. Перевірте, що шлях до папки для збереження сертифікатів і ключів (поле **Виберіть папку**) вказано вірно, і носій підключений до комп'ютера.
- 5. Для генерації запиту на сертификат наисніть кнопку «Відправити».

|                                    |                                       | Зміна сертифік |
|------------------------------------|---------------------------------------|----------------|
| Введіть пароль до секретного ключа |                                       |                |
| Новий пароль до секретного ключа   | •••                                   |                |
| Повторіть введення пароля          | •••                                   | Ŧ              |
| Виберіть папку                     | D:/01_Документы/сертиф/rruser1_28-03/ |                |
|                                    |                                       |                |

6. Підтвердіть відправлення запиту, натиснувши кнопку «Так» в діалоговому вікні.

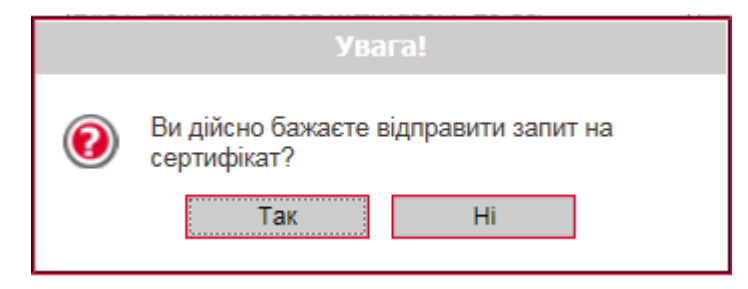

**7.** Буде відображене інформаційне повідомлення. Щоб відкрити форму перегляду запиту на створення сертифіката, натисніть кнопку **«Друк».** 

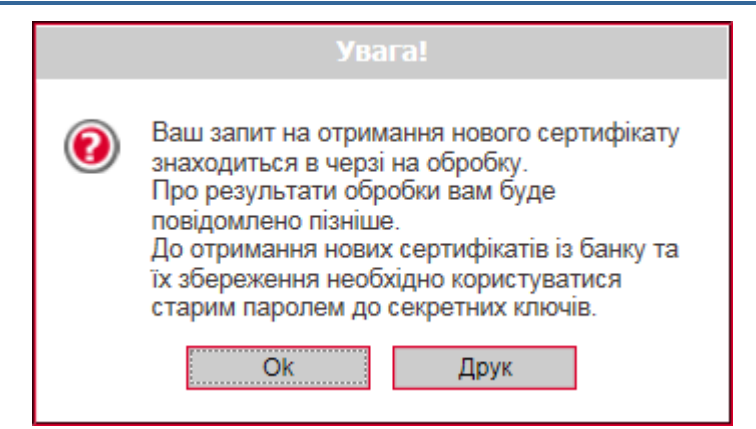

 На екрані з'явиться інформація щодо сертифікату. Натисніть кнопку «Друк», щоб роздрукувати сертифікат. Для того щоб зберегти сертифікат, натисніть кнопку «Зберегти» (сертифікат буде збережено в файл формату .html). Після закриття вікна відбудеться вихід з системи.

До того часу, поки адміністратор системи не авторизує запит на відновлення сертифікатів, при вході в систему вам буде відображатися повідомлення про те, що запит знаходиться в черзі на розгляді.

| Система безпеки | L                                                                    |                 |
|-----------------|----------------------------------------------------------------------|-----------------|
|                 |                                                                      |                 |
|                 |                                                                      | Система безпеки |
|                 | Ваш запит на відновлення сертифікату знаходиться у черзі на розгляд. |                 |
|                 | Друк                                                                 |                 |

Як тільки запит буде авторизований в банку, при вході в систему буде відображено повідомлення про те, що запит авторизований, і нові сертифікати готові до доставки.

### Для збереження нового сертифіката:

1. Увійдіть в систему зі старими сертифікатами і паролями, введіть аварійний пароль і натисніть кнопку **«Відправити».** 

| Система безпеки |                                                               |                             |
|-----------------|---------------------------------------------------------------|-----------------------------|
|                 |                                                               | Аварійне відновлення ключів |
|                 | Ваш запит на відновлення сертифікатів оброблено.              |                             |
|                 | Нові сертифікати готові до передачі.                          |                             |
|                 | Для встановлення нових сертифікатів введіть аварійний пароль. |                             |
|                 | Введіть аварійний пароль ••• •<br>Відправити                  |                             |

2. Підтвердіть відправлення пароля, натиснувши кнопку «ОК».

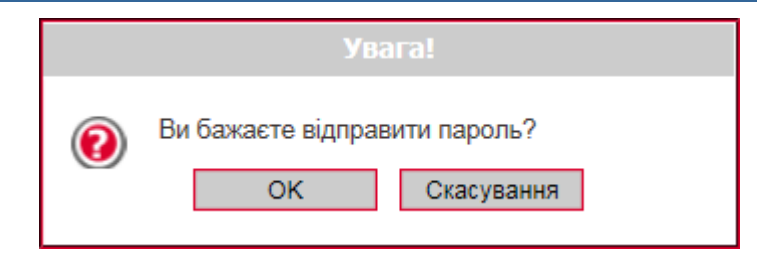

3. Якщо перевірка введеного пароля пройде успішно, буде відображено сторінку, на якій вам потрібно ввести новий пароль і натиснути кнопку **«Зберегти».** 

При цьому файли сертифікатів будуть збережені в ту папку, яку ви зазначили на сторінці генерації запиту (див. вище). Тому необхідно перевірити, щоб під час збереження файлів знімний носій був підключений до комп'ютера.

|                                      | Зміна сертифікат                      |
|--------------------------------------|---------------------------------------|
| Ваш запит на відновлення             | сертифікатів оброблено.               |
| Нові сертифікати го                  | отові до передачі.                    |
| Для продовження роботи з системою не | еобхідно встановити нові сертифікати. |
|                                      |                                       |
|                                      | D-04 D-market descent descent 20.021  |
| шлях до папки з сертифікатами        | D./01_Документы/сертиф/rruser1_20-03/ |
|                                      |                                       |

4. Якщо перевірка і запис сертифікатів пройшли успішно, з'явиться інформаційне повідомлення. Натисніть кнопку **«ОК».** 

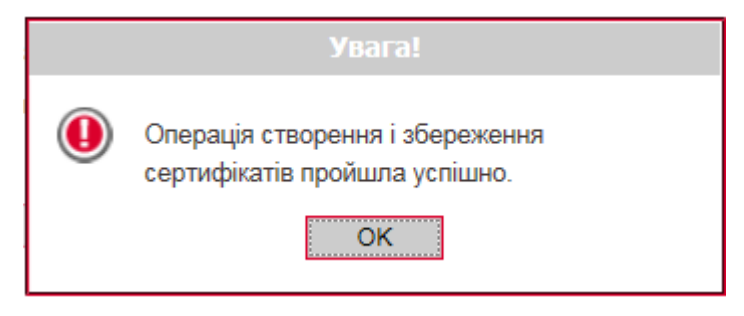

Відкриється стартова сторінка системи. Для входу в систему введіть логін, пароль на вхід і новий пароль на секретний ключ.

# 12.3. Фільтри, сортування та оновлення даних у таблиці

Для зручності пошуку даних в системі можна використовувати наступні можливості:

1. Сортування даних у таблицях. За допомогою кнопок <sup>↑</sup> та <sup>↓</sup> можна відсортувати записи за зростанням та спаданням;

| 2. <b>Перехід</b> | по   | сторін | ка | х. | Зa    | допомогою  |    | панелі   | i  | нструменті | в |
|-------------------|------|--------|----|----|-------|------------|----|----------|----|------------|---|
| < < Сторіні       | ка 1 | ok 🗲 ≫ | 3  | 49 | можна | переходити | зі | сторінки | на | сторінку   | i |

переглядати записи (кількість записів, що відображаються в межах однієї сторінки можна налаштувати в розділі меню Персональні налаштування/Налаштування консолі);

3. Оновлення даних у таблицях. За допомогою кнопки 🥙 можна оновлювати дані в таблиці. При цьому відбувається синхронізація інформації з базою даних банку;

#### 4. Фільтри в заголовках таблиць.

Налаштувати фільтри можна двома способами:

#### Спосіб 1.

Для разової фільтрації (або пошуку) записів в таблиці введіть дані для пошуку в область ] і натисніть 述 у заголовку колонки. фільтра 2600

Зверніть увагу, що дату необхідно вводити повністю (наприклад, 01.01.2013), а для введення відправника або теми повідомлення досить ввести декілька символів (наприклад, три перші букви).

Наприклад, якщо ви хочете, щоб у таблиці відображалися лише документи по рахунках, що містять послідовність цифр 040, введіть «040» до рядку фільтра «Рахунок» і натисніть 🔤 .

| < | < < Сторінка | a 1 ok     | > >> 3                             | 27 z <sup>2</sup> 🖉                 | Фільт     | Період у днях: 180                  | •                |        |                |                        |
|---|--------------|------------|------------------------------------|-------------------------------------|-----------|-------------------------------------|------------------|--------|----------------|------------------------|
|   | Номер        | Дата 🕹     | Платник                            | Рахунок                             | Банк кор. | Рахунок кор.                        | Кореспондент     | Сума   | Статус         | Документи<br>для друку |
|   | ok           | ok         | ok                                 | 040 ok                              | 0k        |                                     | ok               | ok     | всі дані 🛛 🔻   |                        |
|   | 7789574819   | 30.08.2019 | Крылья                             | UA 71 300006<br>0000026009000000040 | 300006    | UA 47 300006<br>000000026209002535  | Воробьев П.<br>И | 500.99 | Не всі підписи |                        |
|   | 7789574820   | 30.08.2019 | Крылья                             | UA 71 300006<br>0000026009000000040 | 300006    | UA 85 300006<br>0000026522000000000 | Крылья           | 999.00 | Не всі підписи |                        |
|   | 7789574818   | 30.08.2019 | Крылья                             | UA 71 300006<br>0000026009000000040 | 300006    | UA 85 300006<br>0000026522000000000 | Крылья           | 503.00 | Не всі підписи |                        |
|   | 7789575723   | 28.08.2019 | Украинская<br>нефтяная<br>компания | UA 46 300006<br>000000002600400212  | 300006    |                                     | adsasdasd        | 888.99 | Введений       |                        |
|   | 7789575728   | 28.08.2019 | Украинская<br>нефтяная<br>компания | UA 46 300006<br>000000002600400212  | 300006    |                                     | adsasdasd        | 888.99 | Введений       |                        |

Для скасування фільтра натисніть кнопку 🖉 або видаліть значення із заголовку колонки та натисніть 🚾

## Спосіб 2.

Ви можете зберегти налаштування фільтрації даних за певною ознакою.

Для цього:

над таблицею документів натисніть кнопку «Фільтр»;

| « | < | Сторінка 3 | ok ゝ ≫ | 3 | 3 | 2² 🖉 | Фільтр | Період у днях: 90 | - |
|---|---|------------|--------|---|---|------|--------|-------------------|---|

- у вікні «Налаштування фільтрів» ви можете переглянути, змінити або видалити фільтри, створені раніше. Для виконання цих дій виберіть із списку в поле Фільтр необхідне значення;
- для створення нового фільтра введіть його назву в поле Назва поточного фільтру. Для параметра, до якого ви хочете застосувати фільтр, виберіть умову із списку (наприклад, «містить», «починається з», «закінчується на»), і введіть необхідне значення. Наприклад, якщо ви бажаєте, щоб в таблиці відображалися лише ті документи, сума яких більша за 200 грн., а номер закінчується на 112, налаштуйте фільтр, як зображено на малюнку:

#### Налаштування фільтрів

|              | Фільтр          | 112 |   | •        |   |
|--------------|-----------------|-----|---|----------|---|
| Назва пот    | гочного фільтру | 112 |   |          |   |
|              |                 |     |   |          |   |
| Номер        | закінчується н  | на  | - | 112      |   |
| Дата         | з дати          |     | - |          |   |
| Платник      | містить         |     |   |          |   |
|              | містить         |     | - |          |   |
| Банк кор.    | містить         |     | - |          |   |
|              | містить         |     | - |          |   |
| Кореспондент | містить         |     | - |          |   |
| Сума         | >               |     | - | 200      |   |
| Статус       |                 |     |   | всі дані | • |
|              |                 |     |   |          |   |

- Створити Редагувати Видалити Застосувати Повернутись
- натисніть кнопку «Створити» для збереження фільтра та «Застосувати» для сортування даних згідно з фільтром.

Після збереження фільтра ви можете шукати дані за його допомогою, використовуючи кнопку «Фільтр» над таблицею документів.

| [ | К Сторінка 1 ок > >> з 1 г Фільтр 112 |     |            |         |                                    |           |              |                                    |        |                |                        |
|---|---------------------------------------|-----|------------|---------|------------------------------------|-----------|--------------|------------------------------------|--------|----------------|------------------------|
|   | Ho                                    | мер | Дата 🔸     | Платник | Рахунок                            | Банк кор. | Рахунок кор. | Кореспондент                       | Сума   | Статус         | Документи<br>для друку |
|   |                                       | ok  | ok         | ok      | ok                                 | ok        | ok           | ok                                 | ok     | всі дані 🗨     |                        |
| E | 1                                     | 12  | 24.09.2010 | Крылья  | UA 98 300006<br>000002600900000039 | 300006    |              | Украинская<br>нефтяная<br>компания | 123.00 | Не всі підписи |                        |

Для скасування фільтра натисніть кнопку 🥙 або виберіть «Всі дані» в полі Фільтр.

**Увага!** Символи % / - ? : ; ( ) . , ' + < > | { } [ ] ! ^ ~ ` \* " № # \$ & = @ \_ заборонені для введення в поля фільтрів.

**Примітка.** Також ви маєте можливість налаштувати фільтр «Період, за який будуть відображатися документи на формах (у днях)» за допомогою налаштувань консолі (див. «<u>Налаштування консолі</u>»).

## 12.4. Рекомендовані платформи

Цільовою платформою для роботи з Web-версією системи є персональний комп'ютер або ноутбук із стандартною архітектурою процесора (x86) та шириною екрану не менше 1000 пікселів (при співвідношенні сторін 4:3).

Тому ми не рекомендуємо запускати додатки на інших платформах, які відрізняються від стандартної (наприклад, на мобільних телефонах або планшетах), щоб уникнути некоректного відображення елементів інтерфейсу або виникнення збоїв, пов'язаних з обмеженнями самої платформи, які можуть зашкодити нормальній роботі додатку.

## 12.5. Рекомендовані налаштування браузера

Для роботи з Web-версією системи iFOBS ми рекомендуємо використовувати один з наступних інтернет-браузерів:

Internet Explorer;

- Firefox (не можна використовувати для роботи в стандартному режимі, оскільки в браузері припинена підтримка java-аплетів);
- Safari (не можна використовувати для роботи в стандартному режимі, оскільки в браузері припинена підтримка java-аплетів);
- Chrome (не можна використовувати для роботи в стандартному режимі, оскільки в браузері припинена підтримка java-аплетів).

Перед підключенням до системи необхідно встановити ряд налаштувань браузера, яким ви користуєтесь. Розташування і назва налаштувань користувача залежать від типу браузера. Більш докладний опис рекомендованих налаштувань ви можете знайти в файлах довідки і посібниках до вашого браузера.

## 12.5.1. Кешування

Браузер зберігає в тимчасових каталогах (тобто кешує) копії веб-сторінок, зображення і медіафайли для прискорення подальших спроб їх перегляду. Щоб отримувати оновлені версії сторінок при роботі з системою, необхідно відключити кешування в налаштуваннях вашого браузера. Послідовність виконання цієї операції залежить від браузера, яким ви користуєтесь.

## 12.5.2. Безпека

В цілях безпеки Інтернет-браузер перевіряє вміст веб-сторінок на наявність небезпечних елементів. Для того, щоб при роботі з системою вам були доступні спливаючі підказки, банери та ін. вміст веб-сторінки, необхідно налаштувати параметри безпеки вашого браузера.

Для цього в налаштуваннях безпеки:

- 1. Додайте адрес веб-вузла, за допомогою якого ви підключаєтеся до інтернет-банкінгу, до зони надійних вузлів/дозволених сайтів;
- 2. В налаштуваннях рівня безпеки встановіть мінімальне значення рівня захисту для зони надійних вузлів/дозволених сайтів (необхідність цього налаштування визначається вимогами безпеки вашого браузера).

## 12.5.3. Видалення файлів cookie (кукі)

Файли cookie – це невеликі текстові файли, за допомогою яких веб-сайт розпізнає ваш браузер. В них міститься інформація про вподобання користувача (наприклад, обрана мова спілкування), а також відомості про обліковий запис.

Для забезпечення захисту роботи з системою рекомендуємо періодично видаляти файли cookie. Здійснити видалення цих файлів ви можете в налаштуваннях користувача вашого браузера.

# 12.5.4. Проблеми з відображенням сторінок системи

У разі виникнення проблем при вході у систему (наприклад, не відображається сторінка логіна), серед можливих причин можуть бути наступні:

- у кешах браузера або JVM закешувалися попередні версії аплетів (див. «<u>Очищення кеша браузера</u>» та «<u>Видалення тимчасових файлів за допомогою</u> <u>панелі керування Java</u>Очищення кеша браузераОчищення кеша браузераОчищення кеша браузераОчищення кеша браузераВидалення тимчасових файлів за допомогою панелі керування JavaВидалення тимчасових файлів за допомогою панелі керування Java»);
- ваш браузер використовує застарілу версію Java-плагіна або плагін не установлений (див. «Щоб поновити/установити Java-плагін»);
- параметри безпеки браузера не дозволяють запуск аплетів;
- робота з аплетами вимкнена користувачем (щоб включити роботу з аплетами зверніться до посібника з налаштувань вашого браузера).

Щоб усунути ці причини виконайте наступні рекомендації.

#### <u>Очищення кеша браузера:</u>

## Для браузера **Google Chrome**:

- натисніть комбінацію клавіш [Ctrl] + [Shift] + [Delete];
- відкриється вікно «Очистити дані веб-перегляду», в верхній частині якого потрібно вибрати «Весь період»;
- поставте позначку біля пункту **«Кешовані зображення та файли»** і натисніть **«Очистити дані веб-перегляду»**.

#### Для браузера **Орега:**

- натисніть комбінацію клавіш [Ctrl] + [Shift] + [Delete];
- відкриється вікно «Вилучення даних щодо перегляду», в верхній частині якого потрібно вибрати зі списку «Від початку записів»;
- поставте позначку біля пункту «Спорожнити кеш» і натисніть «Вилучення даних щодо перегляду».

#### Для браузера **Mozilla Firefox:**

- натисніть комбінацію клавіш [Ctrl] + [Shift] + [Delete];
- відкриється вікно «Вичистити недавню історію», виберіть зі списку «Усю»;
- залиште позначку лише біля пункту «Кеш» і натисніть «Вичистити зараз».

#### Для браузера **Internet Explorer:**

- в меню браузера виберіть пункт *Сервіс* (для відображення цього меню натисніть клавішу [Alt]);
- у меню, що відкриється, виберіть пункт Видалити журнал браузера;
- відкриється вікно «Видалення історії огляду», в ньому потрібно позначити опцію «Тимчасові файли інтернету» і впевнитися, що інші опції не позначені;
- щоб завершити процес, натисніть «Видалити».

Щоб уникнути можливих помилок при відображенні сторінки веб-додатку в **Internet Explorer**, рекомендуємо:

- включити в налаштуваннях безпеки «Відображення різнорідного вмісту» (Сервіс/Властивості оглядача/Безпека/Зона налаштувань -Інтернет/Рівень безпеки-Інший/Відображення різнорідного вмісту – встановити значення «Дозволити»);
- відключити налаштування «Параметри режиму сумісності» (назва налаштування може відрізнятися залежно від використовуваної версії Internet Explorer). Для цього перейдіть в меню Сервіс/Параметри режиму сумісності. У вікні «Вебвузли, додані до перегляду в режимі сумісності» видаліть адресу веб-додатку іFOBS, а також зніміть прапорець «Відображати всі вузли в режимі сумісності».

#### Видалення тимчасових файлів за допомогою панелі керування Java:

- натисніть «Пуск» «Панель керування» «Java»;
- на панелі керування Java перейдіть до вкладки «Загальні» й клікніть «Налаштування» в розділі «Тимчасові файли інтернету»;
- вам буде відображено діалогове вікно «Налаштування тимчасових файлів»;

- натисніть «Видалити файли» в діалоговому вікні «Налаштування тимчасових файлів»;
- буде відображено діалогове вікно «Видалення файлів і додатків»;
- у діалоговому вікні «Видалення файлів і додатків» натисніть **«ОК»**. Це призведе до видалення з кешу всіх завантажених додатків та аплетів;
- натисніть «ОК» у діалоговому вікні «Налаштування тимчасових файлів». Якщо треба видалити з кешу лише певний додаток чи аплет, натисніть «Перегляд додатку» або «Перегляд аплету» відповідно.

## Щоб поновити/установити Java-плагін:

- перейдіть за посиланням <u>https://java.com/ru/download/;</u>
- натисніть кнопку «Завантажити Java безкоштовно»;
- на наступній сторінці натисніть кнопку «Погодитися та почати безкоштовне завантаження»;
- після цього запустіть щойно завантажений файл і дотримуйтесь інструкцій програми-інсталятора.

## 12.5.5. Налаштування друку документів

Для налаштування коректного друку документів в налаштуваннях параметрів сторінки браузера встановіть значення полів праворуч і ліворуч по 5 мм (або 0) і збережіть налаштування.

# 13. ІНФОРМАЦІЯ ЩОДО БЕЗПЕКИ СИСТЕМИ ІГОВЅ

Для запобігання доступу сторонніх осіб до конфіденційної інформації клієнта через систему iFOBS, а також перегляду передачі або модифікації даних використовується багаторівнева архітектура системи безпеки, що включає:

- обов'язкову авторизацію й аутентифікацію користувачів;
- протоколювання усіх дій користувачів в системі;
- обмін даними тільки по стандартизованих інтерфейсах;
- захист каналу передачі даних на основі SSL v3.0;
- цифровий підпис документів з використанням асиметричних алгоритмів;
- цифровий підпис інформаційних запитів від клієнта з використанням асиметричних алгоритмів;
- контроль прав доступу користувача до об'єктів системи.

Кожен користувач системи iFOBS є гарантом і складовою частиною системи безпеки і повинен дотримуватися наступних правил:

- не розголошуйте свій логін і паролі третім особам;
- зберігайте ваш особистий сертифікат і секретний ключ на зовнішньому носії інформації (дискета, накопичувачі на флеш-пам'яті та ін.);
- не зберігайте зовнішній носій інформації з вашим особистим сертифікатом і ключем разом з логіном і паролями;
- не довіряйте стороннім користуватися вашим особистим сертифікатом і секретним ключем для підписання документів;
- користуйтеся кнопкою «Вихід» для завершення сеансу роботи з системою;
- не забувайте витягнути зовнішній носій інформації по завершенні роботи з системою;
- застосовуйте інші рекомендації банку щодо забезпечення безпеки і цілісності інформації при роботі з системою.

## Не розголошуйте свій логін і паролі третім особам

Система iFOBS ідентифікує користувача по логіну і паролю на вхід в систему. Щоб уникнути несанкціонованого доступу до вашої конфіденційної інформації, не розголошуйте свої реквізити на вхід в систему третім особам.

Кожному користувачеві банк видає:

- логін ім'я користувача;
- пароль пароль на вхід в систему;
- пароль на секретний ключ;
- зовнішній носій інформації, на якому записані первинний сертифікат і секретний ключ.

При першому вході з цими реквізитами система iFOBS автоматично ініціює процес створення нового сертифікату і секретного ключа. Так само, в цілях безпеки, рекомендується змінити пароль на вхід в систему.

Надалі система періодично настійливо рекомендує користувачеві запустити процес створення нового сертифікату і секретного ключа по закінченню терміну дії попередніх.

**Увага!** Після закінчення терміну дії первинних сертифікатів система не дозволяє користувачеві здійснити його перегенерацію. Тому настійливо рекомендується виконати перегенерацію первинних сертифікатів відразу після їх отримання у банку.

Система iFOBS фіксує усі спроби зміни і підбору пароля на вхід в систему.

## <u>Зберігайте ваш особистий сертифікат і секретний ключ на зовнішньому носії</u> інформації

Банк видає первинні сертифікати і ключі, які зберігаються на зовнішньому носії інформації клієнта (накопичувачі на флеш-пам'яті та ін.).

Зберігання цієї інформації на зовнішніх носіях забезпечує не лише захист вашої конфіденційної інформації в системі iFOBS, але і забезпечує збереження сертифікатів і секретних ключів при раптових проблемах в роботі вашого комп'ютера.

При генерації/перегенерації робочого сертифікату і секретного ключа, необхідно вказувати шлях на той носій інформації, з якого були прочитані первинні дані.

Не зберігайте зовнішній носій інформації з вашими особистим сертифікатом і ключем разом з логіном і паролями. У разі втрати - цією інформацією можуть скористатися треті особи у своїх цілях.

## Не довіряйте стороннім особам користуватися вашим особистим сертифікатом і секретним ключем для підписання документів «від імені»

Однією з функцій системи iFOBS під час підписання документів є «Підписати від імені ...». Дана функція системи дозволяє скоротити час на підготовку документів для відправлення до банку. Не довіряйте виконувати цю операцію від вашого імені іншим користувачем системи - завжди самостійно вводіть логін і пароль, а також самостійно підключайте зовнішній носій з вашим особистим сертифікатом і секретним ключем. Після виконання операції не забувайте ваш зовнішній носій на комп'ютері іншого користувача.

## Використовуйте кнопку "Вихід" після закінчення сеансу роботи з системою

Відвернення вас від комп'ютера при вході в систему, без завершення сеансу роботи з програмою, може спровокувати третю особу скористатися ситуацією.

# Не забувайте достати зовнішній носій інформації, щойно завершите роботу з системою iFOBS

Не забувайте достати зовнішній носій інформації, щойно завершите роботу з системою iFOBS - цією інформацією можуть скористатися сторонні особи, вона може бути безповоротно втрачена або пошкоджена в процесі роботи інших програм.

# Застосовуйте інші рекомендації по забезпеченню безпеки Вашої інформації при роботі з системою

Розробники не рекомендують користувачеві працювати з системою iFOBS:

- в Інтернет-кафе і подібних місцях, де немає гарантії того, що за діями користувача не стежить стороння людина;
- в місцях, де встановлені пристрої відеоспостереження, за допомогою яких можна отримати інформацію про паролі користувача;
- якщо немає впевненості у безпеці використовуваного програмного забезпечення (наявність вірусів, спеціальних програм, що пересилають паролі користувача третім особам тощо).

#### Забезпечення безпеки при роботі через Інтернет

Безпека обміну даними при роботі в мережі Інтернет забезпечується на рівні чіткої взаємної аутентифікації учасників обміну даними.

Клієнтська частина передає на сервер запит на установку з'єднання, підписаний цифровим підписом користувача, після чого бібліотеки криптозахисту формують необхідні секретні параметри і ключі та підтверджують установку з'єднання. Таким чином, кожне з'єднання має унікальні параметри і дозволяє однозначно ідентифікувати учасників обміну даними.

Обмін даними може бути розпочатий тільки після встановлення криптографічної зв'язаності між вузлами «Клієнт» і «Сервер». Увесь обмін даними між клієнтом і сервером

системи, включаючи передачу на сервер автентичних повноважень клієнта (паролі) для реєстрації і допуску до даних і завдань, виконується в зашифрованому вигляді. Операції шифрування/розшифровки даних забезпечуються бібліотеками криптозахисту і виконуються на прикладному рівні, в процесі підготовки даних для передачі у банк.

#### <u>Права користувача</u>

Залежно від того, який режим роботи вказаний в договорі на підключення і обслуговування клієнта системи iFOBS, користувачеві може бути дозволений повний або обмежений доступ до меню системи, рахунків; право виконувати операції або ж тільки переглядати інформацію.

Також можуть бути обумовлені обмеження прав користувача, наприклад, користувач має право підготовлювати документи, але не має право їх підписувати.

Для внесення змін до прав користувачеві необхідно звернутися в банк до адміністратора системи iFOBS.